# MINISTERSTWO FINANSÓW

# PODRĘCZNIK UŻYTKOWNIKA

# $\label{eq:apprecision} A \text{PLIKACJI E-} S \text{PRAWOZDANIA FINANSOWE}$

Wersja z czerwca 2019

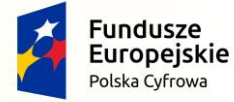

Projekt CVP

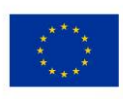

# Spis treści

| W  | (KAZ UŻYTYCH SKRÓTÓW ORAZ SYMBOLI                                                                  | 3   |
|----|----------------------------------------------------------------------------------------------------|-----|
| 1. | WSTĘP                                                                                              | 4   |
|    | 1.1 Cele i struktura produktu                                                                      | 4   |
| 2. | OPIS OGÓLNY SYSTEMU INFORMATYCZNEGO                                                                | 5   |
|    | 2.1 Przedstawienie systemu informatycznego                                                         | 5   |
|    | 2.2 POZYCJE USZCZEGÓŁAWIAJĄCE                                                                      | 11  |
|    | 2.2.1 Dodawanie pozycji uszczegóławiających – Bilans                                               |     |
|    | 2.2.2 Dodawanie pozycji uszczegóławiających – Rachunek zysków i strat, Zestawienie zmian w kapital | le  |
|    | (funduszu) własnym, Rachunek przepływów pieniężnych                                                | 15  |
|    | 2.2.3 Modyfikacja nazwy pozycji uszczegóławiających                                                | 19  |
|    | 2.2.4 Usuwanie pozycji uszczegóławiających                                                         |     |
|    | 2.3 Ograniczenia systemu informatycznego                                                           | 20  |
| 3. | PIERWSZE KROKI UŻYTKOWNIKA W APLIKACJI E-SPRAWOZDANIA FINANSOWE                                    | 21  |
|    | 3.1 INSTALACJA I PIERWSZE URUCHOMIENIE APLIKACJI                                                   | 21  |
|    | 3.2 OPROGRAMOWANIE ANTYWIRUSOWE                                                                    | 28  |
|    | 3.3 Aplikacja portatywna                                                                           | 28  |
| 4. | MENU GŁÓWNE                                                                                        | 30  |
| 5. | UTWÓRZ NOWE                                                                                        | 32  |
|    | 5.1 Wybór jednostki                                                                                | 32  |
|    | 5.2 DANE IDENTYFIKUJĄCE JEDNOSTKĘ                                                                  |     |
|    | 5.3 WPROWADZENIE DO SPRAWOZDANIA                                                                   | 36  |
|    | 5.4 BILANS                                                                                         | 42  |
|    | 5.5 RACHUNEK ZYSKÓW I STRAT                                                                        | 50  |
|    | 5.6 ZESTAWIENIE ZMIAN W KAPITALE (FUNDUSZU) WŁASNYM                                                | 60  |
|    | 5.7 RACHUNEK PRZEPŁYWÓW PIENIĘŻNYCH                                                                | 64  |
|    | 5.8 DODATKOWE INFORMACJE I OBJAŚNIENIA                                                             | 70  |
|    | 5.9 PODSUMOWANIE I ZŁOŻENIE PODPISU                                                                | 80  |
|    | 5.9.1 Podpis Zaufany                                                                               |     |
|    | 5.9.2 Podpis Kwalifikowany                                                                         | 85  |
| 6. | WYŚLIJ DOKUMENT DO SZEFA KAS                                                                       | 91  |
|    | 6.1 DODAJ PLIK ZIP ZE SPRAWOZDANIEM                                                                |     |
|    | δ.2 DODAJ INNY PLIK                                                                                | 102 |
| 7. | URZĘDOWE POTWIERDZENIE ODBIORU                                                                     | 103 |
| 8. | OTWÓRZ SPRAWOZDANIE                                                                                | 105 |
| CZ | ĘSTO ZADAWANE PYTANIA                                                                              | 107 |

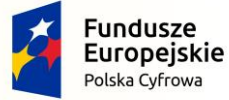

Projekt CVP

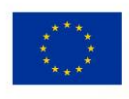

# WYKAZ UŻYTYCH SKRÓTÓW ORAZ SYMBOLI

| Skrót / Symbol                                   | Znaczenie                                                                                                    |
|--------------------------------------------------|----------------------------------------------------------------------------------------------------|
| LIPO                                             | Urzędowe Poświadczenie Odbioru. Numer nadawany dla poświadczenia poprawnego                                                                                                    |
|                                                  | przyjęcia sprawozdania finansowego przez Szefa KAS.                                                                                                    |
| e-Sprawozdania<br>Finansowe/System/Ap<br>likacja | Aplikacja umożliwiająca generowanie sprawozdań finansowych jak oraz ich przesyłanie do<br>Szefa KAS przez osoby fizyczne.                                                                                                    |
| KRS                                              | Krajowy Rejestr Sądowy.                                                                                                    |
| eKRS                                             | Portal Ministerstwa Sprawiedliwości służący do składania wniosków, w tym do przekazania sprawozdań finansowych do KRS.                                                                                                    |
| KAS                                              | Krajowa Administracja Skarbowa.                                                                                                    |
| Jednostka                                        | Podmiot zobowiązany do sporządzenia sprawozdania finansowego.                                                                                                    |
| Sprawozdanie<br>finansowe,<br>sprawozdanie       | <ul> <li>Sprawozdanie finansowe to uporządkowane przedstawienie sytuacji finansowej i finansowych wyników działalności podmiotu gospodarczego, będące modelem finansowym jednostki odzwierciedlającym jej zasoby i zobowiązania oraz zachodzące w niej zmiany wraz z przepływami finansowymi, w którego skład wchodzą m.in.:</li> <li>bilans (sprawozdanie o majątku firmy),</li> <li>rachunek zysków i strat (sprawozdanie o wyniku finansowy firmy),</li> <li>rachunek przepływów pieniężnych (sprawozdanie o rodzajach wpływów i wydatków środków pieniężnych),</li> <li>zestawienie zmian w kapitale (funduszu) własnym (sprawozdanie o stanach, rodzajach zwiększeń i zmniejszeń kapitałów własnych),</li> <li>informacja dodatkowa (dane uzupełniające do sprawozdań finansowych).</li> </ul> |
| Zestaw plików/                                   | Jest to plik w formacie .zip zawierający plik XML sprawozdania finansowego, metryki oraz                                                                                                    |
| Archiwum.zip                                     | opcjonalnie dodatkowe dokumenty.                                                                                                    |
| Metryka/Metryka                                  |                                                                                                    |
| sprawozdania/                                    | Dane identyfikujące podatnika oraz opisujące sprawozdanie finansowe.                                                                                                    |
| Metadane                                         |                                                                                                    |
| Plik XML                                         | Ustrukturyzowana forma sprawozdania finansowego zgodna ze standardem XML.                                                                                                    |

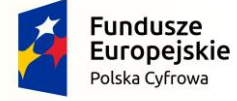

Projekt CVP

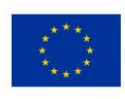

Od 01.10.2018 r. nastąpiła zmiana treści ustawy z 29 września 1994r. o rachunkowości (Dz.U. z 2018r., poz. 395), w której wprowadzono obowiązek sporządzania sprawozdań finansowych w postaci elektronicznej. Na jednostki wpisane do rejestru przedsiębiorców KRS oraz osoby fizyczne będące podatnikami podatku dochodowego od osób fizycznych, prowadzące księgi rachunkowe obowiązane do sporządzenia sprawozdania finansowego nałożono obowiązek sporządzenia sprawozdania w postaci elektronicznej odpowiadającej strukturze logicznej udostępnionej na stronie <u>https://www.podatki.gov.pl/e-sprawozdania-finansowe/pliki-do-pobrania/</u>.

W celu umożliwienia realizacji obowiązku sporządzenia sprawozdania w postaci elektronicznej, odpowiadającej strukturze logicznej, Ministerstwo Finansów przygotowało bezpłatną aplikację e-Sprawozdania Finansowe przeznaczoną dla jednostek sporządzających sprawozdanie finansowe zgodnie z załącznikami nr 1, 4, 5, 6 do ustawy o rachunkowości.

# **1.1 Cele i struktura produktu**

Niniejszy dokument ma na celu przedstawienie podstaw obsługi systemu umożliwiającego sporządzanie sprawozdań finansowych w strukturze logicznej zgodnej z udostępnioną na stronie <u>https://www.podatki.gov.pl/e-sprawozdania-finansowe/pliki-do-pobrania/</u> oraz przekazywanie przez osoby fizyczne sprawozdań finansowych do Szefa KAS. Opisany w nim został m.in. sposób instalacji systemu, aktualizacji oraz podstawy korzystania.

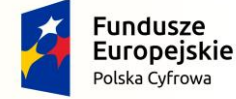

Projekt CVP

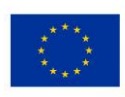

### 2. OPIS OGÓLNY SYSTEMU INFORMATYCZNEGO

# 2.1 Przedstawienie systemu informatycznego

Aplikacja desktopowa funkcjonuje na systemach operacyjnych wspierających wybraną technologię (np. Windows, Linux, MacOS), z zainstalowanym środowiskiem Java w wersji 1.8.0\_151, lub wyższej. Aplikacja zawiera moduł aktualizacyjny, który pozwoli na dystrybucję zmian (nowej wersji) wśród obecnych użytkowników. Do prawidłowego działania aplikacji (instalacji, aktualizacji, wysłania sprawozdania, opatrzenia podpisem, weryfikacji i pobrania UPO) wymagany jest dostęp do internetu. Dodatkowo z uwagi na działanie systemów zintegrowanych rekomendowane jest posiadanie przeglądarki Google Chrome, Opera lub Mozilla Firefox. Do podpisywania sprawozdań przy pomocy Podpisu Kwalifikowanego poza aplikacją jest wymagania instalacja oprogramowania kryptograficznego dostarczonego przez dostawcę podpisu.

Funkcjonalności udostępniane w ramach aplikacji e-Sprawozdanie Finansowe:

dla **osób fizycznych** zobowiązanych do sporządzania sprawozdania finansowego zgodnie z załącznikiem 1, 4 lub 5 ustawy o rachunkowości.

- wprowadzenie danych do sprawozdania finansowego,
- zapisanie wprowadzonych danych sprawozdania finansowego,
- otwarcie zapisanego sprawozdania finansowego,
- podpisanie pliku sprawozdania finansowego,
- przygotowanie i podpisanie wysyłki do Szefa KAS sprawozdania finansowego wraz z dokumentami dodatkowymi,
- weryfikacja UPO.

dla **pozostałych jednostek** zobowiązanych do sporządzania sprawozdania finansowego zgodnie z załącznikiem 1, 4, 5 lub 6 ustawy o rachunkowości.

- wprowadzenie danych do sprawozdania finansowego,
- zapisanie wprowadzonych danych sprawozdania finansowego,
- otwarcie zapisanego sprawozdania finansowego,
- podpisanie pliku sprawozdania finansowego.

# [UWAGA]:

Za pośrednictwem tej aplikacji możesz wysłać wyłącznie sprawozdanie finansowe do Szefa KAS.

Jednostki wpisane do rejestru przedsiębiorców KRS muszą przekazywać sprawozdanie finansowe do repozytorium dokumentów finansowych prowadzonego przez KRS za pośrednictwem strony – <u>https://ekrs.ms.gov.pl</u>,

Podatnicy podatku CIT niewpisani do rejestru przedsiębiorców KRS muszą przekazywać sprawozdanie finansowe do właściwego urzędu skarbowego na elektronicznym nośniku danych albo na elektroniczną skrzynkę podawczą organu podatkowego (ePUAP).

Spółki cywilne – nie mają obowiązku przekazywania sprawozdania finansowego ani do Szefa KAS, ani do urzędu skarbowego.

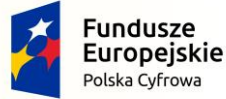

Projekt CVP

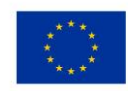

W aplikacji istnieją trzy rodzaje przycisków:

| 1. | czerwone | przyciski aktywne, wskazujące<br>najważniejsze funkcjonalności                              | Utwórz nowe<br>sprawozdanie finansowe<br>DALEJ         |
|----|----------|---------------------------------------------------------------------------------------------|--------------------------------------------------------|
| 2. | białe    | przyciski aktywne, pokazujące dodatkowe<br>funkcje aplikacji                                | Otwórz sprawozdanie<br>Wczytaj zapisany plik<br>WSTECZ |
| 3. | szare    | przyciski nieaktywne, uaktywniające się np.<br>po uzupełnieniu wszystkich wymaganych<br>pól | DALEJ                                                  |

W aplikacji istnieją pola o różnym poziomie wymagalności. Pola, których wypełnienie jest obowiązkowe są **oznaczone gwiazdką** (\*). Przykładowe pola:

| Adres zamieszkania            |   |
|-------------------------------|---|
| Województwo *<br>Dolnośląskie | ~ |
| - Gmina *                     |   |
| Gmina                         |   |
| Ulica                         |   |
| Kod pocztowy *                |   |

Aplikacja umożliwia zapisanie postępu prac. Zapis danych następuje w przypadku:

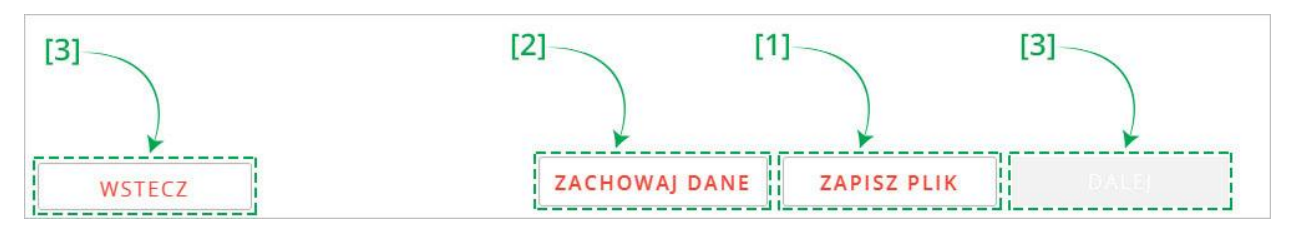

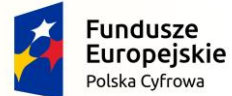

Projekt CVP

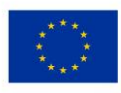

- [1] wybrania przez Użytkownika przycisku ZAPISZ PLIK ta opcja pozwala na zapis sprawozdania finansowego we wskazanej przez użytkownika lokalizacji,
- [2] wybrania przez Użytkownika przycisku ZACHOWAJ DANE ta opcja wywołuje zapisanie pliku roboczego sprawozdania finansowego w domyślnej lokalizacji C:\Users\nazwaUzytkownika\eSPR\working\current\,
- [3] poruszania się przez Użytkownika przyciskami nawigacyjnymi DALEJ/WSTECZ ta opcja powoduje autozapis pliku roboczego sprawozdania finansowego w domyślnej lokalizacji C:\Users\nazwaUzytkownika\eSPR\working\current\,

| I     Image: Second state       Plik     Narzędzia główne                                                                                                    | Udostępnianie                           | Widok                            |                               |               |                                                          |                             |                                |                                                                            |     | -                   | ×<br>^ (3 |
|----------------------------------------------------------------------------------------------------|-----------------------------------------|----------------------------------|-------------------------------|---------------|----------------------------------------------------------|-----------------------------|--------------------------------|----------------------------------------------------------------------------|-----|---------------------|-----------|
| Przypnij do paska<br>Szybki dostęp     Schowek                                                                                                    | Wytnij<br>Kopiuj ścieżkę<br>Wklej skrót | Przenieś Kopiuj<br>do v Organizu | Usuń Zmień<br>nazwę<br>owanie | Nowy<br>folde | The Nowy element •                                       | Właściwośc                  | Ctwórz -<br>Edytuj<br>Historia | Zaznacz wszystko<br>Nie zaznaczaj nic<br>Odwróć zaznaczenie<br>Zaznaczanie |     |                     |           |
| ← → × ↑ 🚺 > Ten kor                                                                                                    | mputer > Dysk lok                       | alny (C:) > Użytko               | wnicy > skelvoo               | nobeciera     | <b>ntysiak</b> → eSPR → wo                               | orking > curr               | rent                           |                                                                            | ~ Ö | Przeszukaj: current | ,p        |
| Stybia dostęp Creative Cloud Files Coedine Ten komputer Dokumenty Muzyka Obiekty 3D Obiekty 3D Obi | Nazə                                    | va ^^                            |                               |               | Data modyfilacji<br>15.11.2016 14:07<br>15.11.2018 14:07 | Typ<br>Piik XML<br>Piik XML | Rozm                           | iar<br>3 KB<br>4 KB                                                        |     |                     |           |
| Dysk lokalny (C:)                                                                                                    |                                         |                                  |                               |               |                                                          |                             |                                |                                                                            |     |                     |           |
| ieć Sieć                                                                                                    |                                         |                                  |                               |               |                                                          |                             |                                |                                                                            |     |                     |           |
| Elementy: 2                                                                                                    |                                         |                                  |                               |               |                                                          |                             |                                |                                                                            |     |                     |           |

• wysłania przez Użytkownika zestawu plików – ta opcja powoduje zapis w lokalizacji wysłanych zestawów plików C:\Users\nazwaUzytkownika\eSPR\working\sendout\.

| Plik Narzędzia główne                       | Udostępnianie                           | Widok                                  |                        |                       |               |                                                                            | ^ |
|---------------------------------------------|-----------------------------------------|----------------------------------------|------------------------|-----------------------|---------------|----------------------------------------------------------------------------|---|
| zypnij do paska<br>Szybki dostęp<br>Schowek | Wytnij<br>Kopiuj ścieżkę<br>Wklej skrót | Przenieś Kopiuj<br>do * Corganizowanie | Nowy<br>folder<br>Nowy | Właściwoś<br>•<br>Otr | Otwórz +      | Zaznacz wszystko<br>Nie zaznaczaj nic<br>Odwróć zaznaczenie<br>Zaznaczanie |   |
| 🕂 💛 👻 🛧 📙 « Użytko                          | wnicy > alteration                      | xxxxxxxxxxxxxxxxxxxxxxxxxxxxxxxxxxxxx  | sendout >              |                       | ~ Ō           | Przeszukaj: sendout                                                        | Q |
|                                             | ^ Nazv                                  | va                                     | Data m                 | odyfikacji            | Тур           | Rozmiar                                                                    |   |
| 📌 Szybki dostęp                             |                                         | end 2018 10 31 11 17 15                | 31 10 20               | 18 11:17              | Folder nlikóv | v.                                                                         |   |
| o Creative Cloud Files                      |                                         | end 2018 10 31 13 53 33                | 31.10.20               | 018 13:53             | Folder plikóv | v                                                                          |   |
| 2 0 D:                                      |                                         | end_2018_10_31_15_21_44                | 31.10.20               | 018 15:21             | Folder plikóv | v                                                                          |   |
| Chebrive                                    |                                         | end_2018_11_05_09_27_23                | 05.11.20               | 018 10:09             | Folder plikóv | v                                                                          |   |
| 💻 Ten komputer                              |                                         | end_2018_11_05_10_11_26                | 05.11.20               | 018 10:11             | Folder plikóv | v                                                                          |   |
| 🗄 Dokumenty                                 |                                         | end_2018_11_05_10_11_53                | 05.11.20               | 018 10:57             | Folder plikóv | v                                                                          |   |
| 💧 Muzyka                                    |                                         | end_2018_11_06_14_35_57                | 06.11.20               | )18 14:35             | Folder plikóv | v                                                                          |   |
| Diekty 3D                                   |                                         | end_2018_11_06_15_36_29                | 06.11.20               | )18 15:36             | Folder plikóv | V                                                                          |   |
|                                             |                                         | end_2018_11_06_15_43_31                | 06.11.20               | 018 15:43             | Folder plikóv | v                                                                          |   |
|                                             |                                         | end_2018_11_07_14_24_15                | 07.11.20               | 018 14:24             | Folder plikóv | v                                                                          |   |
| Dulait                                      |                                         | send_2018_11_07_14_24_29               | 07.11.20               | 018 14:30             | Folder plikóv | V                                                                          |   |
|                                             |                                         | end_2018_11_07_14_43_31                | 07.11.20               | 018 15:10             | Folder plikóv | v                                                                          |   |
| wideo                                       |                                         | send_2018_11_07_15_11_25               | 07.11.20               | 018 15:50             | Folder plikóv | v                                                                          |   |
| Dysk lokalny (C:)                           |                                         | end_2018_11_07_19_44_16                | 07.11.20               | 18 19:44              | Folder plikóv | V                                                                          |   |

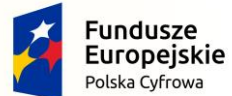

Projekt CVP

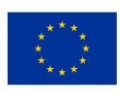

Dodatkową funkcjonalnością aplikacji są flagi informujące o prawidłowym/nieprawidłowym uzupełnieniu kolejnego elementu sprawozdania finansowego.

Flagi występują w dwóch kolorach:

📕 Czerwona – jeżeli w danym elemencie sprawozdania finansowego występują nieuzupełnione pola obowiązkowe,

🏴 Zielona – jeżeli w danym elemencie sprawozdania finansowego wszystkie pola obowiązkowe zostały uzupełnione.

Pola zawierające daty należy wprowadzać za pomocą kalendarza. W tym celu należy kliknąć ikonę kalendarza

| <  |     | istop | bad |     | 2018 | >   |     |
|----|-----|-------|-----|-----|------|-----|-----|
|    | pon | wt    | śr  | czw | pt   | sob | ndz |
| 44 |     |       |     | 1   | 2    | 3   | 4   |
| 45 | 5   | 6     | 7   | 8   | 9    | 10  | 11  |
| 46 | 12  | 13    | 14  | 15  | 16   | 17  | 18  |
| 47 | 19  | 20    | 21  | 22  | 23   | 24  | 25  |
| 48 | 26  | 27    | 28  | 29  | 30   | 1   |     |
| 49 |     |       |     |     |      |     |     |

W celu korekty wprowadzonej daty należy ponownie wybrać właściwą datę.

| <  |     | listop | bad |     | 2018 | 3   |     |    | 1   | grudz | ień |     | 201 | 8   | >   |
|----|-----|--------|-----|-----|------|-----|-----|----|-----|-------|-----|-----|-----|-----|-----|
|    | pon | wt     | śr  | czw | pt   | sob | ndz |    | pon | wt    | śr  | czw | pt  | sob | ndz |
| 44 |     |        |     | 1   | 2    | 3   | 4   | 48 |     |       |     |     |     | 1   | 2   |
| 45 | 5   | 6      | 7   | 8   | 9    | 10  | 11  | 49 | 3   | 4     | 5   | 6   | 7   | 8   | 9   |
| 46 | 12  | 13     | 14  | 15  | 16   | 17  | 18  | 50 | 10  | 11    | 12  | 13  | 14  | 15  | 16  |
| 47 | 19  | 20     | 21  | 22  | 23   | 24  | 25  | 51 | 17  | 18    | 19  | 20  | 21  | 22  | 23  |
| 48 | 26  | 27     | 28  | 29  | 30   | 1   |     | 52 | 24  | 25    | 26  | 27  | 28  | 29  | 30  |
| 49 |     |        |     |     |      |     |     | 1  | 31  | 12    |     |     |     |     |     |

W przypadku jeżeli pole zawiera zakres dat do dyspozycji użytkownika pozostają dwie karty, na których należy najpierw wybrać "Datę od", a następnie "Datę do". Podczas wyboru daty nie ma znaczenia, z której karty kalendarza (lewej bądź prawej) wybierana jest data – nie ma konieczności aby "Data od" była wybierana z lewej karty, a "Data do" z prawej.

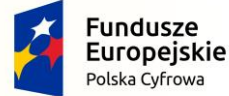

Projekt CVP

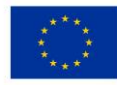

[UWAGA]: <u>Wybór daty i poszczególnych funkcji w aplikacji należy wykonywać jednym kliknięciem, a nie dwoma.</u> [PRZYKŁAD]: W celu wybrania przedziału np. od 1.01.2019r. do 31.12.2019r. należy postępować zgodnie z krokami:

|     | ्र  |      | stycz | ień. |     | 2019 |     |     |    |     | luty |    |      | 019  |     |    |
|-----|-----|------|-------|------|-----|------|-----|-----|----|-----|------|----|------|------|-----|----|
| -   | -   | pon  | wL    | 31   | CZW | pt   | sub | ndz |    | pos | we   | ĥ. | 5211 | jei. | sob | nd |
| [1] | 1   | - 31 | 0     | 2    | 3   | 4    | 5   | 6   | 5  |     |      |    |      | 1    | 2   | 3  |
|     | 2   | 7    | 8     | 9    | 10  | 11   | 12  | 13  | 6  | 4   | 5    | 6  | 7    | 8    | 9   | 10 |
|     | 3   | 14   | 15    | 16   | 17  | 18   | 19  | 20  | 7  | 11  | 12   | 13 | -14  | 15   | 16  | 17 |
|     | - 4 | 21   | 22    | 23   | 24  | 25   | 26  | 27  | 8  | 18  | 19   | 20 | 21   | 22   | 23  | 24 |
|     | 5   | 28   | 29    | 30   | 31  |      |     |     | 9  | 25  | 26   | 27 | 28   |      |     |    |
|     | 6   |      |       |      |     |      |     |     | 10 |     |      |    |      |      |     |    |

1. Na karcie kalendarza prezentującej styczeń 2019r. wybieramy właściwy dzień dla "Daty od" okresu sprawozdawczego – zostanie on otoczony czerwonym kółkiem.

| [2 | []- |       | )   |     |      |     |     |   |     |      |    |     |     |     |    |
|----|-----|-------|-----|-----|------|-----|-----|---|-----|------|----|-----|-----|-----|----|
| ¢  | E   | stycz | eń  |     | 2019 | i.  |     |   |     | luty | ij | 2   | 019 |     | 3  |
|    | pon | 211   | Śr. | czw | pt   | sob | ndz |   | pon | wt   | ŝę | CZW | pt  | sob | nd |
| 1  | 31  | 1     | 2   | 3   | 4    | 5   | 6   | 5 |     |      |    |     | 1   | z   | 3  |
|    | 7   | 8     | 9   | 10  | 11   | 12  | 13  | 6 | 4   | 5    | 6  | 7   | 8   | 9   | 1  |
| ł, | 14  | 15    | 16  | 17  | 18   | 19  | 20  | 7 | 11  | 12   | 13 | 14  | 15  | 16  | 1  |
| 1  | 21  | 22    | 23  | 24  | 25   | 26  | 27  | 8 | 18  | 19   | 20 | 21  | 22  | 23  | 2  |
| í  | 28  | 29    | 30  | 31  |      |     |     | 9 | 25  | 26   | 27 | 28  | 1   |     |    |
|    |     |       |     |     |      |     |     | - |     |      |    |     |     |     |    |

2. Klikamy w nazwę miesiąca w celu przejścia do okna nawigującego po miesiącach.

[UWAGA:] Kliknięcie w rok, przenosi do okna nawigującego po latach.

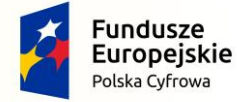

Projekt CVP

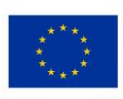

| styczeń     | luty     | marzec   | styczeń     | luty     | marzec   |
|-------------|----------|----------|-------------|----------|----------|
| kwiecień    | maj      | czerwiec | kwiecień    | maj      | czerwiec |
| lipiec      | sierpień | wrzesień | lipiec      | slerpień | wrzesień |
| pażdziernik | listopad | grudzień | paždziernik | listopad | grudzień |

3. W oknie nawigującym po miesiącach wybieramy miesiąc właściwy dla "Daty do" okresu sprawozdawczego. Po kliknięciu zostanie zaprezentowana karta kalendarza dla danego miesiąca.

|    | pon | wit i | ár. | CZW | pt. | sob | ndz |   | pon | wt | ŝŧ | ¢2W | pt | sob | nd |
|----|-----|-------|-----|-----|-----|-----|-----|---|-----|----|----|-----|----|-----|----|
| 48 |     |       |     |     |     |     | 1   | 1 |     |    | 1  | 2   | 3  | 4   | 5  |
| 49 | 2   | 3     | 4   | 5   | 6   | 7   | 8   | 2 | 6   | 7  | 8  | 9   | 10 | 11  | 12 |
| 50 | 9   | 10    | 11  | 12  | 13  | 14  | 15  | 3 | 13  | 14 | 15 | 16  | 17 | 18  | 15 |
| 51 | 16  | 17    | 18  | 19  | 20  | 21  | 22  | 4 | 20  | 21 | 22 | 23  | 24 | 25  | 26 |
| 52 | 23  | 24    | 25  | 26  | 27  | 28  | 29  | 5 | 27  | 28 | 29 | 30  | 31 |     |    |
| 1  | 30  | 31    |     |     |     |     |     | 6 |     |    |    |     |    |     |    |
|    |     | 1     |     |     |     |     |     |   |     |    |    |     |    |     |    |

4. Na karcie kalendarza prezentującej grudzień 2019r. wybieramy właściwy dzień dla "Daty do" okresu sprawozdawczego – karty kalendarza zostaną zamknięte, a w polu zostanie wprowadzony wybrany zakres dat.

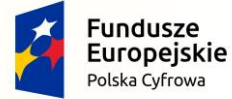

Projekt CVP

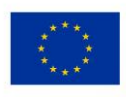

# 2.2 Pozycje uszczegóławiające

Aplikacja umożliwia uzupełnienie sprawozdania finansowego o dodatkowe pozycje uszczegóławiające zdefiniowane przez użytkownika. Funkcjonalność ta ma umożliwić jednostce wykazanie w sprawozdaniu finansowym informacji ze szczegółowością większą niż określona w załącznikach do ustawy o rachunkowości, jeżeli wynika to z potrzeb lub specyfiki jednostki.

## 2.2.1 Dodawanie pozycji uszczegóławiających – Bilans

| Wybrana jednostka : Mała<br>Typ danych liczbowych : w złotych   | Bilans<br>zgodnie z Załącznikiem Nr 1 do ustawy o rachunkowości zmień                                                             |
|-----------------------------------------------------------------|----------------------------------------------------------------------------------------------------|
| Wprowadzenie do sprawozdania                                    | Aktywa 🏴 Pasywa 🏴                                                                                                    |
| 🔄 Bilans 📕                                                      |                                                                                                    |
| Rachunek zysków<br>i strat                                      | [1] Kwota na dzień kończący bieżący rok obrotowy poprzedni rok obrotowy Przekształcone dane porównawcze za poprzedni rok obrotowy |
| Zestawienie zmian<br>w kapitale                                 | Aktivia                                                                                                    |
| Rachunek przepływów<br>pieniężnych     P     P     P            | Wybierz pozycje do uzupełnienia                                                                                                   |
| <ul> <li>Dodatkowe informacje</li> <li>i objaśnienia</li> </ul> | Pole "Wpisz kwotę" prz<br>Dodaj pozycje uszczegóławiającą<br>Aktywa trwałe                                                        |
| Wersja aplikacji: "1.0.4.0"                                     | <ul> <li>Aktywa obrotowe</li> <li>Należne wpłaty na kapitał (fundusz)</li> <li>[3]</li> </ul>                                     |
| ZGŁOŚ BŁĄD                                                      | podstawowy Udziały (akcje) własne                                                                                                 |
|                                                                 |                                                                                                    |
|                                                                 |                                                                                                    |
|                                                                 | WSTECZ     ZACHOWAJ DANE     ZAPISZ PLIK     DALEJ                                                                                |

W celu dodania "Pozycji uszczegóławiającej" należy nacisnąć:

 Przycisk [1] (<sup>(a)</sup>) przy pozycji wymagającej uszczegółowienia, a następnie kliknąć przycisk [3] (<sup>(a)</sup>) – wskazując na liście zdefiniowanych pozycji Bilansu pozycję, za którą ma pojawić się Pozycja uszczegóławiająca definiowana przez użytkownika. Jeżeli pozycja uszczegółowiająca definiowana przez użytkownika ma być pierwsza na danym poziomie, należy kliknąć przycisk [2] Dodaj pozycję uszczegóławiającą (<sup>(a)</sup>).

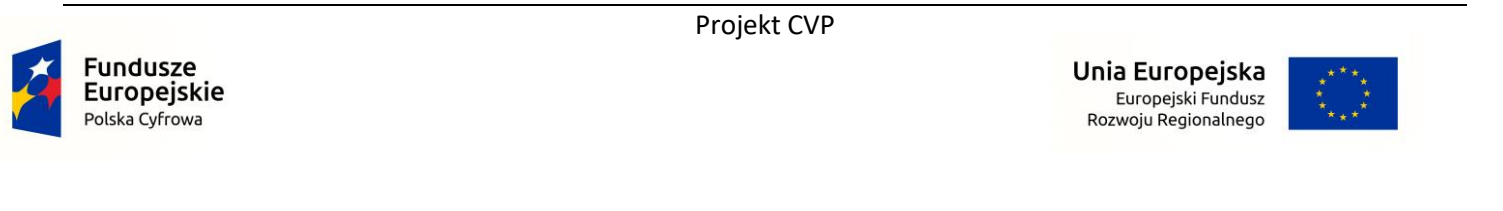

|                                                                | Rilane                                                                                        |
|----------------------------------------------------------------|-----------------------------------------------------------------------------------------------|
| Wybrana jednostka : Mikro<br>Typ danych liezbowych : w złotych | zgodnie z Załącznikiem Nr 4 do ustawy o rachunkowości zmień                                   |
| Wprowadzenie do sprawozdania                                   | Aktywa Pasywa P                                                                               |
| 🖪 Bilans 🏴                                                     |                                                                                               |
| Aachunek zysków                                                | Kwota na dzień kończący bieżący<br>rok obrotowy poprzedni rok obrotowy poprzedni rok obrotowy |
| 乙 Zestawienie zmian w kapitale                                 | Pozycja uszczegóławiająca ×                                                                   |
| CI Rachunék przepływów pienięznych                             |                                                                                               |
| Dodatkowe informacje<br>i objašnienia                          | Aktywa     Srodki trv                                                                         |
| Wersja aplikacji: "0.0.3.408"                                  | Pole W                                                                                        |
| ZGLOŚ BŁĄD                                                     |                                                                                               |
|                                                                |                                                                                               |
|                                                                |                                                                                               |
|                                                                |                                                                                               |
|                                                                |                                                                                               |

2. W polu "Nazwij pozycję uszczegóławiającą" należy wprowadzić nazwę nowoutworzonej pozycji uszczegóławiającej, a następnie zatwierdzić przyciskiem "DODAJ".

**[UWAGA]**: Nazwa pozycji musi składać się przynajmniej z dwóch znaków. Jeżeli wartość w polu "Nazwij pozycję uszczegóławiającą" nie zawiera przynajmniej dwóch znaków, przycisk "DODAJ" pozostanie nieaktywny.

3. Aby dodać Pozycję uszczegóławiającą definiowaną przez użytkownika do zdefiniowanych pozycji Bilansu np. do pozycji *Aktywa trwałe* należy:

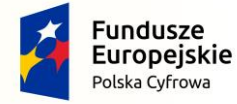

Projekt CVP

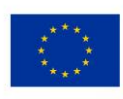

| Wybrana jednostka : Mała<br>Typ danych liczbowych : w złotych | zgodnie z Załączi      | nikiem        | Nr 1 do ustawy o rachunl                            | XOW | 70ŚCI zmień                                       |                                                                 |
|---------------------------------------------------------------|------------------------|---------------|-----------------------------------------------------|-----|---------------------------------------------------|-----------------------------------------------------------------|
| Wprowadzenie do sprawozdania                                  | Aktywa 🏲 Pasywa        | •             |                                                     |     |                                                   |                                                                 |
| 🔄 Bilans 📃                                                    |                        |               |                                                     |     |                                                   |                                                                 |
| Rachunek zysków i strat                                       |                        |               | Kwota na dzień kończący bieżący<br>rok obrotowy     |     | Kwota na dzień kończący<br>poprzedni rok obrotowy | Przekształcone dane<br>porównawcze za poprzedni roł<br>obrotowy |
| Testawienie zmian w kapitale                                  |                        |               |                                                     |     |                                                   |                                                                 |
| Rachunek przepływów pieniężnych                               | Aktywa                 | Wybierz       | Wpisz kwotę *<br>z pozycje do uzupełnienia          |     | Wpisz kwotę *                                     | Wpisz kwotę                                                     |
| Dodatkowe informacje<br>i objašnienia                         | Aktywa trwałe          | Doda<br>ZAkty | ij pozycje uszczegóławiającą 👴<br>wa trwałe         | 0   | pisz kwotę *                                      | Wpisz kwotę                                                     |
| Versja aplikacji: "0.0.3.423"                                 | Pole "Wpisz kwotę" prz | Akty          | wa obrotowe [1]<br>sżne wpłaty na kapitał (fundusz) | 0   | wartość zostanie usunięta.                        |                                                                 |
| ZGŁOŚ BŁĄD                                                    |                        | pod:          | stawowy<br>iały (akcje) własne                      | 0   |                                                   |                                                                 |
|                                                               |                        |               |                                                     |     |                                                   |                                                                 |
|                                                               |                        |               |                                                     |     |                                                   |                                                                 |
|                                                               |                        |               | 74 CHOW                                             |     |                                                   | N. IK                                                           |

Na liście zdefiniowanych pozycji Bilansu wybrać interesującą użytkownika pozycję np. [1] Aktywa trwałe,

| Wybrana jednostka : Mała<br>/p danych liczbowych : w złotych | Bilans<br>zgodnie z Załącznikien | n Nr 1 do ustawy o rachunk                                                                                                    | COWOŚCI zmień                                     |                                                                 |
|--------------------------------------------------------------|----------------------------------|----------------------------------------------------------------------------------------------------|---------------------------------------------------|-----------------------------------------------------------------|
| Wprowadzenie do sprawozdania                                 | Aktywa 🏴 Pasywa 🏴                |                                                                                                    |                                                   |                                                                 |
| Bilans                                                       |                                  |                                                                                                    |                                                   | 2002 40 20 40 24                                                |
| Rachunek zysków 📕                                            |                                  | Kwota na dzień kończący bieżący<br>rok obrotowy                                                                                                    | Kwota na dzień kończący<br>poprzedni rok obrotowy | Przekształcone dane<br>porównawcze za poprzedni rok<br>obrotowy |
| Zestawienie zmian w kapitale                                 |                                  |                                                                                                    |                                                   |                                                                 |
| Rachunek przepływów pieniężnych                              | Aktywa 🕂                         | [2] Wpisz kwotę *                                                                                                    | Wpisz kwotę *                                     | Wpisz kwotę                                                     |
| Dodatkowe informacje<br>i objaśnienia                        | • Aktywa trwałe                  | Wpisz kwotę *                                                                                                    | Wpisz kwotę *                                     | Wpisz kwotę                                                     |
| ersja aplikacji: "0.0.3.423"                                 | Pole "Wpisz kwotę" przyjmuj      | ybierz pozycje do uzupełnienia                                                                                                    | ść zostanie usunięta.                             |                                                                 |
| ZGŁOŚ BŁĄD                                                   |                                  | Voda) pozycje uszczegoławiające<br>Wartości niematerialne i prawne<br>Rzeczowe aktywa trwałe<br>Należności długoterminowe<br>Inwestycje długoterminowe<br>Długoterminowe rozliczenia<br>międzyokresowe |                                                   |                                                                 |
|                                                              |                                  | Rzeczowe aktywa trwałe<br>Należności długoterminowe<br>Inwestycje długoterminowe<br>Długoterminowe rozliczenia<br>międzyokresowe                                                                       |                                                   |                                                                 |

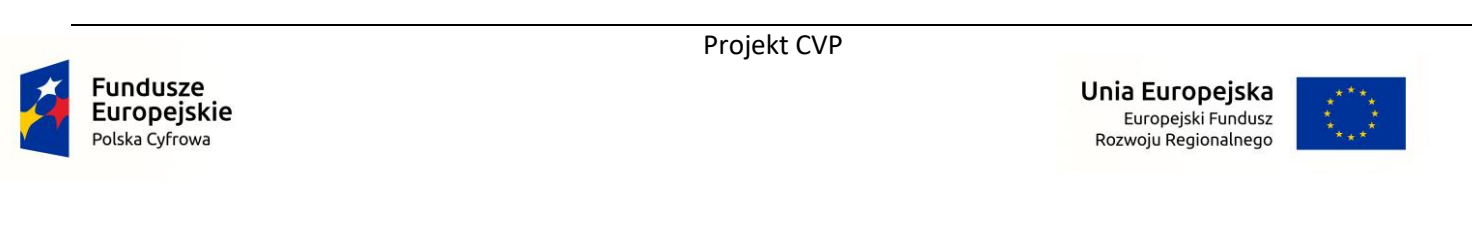

nacisnąć znajdujący się w wybranym polu przycisk [2] (•), a następnie postępować zgodnie z zasadami opisanymi w pkt

1, tj. kliknąć przycisk [3] (•) – wskazując na liście zdefiniowanych pozycji pola *Aktywa trwałe* pozycję, za którą ma pojawić się Pozycja uszczegóławiająca definiowana przez użytkownika. Jeżeli pozycja uszczegółowiająca definiowana przez użytkownika ma być pierwsza na danym poziomie, należy kliknąć przycisk [4] Dodaj pozycję uszczegóławiającą (•).

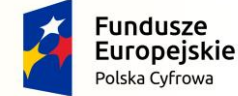

Projekt CVP

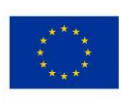

# 2.2.2 Dodawanie pozycji uszczegóławiających – Rachunek zysków i strat, Zestawienie zmian w kapitale (funduszu) własnym, Rachunek przepływów pieniężnych

W celu dodania "Pozycji uszczegóławiającej" należy nacisnąć:

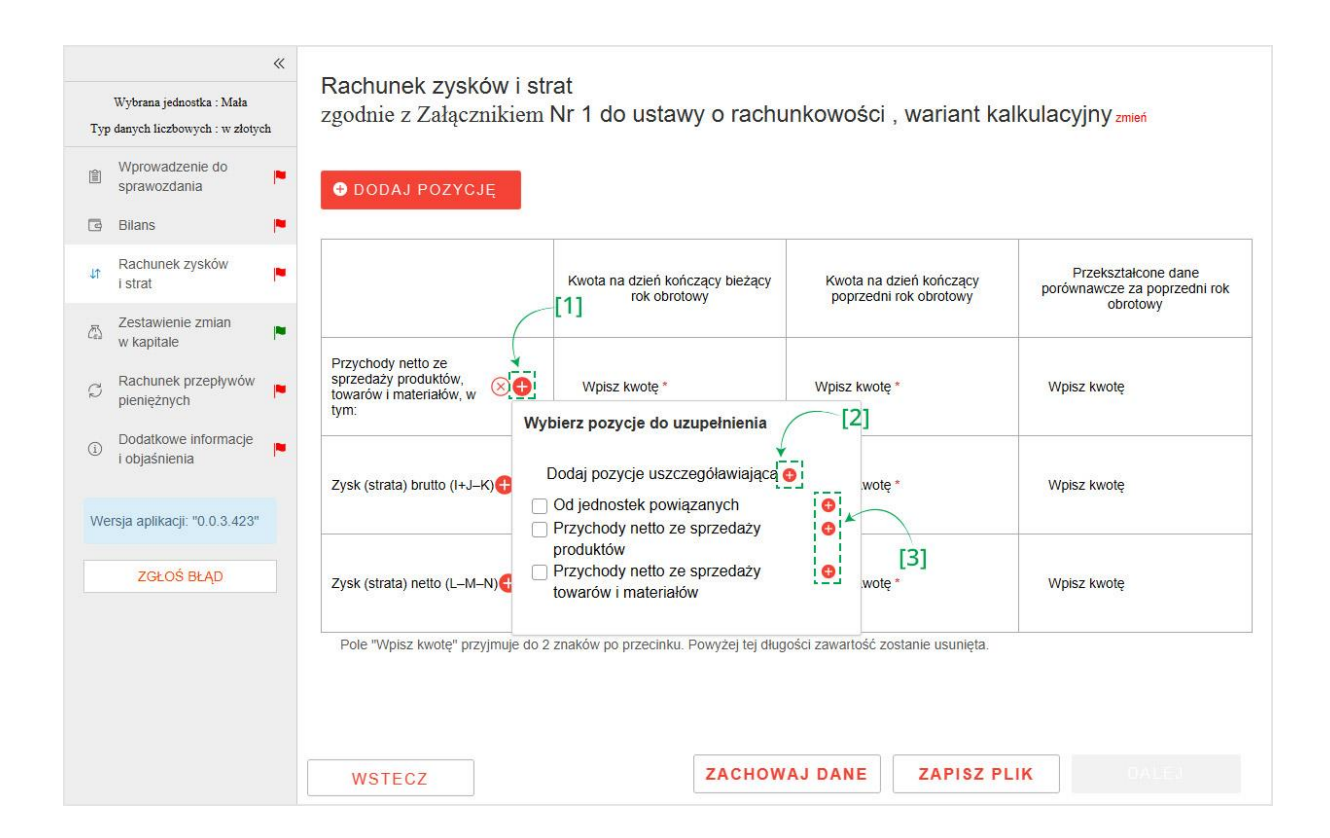

 przycisk [1] "DODAJ POZYCJĘ", następnie kliknąć przycisk [3] (<sup>a</sup>) – wskazując na liście zdefiniowanych pozycji element, za którym ma pojawić się Pozycja uszczegóławiająca definiowana przez użytkownika. Jeżeli pozycja uszczegółowiająca definiowana przez użytkownika ma być pierwsza na danym poziomie, należy kliknąć przycisk [2] Dodaj pozycję uszczegóławiającą (<sup>a</sup>).

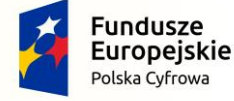

Projekt CVP

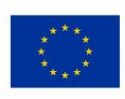

|  | «   | Rilans                                                                                        |    |
|--|-----|-----------------------------------------------------------------------------------------------|----|
|  |     | zgodnie z Załącznikiem Nr 4 do ustawy o rachunkowości zmień                                   |    |
|  | je. | Aktywa 🏴 Pasywa 🏴                                                                             |    |
|  |     |                                                                                               |    |
|  | Ņ.  | Kwota na dzień kończący bieżący<br>rok obrotowy poprzedni rok obrotowy potrzedni rok obrotowy | ok |
|  | j.  | Pozycja uszczegóławiająca ×                                                                   |    |
|  | P   | Aktywa Wpisz kwotę                                                                            |    |
|  | p.  | Azwij pozycję uszczegoławiającą*      Aktywa środki trw  Wpisz kwotę                          |    |
|  |     | Pole W                                                                                        |    |
|  |     |                                                                                               |    |
|  |     |                                                                                               |    |
|  |     |                                                                                               |    |
|  |     |                                                                                               |    |
|  |     |                                                                                               |    |
|  |     |                                                                                               |    |

2. W polu "Nazwij pozycję uszczegóławiającą" należy wprowadzić nazwę nowoutworzonej pozycji uszczegóławiającej, a następnie zatwierdzić przyciskiem "DODAJ".

**[UWAGA]**: Nazwa pozycji musi składać się przynajmniej z dwóch znaków. Jeżeli wartość w polu "Nazwij pozycję uszczegóławiającą" nie zawiera przynajmniej dwóch znaków, przycisk "DODAJ" pozostanie nieaktywny.

3. Aby dodać Pozycję uszczegóławiającą definiowaną przez użytkownika do zdefiniowanych pozycji Rachunku Zysków i Strat np. do pozycji *Koszty sprzedanych produktów, towarów i materiałów, w tym* należy:

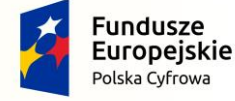

Projekt CVP

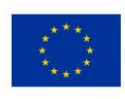

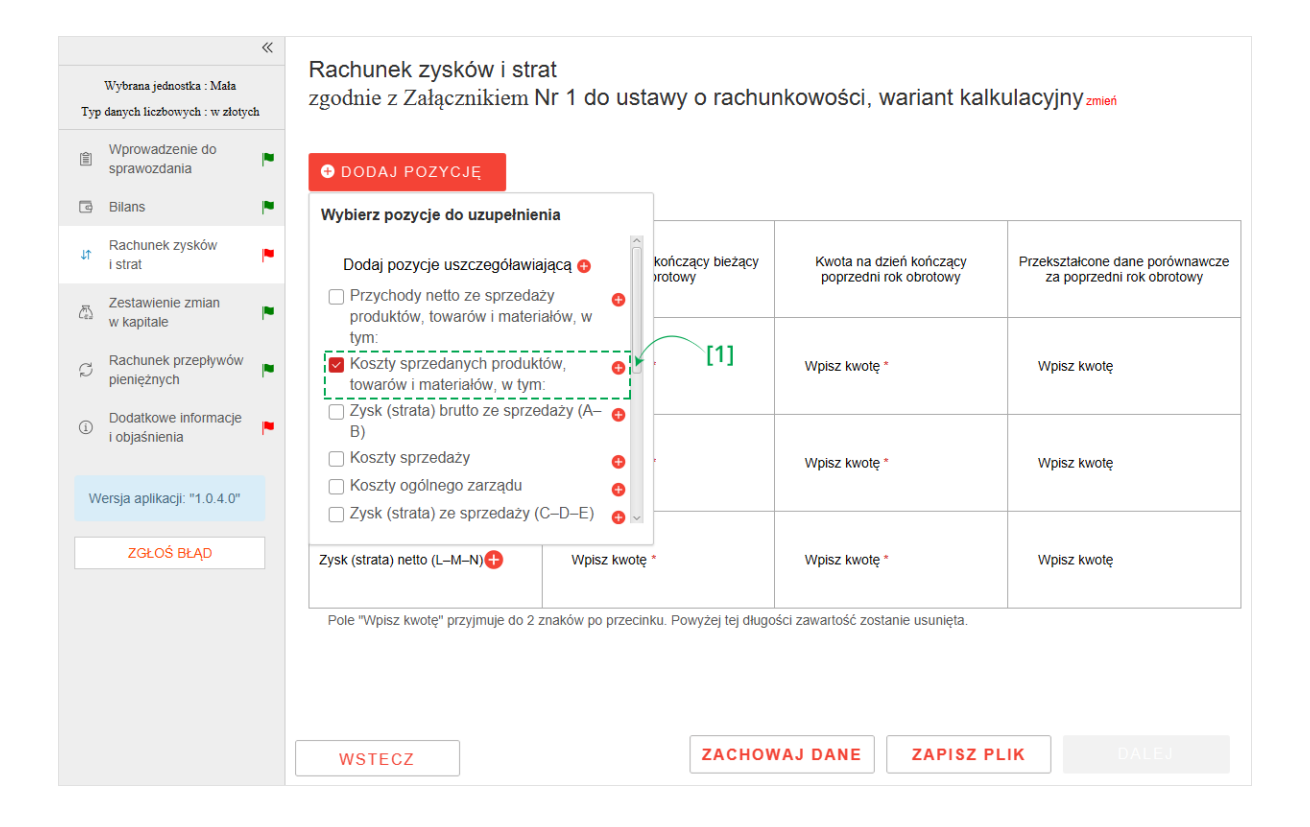

Na liście zdefiniowanych pozycji Rachunku Zysków i Strat wybrać interesującą użytkownika pozycję np. [1] Koszty sprzedanych produktów, towarów i materiałów, w tym,

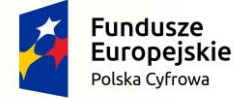

Projekt CVP

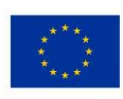

| Wybrana jednostka : Mała           Typ danych liczbowych : w złotych                        | Rachunek zysków<br>zgodnie z Załączniki                          | i strat<br>em Nr 1 do ustawy o rachu                     | nkowości, wariant kalk                            | ulacyjny <sub>zmień</sub>                                    |
|---------------------------------------------------------------------------------------------|------------------------------------------------------------------|----------------------------------------------------------|---------------------------------------------------|--------------------------------------------------------------|
| Wprowadzenie do sprawozdania                                                                | DODAJ POZYCJĘ                                                    |                                                          |                                                   |                                                              |
| 🔄 Bilans 📭                                                                                  |                                                                  | -                                                        |                                                   |                                                              |
| ↓↑ Rachunek zysków<br>i strat                                                               |                                                                  | Kwota na dzień kończący bieżący<br>rok obrotowy          | Kwota na dzień kończący<br>poprzedni rok obrotowy | Przekształcone dane porównawcze<br>za poprzedni rok obrotowy |
| Zestawienie zmian<br>w kapitale                                                             | (                                                                |                                                          |                                                   |                                                              |
| Rachunek przepływów<br>pieniężnych     P     P     P                                        | Koszty sprzedanych<br>produktów, towarów i<br>materiałów, w tym: | Wpisz kwotę *                                            | Wpisz kwotę *                                     | Wpisz kwotę                                                  |
| <ul> <li>Dodatkowe informacje i objaśnienia</li> <li>Wersja aplikacji: "1.0.4.0"</li> </ul> | Zysk (strata) brutto (I+J–K)                                     | Dodaj pozycje uszczegóławiającą<br>Jednostkom powiązanym | kwotę *                                           | Wpisz kwotę                                                  |
| ZGŁOŚ BŁĄD                                                                                  | Zysk (strata) netto (L–M–N)                                      | produktów<br>Wartość sprzedanych towarów i<br>materiałów | [3]<br>kwotę *                                    | Wpisz kwotę                                                  |
|                                                                                             | Pole "Wpisz kwotę" przyjmuju                                     | e do 2 znaków po przecinku. Powyżej tej długo            | ości zawartość zostanie usunięta.                 |                                                              |
|                                                                                             | WSTECZ                                                           | ZACHOV                                                   | VAJ DANE ZAPISZ P                                 | LIK DALEJ                                                    |

nacisnąć znajdujący się w wybranym polu przycisk [2] (<sup>a</sup>), a następnie postępować zgodnie z zasadami opisanymi w pkt 1, tj. kliknąć przycisk [3] (<sup>a</sup>) – wskazując na liście zdefiniowanych pozycji pola *Koszty sprzedanych produktów, towarów i materiałów, w tym* pozycję, za którą ma pojawić się Pozycja uszczegóławiająca definiowana przez użytkownika. Jeżeli pozycja uszczegółowiająca definiowana przez użytkownika ma być pierwsza na danym poziomie, należy kliknąć przycisk [4] Dodaj pozycję uszczegóławiającą (<sup>a</sup>).

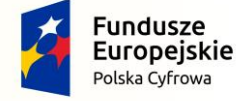

Projekt CVP

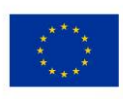

## 2.2.3 Modyfikacja nazwy pozycji uszczegóławiających

W celu modyfikacji nazwy Pozycji uszczegóławiającej należy kliknąć ikonę (∥). W polu "Nazwij pozycję uszczegóławiającą" należy wprowadzić nową nazwę pozycji uszczegóławiającej, a następnie zatwierdzić przyciskiem "ZMIEŃ".

| Wybrana jednostka : Mała           Typ danych liczbowych : w złotych     | Rachunek zysków i stra<br>zgodnie z Załącznikiem N  | at<br>Ir 1 do ustawy o rach                     | unkowości , wariant ka                            |  |
|--------------------------------------------------------------------------|-----------------------------------------------------|-------------------------------------------------|---------------------------------------------------|--|
| Il Wprowadzenie do prawozdania                                           |                                                     |                                                 |                                                   |  |
| 🗇 Bilans 🍋                                                               |                                                     |                                                 |                                                   |  |
| Rachunek zysków 🙀 i strat                                                |                                                     | Kwota na dzień kończący bieżący<br>rok obrotowy | Kwota na dzień kończący<br>poprzedni rok obrotowy |  |
| 집 Zestawlenie zmłan 💌                                                    | Poz                                                 | ycja uszczegóławiają                            | ca ×                                              |  |
| C Rachunek przepływów pieniężnych                                        | sprzedaż<br>towarów<br>tymi<br>Aktywa firmowe włast | óławiającą*                                     |                                                   |  |
| Dodatkowe informacje     Iobjašnienia     Wersia aplikacir '10.0.3.423'' | Aktywa 1     Akt                                    | ZMIEŃ                                           | ]                                                 |  |
| ZGŁOŚ BŁĄD                                                               | Zysk (strata) brutto (I+J-K)                        | Wpisz kwotę *                                   | Wpisz kwotę *                                     |  |
|                                                                          |                                                     |                                                 |                                                   |  |
|                                                                          |                                                     |                                                 |                                                   |  |
|                                                                          |                                                     |                                                 |                                                   |  |

**[UWAGA]**: Nazwa pozycji musi składać się przynajmniej z dwóch znaków. Jeżeli wartość w polu "Nazwij pozycję uszczegóławiającą" nie zawiera przynajmniej dwóch znaków, przycisk "ZMIEŃ" pozostanie nieaktywny.

2.2.4 Usuwanie pozycji uszczegóławiających

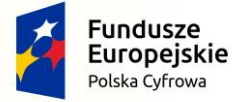

Projekt CVP

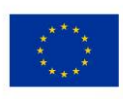

| Wybrana jednostka : Mała<br>Typ danych liczbowych : w złotych | Rachunek zysków i st<br>zgodnie z Załącznikiem                                | rrat<br>Nr 1 do ustawy o rach                   | unkowości , wariant k                              | alkulacyjny zmień                                   |
|---------------------------------------------------------------|-------------------------------------------------------------------------------|-------------------------------------------------|----------------------------------------------------|-----------------------------------------------------|
| Wprowadzenie do sprawozdania                                  | DODAJ POZYCJĘ                                                                 |                                                 |                                                    |                                                     |
| Bilans                                                        |                                                                               |                                                 | 1                                                  |                                                     |
| ↓1 Rachunek zysków<br>i strat                                 |                                                                               | Kwota na dzień kończący bieżący<br>rok obrotowy | Kwota na dzień kończący<br>poprzedni rok obrotowy  | Przekształcone dane<br>porównawcze za poprzedni rok |
| Zestawienie zmian                                             |                                                                               |                                                 | Second contraction of the decision of the 20% con- | obiolowy                                            |
| Rachunek przepływów pieniężnych                               | Przychody netto ze<br>sprzedaży produktów,<br>towarów i materiałów, w<br>tym: | Wpisz kwotę *                                   | Wpisz kwotę *                                      | Wpisz kwotę                                         |
| Dodatkowe informacje     i objaśnienia                        | • 🧷 Aktywa firmowe 🔟 🕒                                                        | Wpisz kwotę *                                   | Wpisz kwotę *                                      | Wpisz kwotę                                         |
| ZGŁOŚ BŁĄD                                                    | Zysk (strata) brutto (I+J–K) 🕂                                                | Wpisz kwotę *                                   | Wpisz kwotę *                                      | Wpisz kwotę                                         |
|                                                               | Zysk (strata) netto (L–M–N)                                                   | Wpisz kwotę *                                   | Wpisz kwotę *                                      | Wpisz kwotę                                         |
|                                                               | WSTECZ                                                                        | ZACHOV                                          | VAJ DANE ZAPISZ F                                  | PLIK DALEJ                                          |

W celu usunięcia Pozycji uszczegóławiającej należy kliknąć ikonkę (iii).

## 2.3 Ograniczenia systemu informatycznego

- Aplikacja nie sumuje i nie sprawdza poprawności danych dotyczących kwot wprowadzonych przez użytkownika.
- W przypadku wprowadzenia w polu nieprawidłowej wartości aplikacja usuwa zwartość pola i konieczne jest ponowne wprowadzenie wartości.
- Aplikacja uniemożliwia w polach kwotowych wpisanie innych wartości niż liczbowe.

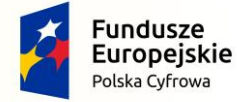

Projekt CVP

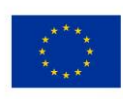

### 3. PIERWSZE KROKI UŻYTKOWNIKA W APLIKACJI E-SPRAWOZDANIA FINANSOWE

# 3.1 Instalacja i pierwsze uruchomienie aplikacji

W celu instalacji i pierwszego uruchomienia należy:

 Pobrać aplikację, dostępną pod adresem: <u>https://www.podatki.gov.pl/e-sprawozdania-finansowe/aplikacje-do-pobrania/</u> Należy sprawdzić czy w pasku z adresem strony widnieje zamknięta kłódka. Oznacza ona, że strona jest bezpieczna, gdyż posiada sprawdzony i ważny certyfikat. Brak zamkniętej kłódki może oznaczać potencjalne zagrożenie. Dodatkowo adres powinien zawierać element "https", który oznacza, że strona jest szyfrowana.

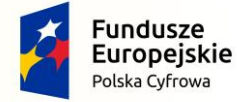

Projekt CVP

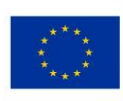

#### Szukaj

<u>e-Sprawozdania</u> <u>Finansowe</u>

Kliknij, aby wrócić do strony e-

Sprawozdań Finansowych

Podatki.gov.pl / e-Sprawozdania Finansowe

# Aplikacje do pobrania

Ministerstwo Finansów przygotowało bezpłatną aplikację e-Sprawozdania Finansowe dla podmiotów sporządzających sprawozdania finansowe zgodnie z załącznikami nr 1, 4, 5, 6 do ustawy o rachunkowości.

Aplikacja desktopowa e-Sprawozdania Finansowe umożliwia:

- wprowadzenie danych do sprawozdania finansowego,
- zapisanie wprowadzonych danych sprawozdania finansowego,
- otwarcie zapisanego sprawozdania finansowego,
- podpisanie pliku sprawozdania finansowego,
- przygotowanie przez osoby fizyczne (podatników PIT) i podpisanie wysyłki do Szefa KAS sprawozdania finansowego wraz z dokumentami dodatkowymi, a następnie pobranie UPO.

Aplikacja desktopowa e-Sprawozdania Finansowe nie umożliwia:

- złożenia sprawozdania finansowego do Repozytorium Dokumentów Finansowych KRS przez jednostki
- wpisane do rejestru przedsiębiorców KRS, • złożenia sprawozdania finansowego do naczelnika urzędu skarbowego przez podatników CIT niewpisanych do rejestru przedsiębiorców KRS.

Aplikacja nie jest programem finansowo-księgowym. Jej zadaniem jest ułatwienie osobom fizycznym zobowiązanym do składania sprawozdań finansowych wywiązywanie się z ustawowego obowiązku.

Ministerstwo Finansów, przygotowując aplikację, miało na uwadze, że blisko 90% użytkowników komputerów w Polsce korzysta z systemów operacyjnych Windows. Stąd decyzja, że to system Windows będzie wspierany w pierwszej kolejności.

UWAGA! Do uruchomienia aplikacji potrzebny jest komputer wyposażony w system Windows 7 lub nowszy w wersji 32-bitowej lub 64-bitowej, z zainstalowanym środowiskiem Java w wersji 1.8.0\_181 lub wyższej.

#### Aplikacja e-Sprawozdania Finansowe

- Wersja instalacyjna tylko dla systemu Windows (MSI, 37096 kB)
- Wersja portatywna nie wymaga instalacji (GZ, 36450 kB)

#### Instrukcje i przewodniki

B Podręcznik użytkownika aplikacji e-Sprawozdania Finansowe wersja z lutego 2019 r. (PDF, 7355

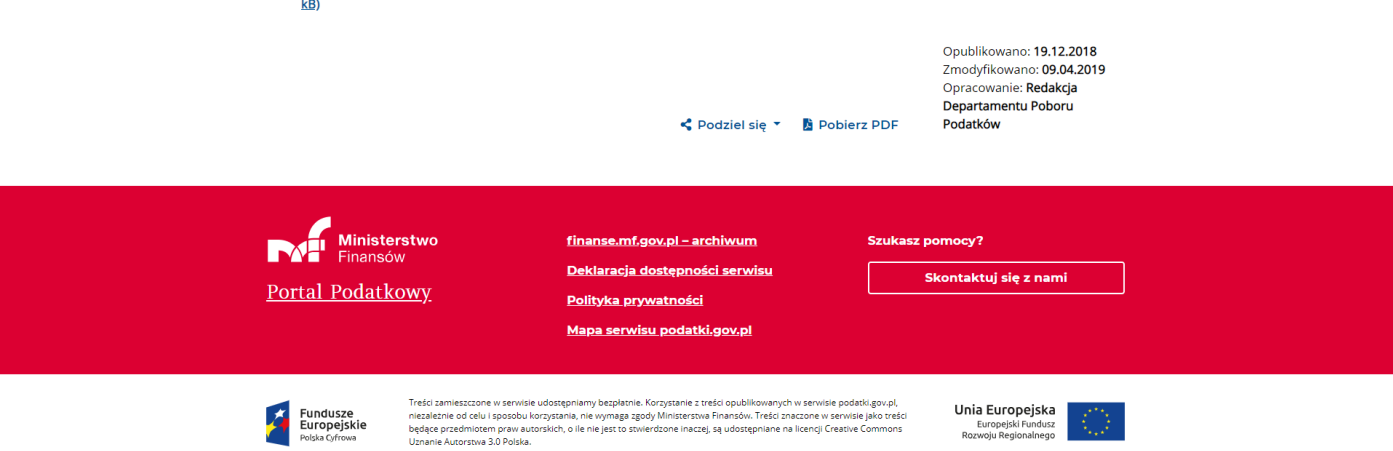

2. Uruchomić plik instalacyjny e-sprawozdania (1.0.4.0).

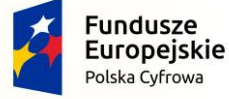

Projekt CVP

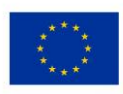

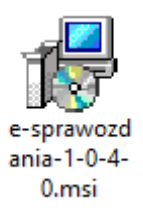

3. W przypadku jeżeli pojawi się komunikat systemowy o uniemożliwieniu uruchomienia nierozpoznanej aplikacji należy wybrać opcję "Pokaż szczegóły", a następnie kliknąć przycisk "Uruchom mimo to".

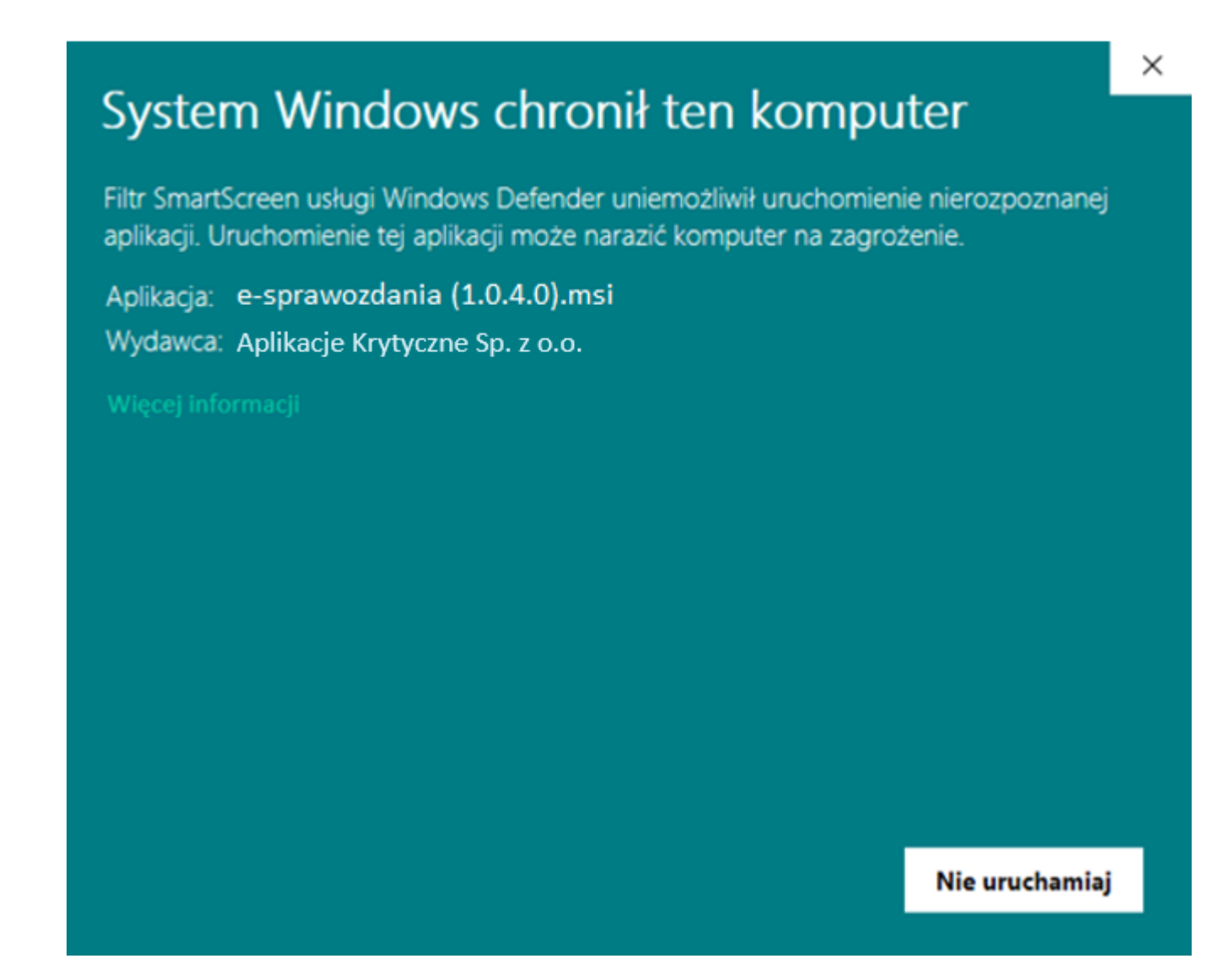

Następnie należy postępować zgodnie z poleceniami Kreatora instalacji produktu e-sprawozdania.
 W instalatorze należy kliknąć przycisk:

"Dalej", aby przejść do następnego kroku instalacji,

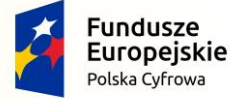

Projekt CVP

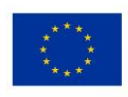

"Wstecz", aby wrócić do poprzedniego kroku instalacji, "Anuluj", aby przerwać proces instalacji.

| 🖟 Instalator produktu e-sprav | vozdania                                                                                                    | _                                   |                                  | ×        |
|-------------------------------|----------------------------------------------------------------------------------------------------|-------------------------------------|----------------------------------|----------|
| Ð                             | Kreator instalacji produk<br>e-sprawozdania — Zapra                                                                    | tu<br>Iszamy                        | I                                |          |
|                               | Kreator instalacji zainstaluje produkt<br>komputerze. Kliknij przycisk Dalej, ab<br>Anuluj, aby zakończyć pracę Kreato | e-sprawc<br>y kontynu<br>a instalac | ozdania na<br>uować, lub<br>rji. | tym<br>, |
|                               | Wstecz Da                                                                                                    | ej                                  | Anul                             | uj       |

5. Ekran poniżej pozwala na wybranie lokalizacji instalacji aplikacji. System automatycznie zaproponuje domyślną lokalizację instalacji aplikacji, można ją zmienić klikając przycisk "Zmień...".

[UWAGA]: Instalacja aplikacji może wymagać posiadania uprawnień lokalnego administratora komputera.

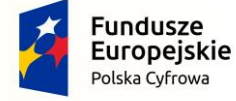

Projekt CVP

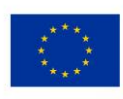

| 提 Instalator produktu e-sprawozdania                                        |                 | _        |     | ×    |
|-----------------------------------------------------------------------------|-----------------|----------|-----|------|
| Folder docelowy<br>Kliknij przycisk Dalej, aby zainstalować w folderze domy | ślnym, lub klił | knij prz |     | Ð    |
| Zainstaluj produkt e-sprawozdania w folderze:                               |                 |          |     |      |
| C:\MF\espr\                                                                 |                 |          |     |      |
| Zmień                                                                       |                 |          |     |      |
|                                                                             |                 |          |     |      |
|                                                                             |                 |          |     |      |
|                                                                             |                 |          |     |      |
| Wstecz                                                                      | Dale            | j        | Anu | ıluj |

6. Po wskazaniu lokalizacji instalacji aplikacji należy kliknąć przycisk "Zainstaluj", aby rozpocząć proces instalacji. Po zakończeniu procesu instalacji wyświetli się okno informujące o statusie instalacji aplikacji.

| 🖟 Instalator produktu e-sprawozdania                                                                                                    | _                       |                       | ×    |
|----------------------------------------------------------------------------------------------------|-------------------------|-----------------------|------|
| Wszystko gotowe do zainstalowania produktu e-spra                                                                                                    | wozdani                 | ia                    | Ð    |
| Kliknij przycisk Zainstaluj, aby rozpocząć instalację. Kliknij przycisk<br>lub zmienić dowolne ustawienia instalacji. Kliknij przycisk Anuluj, at<br>kreatora. | Wstecz, a<br>by zakończ | by przejr<br>yć pracę | zeć  |
|                                                                                                    |                         |                       |      |
|                                                                                                    |                         |                       |      |
| Wstecz Zainsta                                                                                                    | uj                      | An                    | uluj |

7. W celu zakończenia pracy z instalatorem należy kliknąć przycisk "Zakończ".

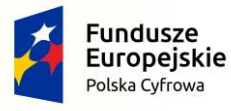

Projekt CVP

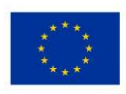

| 记 Instalator produktu e-sprav | vozdania                                              | _           |          | $\times$ |
|-------------------------------|-------------------------------------------------------|-------------|----------|----------|
| Ð                             | Kreator instalacji produkt<br>e-sprawozdania ukończył | tu<br>pracę |          |          |
|                               | Kliknij przycisk Zakończ, aby zakończ<br>instalacji.  | yć pracę ł  | Kreatora |          |
|                               |                                                       |             |          |          |
|                               | Wstecz Zako                                           | ńcz         | Anul     | Jj       |

8. Uruchomić aplikację dwukrotnie klikając utworzoną na pulpicie ikonę e-sprawozdania.exe.

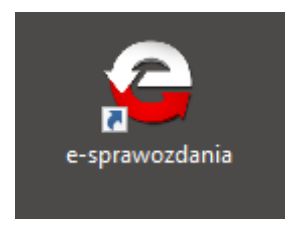

9. W przypadku, gdy na komputerze użytkownika zainstalowane jest oprogramowanie mogące blokować połączenie uruchomionej aplikacji e-Sprawozdania Finansowe z siecią Internet, dla poprawnego działania aplikacji konieczne jest umożliwienie takiego połączenia. Więcej informacji na temat wyjątku można znaleźć w dokumentacji technicznej oprogramowania zabezpieczającego komputer.

| <sup>Kontrola konta użytkownika</sup><br>Czy chcesz zezwolić tej<br>od nieznanego wydawo<br>zmian na tym urządzer | ×<br>aplikacji pochodzącej<br>cy na wprowadzenie<br>niu? |
|----------------------------------------------------------------------------------------------------|----------------------------------------------------------|
| eSpr_AP_Launcher.exe<br>Wydawca: Nieznany<br>Pochodzenie pliku: Dysk twardy<br>Pokaż więcej szczegółów            | na tym komputerze                                        |
| Tak                                                                                                    | Nie                                                      |

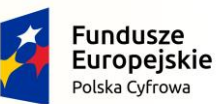

Projekt CVP

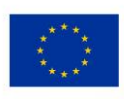

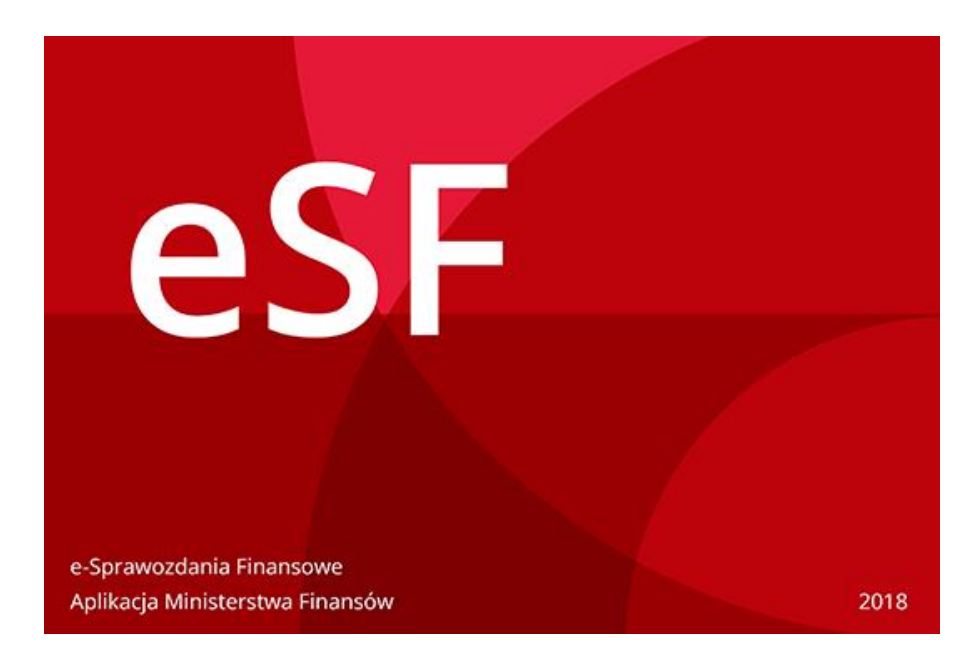

11. Poczekać, aż aplikacja samodzielnie, poprzez połączenie z Internetem, pobierze aktualizacje (czas trwania tego procesu jest uzależniony od prędkości łącza).

| 💿 e-sprawozdania                                            | _ | × |
|-------------------------------------------------------------|---|---|
|                                                             |   |   |
| Aplikacja e-sprawozdania, Moduł uruchomieniowy -<br>0.0.1.5 |   |   |
|                                                             |   |   |
|                                                             |   |   |
|                                                             |   |   |
|                                                             |   |   |
| Sprawdzanie dostępnych aktualizacji                         |   |   |
|                                                             |   |   |

12. Po sprawdzeniu i ewentualnym pobraniu aktualizacji ukazuje się ekran Menu Głównego.

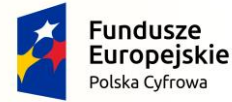

Projekt CVP

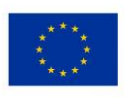

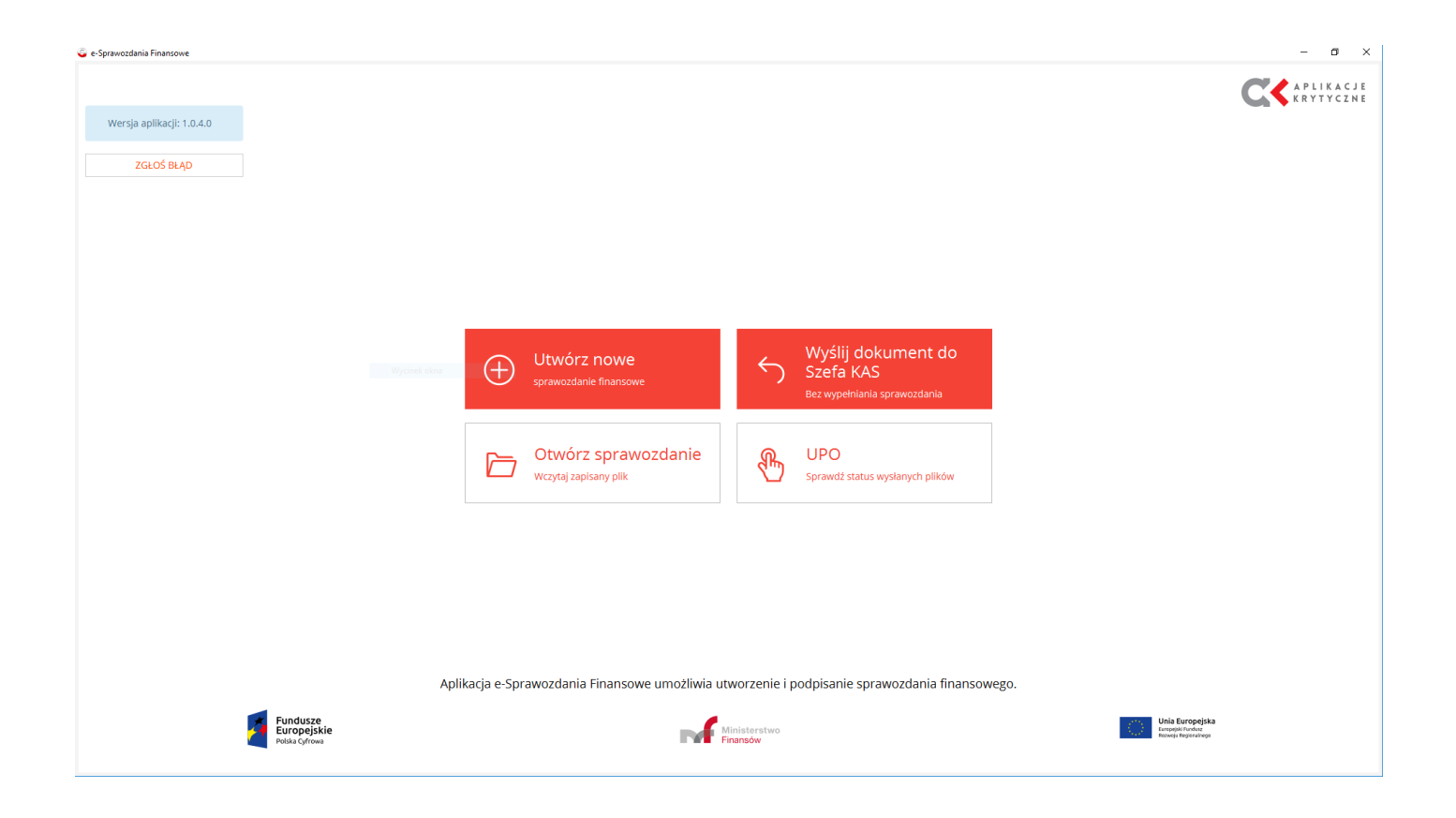

# 3.2 Oprogramowanie antywirusowe

Jeżeli użytkownik posiada zainstalowane oprogramowanie antywirusowe może wystąpić sytuacja, że takie oprogramowanie zgłosi alert bezpieczeństwa w odniesieniu do aplikacji e-Sprawozdania finansowe.

Taka sytuacja może wynikać ze specyficznego sposobu działania oprogramowania antywirusowego porównującego skróty aplikacji (hashe), który może prowadzić do fałszywych alertów. W przypadku pojawienia się alertów bezpieczeństwa należy skontaktować się z dostawcą oprogramowania antywirusowego w celu wyjaśnienia powodu wystąpienia alertu.

W sytuacji, gdy oprogramowanie typu firewall wykryje przypadek, że dana aplikacja próbuje uzyskać dostęp do Internetu i wyświetla monit dotyczący pozwolenia lub odrzucenia takich prób dostępu należy upewnić się, że zainstalowana aplikacja została pobrana ze strony Ministerstwa Finansów. Aplikacja e-Sprawozdania Finansowe pobrana ze strony Ministerstwa Finansów przeszła weryfikację bezpieczeństwa oraz nie zawiera żadnych wirusów. W przypadku pojawienia się alertów bezpieczeństwa należy skontaktować się z dostawcą oprogramowania antywirusowego w celu wyjaśnienia powodu wystąpienia alertu.

# 3.3 Aplikacja portatywna

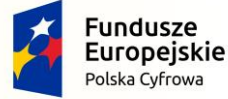

Projekt CVP

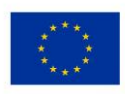

Aplikacja portatywna jest dostępna do pobrania w postaci archiwum. Wersja ta jest możliwa do uruchomienia bez procesu instalacji na komputerze, może być uruchamiana z nośnika USB. Do poprawnego działania aplikacji, użytkownik powinien zapewnić 1GB wolnej pamięci RAM w momencie uruchomienia aplikacji.

W celu użycia wersji portatywnej należy:

- 1. Zweryfikować podpis pliku.
- 2. Utworzyć folder o dowolnej nazwie, gdzie zostaną umieszczone pliki aplikacji e-Sprawozdania Finansowe.
- 3. Rozpakować archiwum e-sprawozdania-[wersja].tar.gz do wcześniej utworzonego folderu.
- 4. Struktura folderów powinna zawierać foldery: eSPR\lib i eSPR\app.
- 5. Uruchomić aplikację.

# Sposób 1 (system Windows)

- a) w folderze eSPR uruchomić skrypt eSPR.bat
- b) jeśli aplikacja nie uruchomi się należy sprawdzić czy została prawidłowo określona ścieżka do folderu Java w zmiennej środowiskowej PATH
  - a. uruchom "Edytuj zmienne środowiskowe systemu"
  - b. wejdź do "Zmienne systemowe"
  - c. wyszukaj PATH
  - d. dodaj wpis do folderu "bin" JAVY np.: C:\Program Files\Java\jdk1.8.0\_192\bin

# Sposób 2 (system Linux/Windows)

- a) przejść do folderu eSPR\app
- b) uruchomić aplikację poleceniem: java -jar -Xms512m -Xmx2g eSPR\_AP\_Launcher.lib

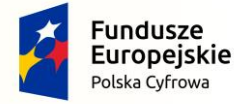

Projekt CVP

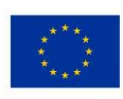

## 4. MENU GŁÓWNE

| Wersja aplikacji: 1.0.4.0<br>ZGŁOŚ BŁĄD | [5]                                           |                                                                 | CCC APLIKACJE<br>KRYTYCZNE                                   |
|-----------------------------------------|-----------------------------------------------|-----------------------------------------------------------------|--------------------------------------------------------------|
| [1]                                     | Utwórz nowe<br>sprawozdanie finansowe         | Wyślij dokument do<br>Szefa KAS<br>Bez wypełniania sprawozdania | [2]                                                          |
| [3]                                     | Otwórz sprawozdanie<br>Wczytaj zapisany plik  | UPO<br>Sprawdź status wysłanych plików                          | [4]                                                          |
| Aŗ                                      | plikacja e-Sprawozdania Finansowe umożliwia u | itworzenie i podpisanie sprawozdania finar                      | nsowego.                                                     |
| Fundusze<br>Europejs<br>Polska Cyfrov   | ze<br>skie<br>www                             | Vinisterstwo<br>Finansów                                        | Unia Europejska<br>Europejski Funduz<br>Rozwoju Regionalnego |

Na ekranie Menu Głównego znajdują się cztery kafelki odpowiadające za funkcjonalności aplikacji, informacja o wersji aplikacji oraz przycisk do zgłaszania błędów:

- [1] Utwórz nowe sprawozdanie finansowe pozwala na sporządzenie sprawozdania finansowego i wygenerowanie, w zależności od wskazanego numeru identyfikacyjnego jednostki NIP albo KRS: archiwum .zip zawierającego plik sprawozdania finansowego w formacie XML oraz plik metryki (dla jednostek, które wskazały NIP) albo pliku sprawozdania finansowego w formacie XML (dla jednostek, które wskazały KRS).
- [2] Wyślij dokument do Szefa KAS Bez wypełniania sprawozdania umożliwia wysłanie sprawozdania finansowego i/lub dokumentów dodatkowych do Szefa KAS. Obowiązki te dotyczą wyłącznie osób fizycznych.

**[UWAGA]:** Aplikacja pozwala tylko na wysłanie poprawnego (zgodnego ze schemami opublikowanymi na stronie Biuletynu Informacji Publicznej Ministerstwa Finansów), podpisanego sprawozdania finansowego (archiwum .zip zawierającego plik sprawozdania finansowego w formacie XML oraz plik metryki).

- [3] Otwórz sprawozdanie Wczytaj zapisany plik pozwala na otworzenie (z pliku XML lub archiwum .zip) i dalszą pracę ze sprawozdaniem finansowym.
   [UWAGA]: W przypadku, gdy otwierane sprawozdanie finansowe jest podpisane aplikacja blokuje możliwość edycji sprawozdania finansowego. W celu edycji podpisanego sprawozdania finansowego należy najpierw usunąć wszystkie podpisy.
- [4] **UPO Sprawdź status wysłanych plików** pozwala na sprawdzenie statusu wysyłki i pobranie Urzędowego Potwierdzenia Odbioru (UPO).

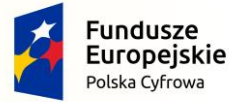

Projekt CVP

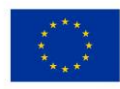

[5] Wersja aplikacji – zawiera informacje o numerze wersji aplikacji.
 Zgłoś błąd – przycisk uruchamiający klienta pocztowego.

**[UWAGA]:** W przypadku kliknięcia przycisku "Zgłoś błąd" przy braku zainstalowanego klienta pocztowego może pojawić się komunikat:

"Brak domyślnego klienta poczty lub bieżący klient poczty nie może spełnić żądania wiadomości. Uruchom program Microsoft Outlook i ustaw go jako domyślnego klienta poczty." (w przypadku systemu operacyjnego Windows).

Błędy dotyczące aplikacji można zgłaszać również pod adresem mailowym: sf.helpdesk@mf.gov.pl

Ważne aby zgłoszenie błędu zawierało następujące informacje:

- Nazwa oraz wersja systemu operacyjnego np. Windows 10 Pro (taką informację można uzyskać w Panel Sterowania -> System i zabezpieczenia -> System)
- Parametry techniczne komputera np. procesor Intel<sup>®</sup> Core<sup>™</sup> i5-7200 CPU @ 2.5GHz 2.70GHz 16,0 GB RAM (taką informację można uzyskać w Panel Sterowania -> System i zabezpieczenia -> System)
- Uruchamiana aplikacja oraz jej wersja
   np. aplikacja e-Sprawozdania Finansowe 1.0.4.0
- 4. Data i czas wystąpienia błędu np. 20.07.2018 10:25
- Opis błędu np. Podczas otwierania aplikacji wyświetla się białe okno, nie następuje załadowanie Menu głównego aplikacji mimo oczekiwania 30 minut.
- 6. Pliki z logami aplikacji
   Pliki default.out i defult.err
   (pliki domyślnie znajdują się w lokalizacji C:\Users\nazwaUzytkownika\eSPR\logs\)
- Pliki sprawozdania finansowego (pliki "eSPR\_metrics.xml" oraz "eSPR\_sprawozdanie.xml")

Podanie powyższych informacji będzie pomocne w zdiagnozowaniu i weryfikacji błędu.

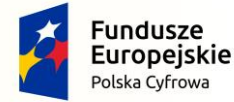

Projekt CVP

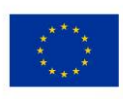

### 5. UTWÓRZ NOWE

Po wybraniu kafelka "Utwórz nowe" zostaje uruchomiony kreator plików sprawozdania, a Użytkownik zostaje przeniesiony na ekran Wyboru jednostki.

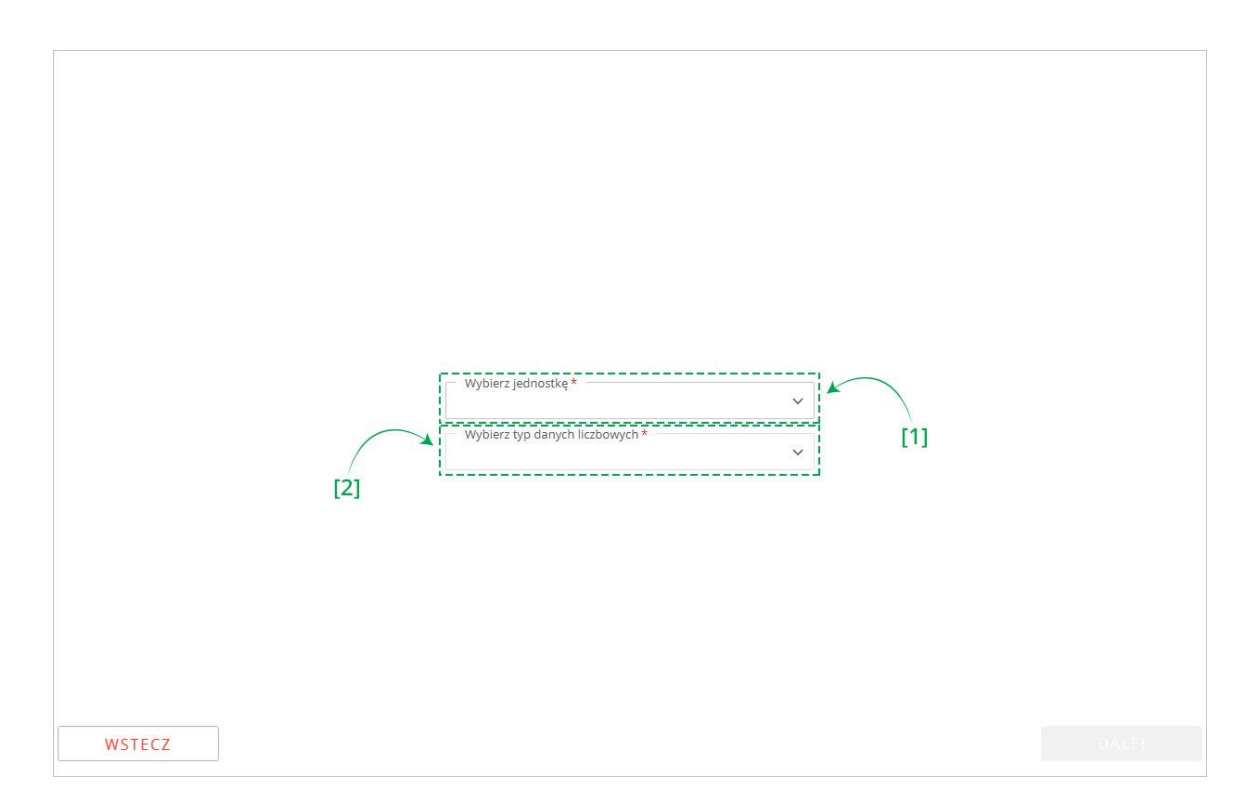

# 5.1 Wybór jednostki

Pierwszy ekran pozwala na [1] wybór typu jednostki, [2] typu danych liczbowych zgodnie, z którymi będzie przygotowywane sprawozdanie finansowe. Wybór typu danych jest możliwy po wskazaniu typu jednostki.

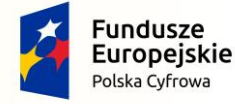

Projekt CVP

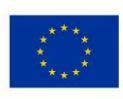

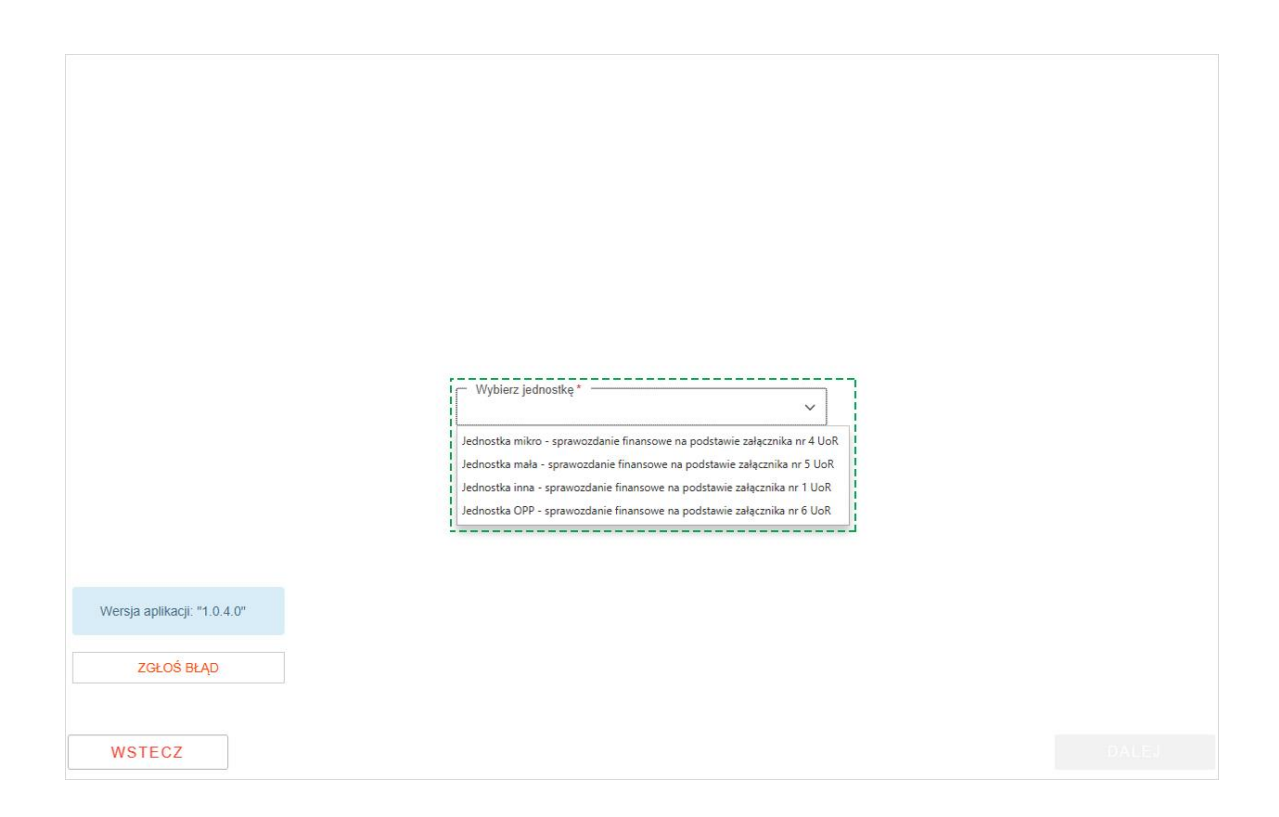

Na liście "Wybierz jednostkę" dostępne są cztery opcje:

- Jednostka mikro sprawozdanie finansowe na podstawie załącznika nr 4 ustawy o rachunkowości,
- Jednostka mała sprawozdanie finansowe na podstawie załącznika nr 5 ustawy o rachunkowości,
- Jednostka inna sprawozdanie finansowe na podstawie załącznika nr 1 ustawy o rachunkowości,
- Jednostka OPP sprawozdanie finansowe na podstawie załącznika nr 6 ustawy o rachunkowości.

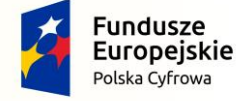

Projekt CVP

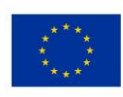

|                             | Wybierz jednostkę *         Jednostka mikro - sprawozdanie finansowe na podstawie załącznika nr 4 UoR v         Wybierz typ danych liczbowych *       v         w złotych       v         w złotych       v         w tysiącach złotych       [2] |           |
|-----------------------------|----------------------------------------------------------------------------------------------------|-----------|
| Wersja aplikacji: "1.0.4.0" |                                                                                                    |           |
| ZGŁOŚ BŁĄD                  |                                                                                                    |           |
| [4]                         |                                                                                                    | [3] DALEJ |

Po wyborze jednostki aktywuje się pole wyboru typu danych liczbowych. Aplikacja pozwala na wybór jednej z dwóch możliwych opcji:

- w złotych, umożliwiająca wprowadzanie wartości kwotowych z dokładnością do dwóch miejsc po przecinku,
- w tysiącach, umożliwiającą wprowadzanie wartości kwotowych w liczbach całkowitych. Zgodnie z ustawą o rachunkowości "Dane liczbowe można wykazywać w zaokrągleniu do tysięcy złotych".

Przycisk [3] DALEJ aktywuje się po wskazaniu powyższych informacji i umożliwia przejście do kolejnego ekranu.

Przycisk [4] WSTECZ umożliwia powrót do poprzedniego ekranu.

# 5.2 Dane identyfikujące jednostkę

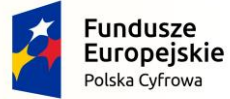

Projekt CVP

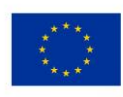

| Dane identyfikujące jednostkę           (*) NIP         KRS         (podanie KRS jest obowiązkowe dla jednostek wpisanych do Krajoweg           NIP *         999999999           Nazwa Firmy *         Ministerstwo Finansów           Pole przyjmuje do 3500 znaków (21/3500). Powyżej tej długości zawartość zostanie usunięta. | jo Rejestru Sądowego)                                                                |
|----------------------------------------------------------------------------------------------------|--------------------------------------------------------------------------------------|
| Adres zamieszkania / Siedziba<br>Województwo*<br>Mazowieckie<br>Gmina*<br>M. St. Warszawa<br>Ulica<br>Swiętokrzyska<br>Kod pocztowy*<br>03-916                                                                                                    | Powiat *  M. SL Warszawa  Miejscowość *  Warszawa  Nr domu *  12  Poczta *  Warszawa |
| Okres sprawozdawczy i data sporządzenia<br>Okres od - Okres do *<br>01.01.2018 - 31.12.2018                                                                                                    | Data sporządzenia sprawozdania finansowego *<br>10.04.2019                           |
| wstecz [4]                                                                                                    | [3]                                                                                  |

Drugi ekran umożliwia uzupełnienie [1] danych potrzebnych do identyfikacji jednostki oraz [2] danych opisujących okres sprawozdawczy i datę sporządzenia sprawozdania finansowego.

[UWAGA][3]: W przypadku jednostek wpisanych do rejestru przedsiębiorców KRS należy wybrać opcję KRS.

Przycisk [4] DALEJ aktywuje się po wypełnieniu wymaganych pól i umożliwia przejście do kolejnego ekranu.

Przycisk [5] WSTECZ umożliwia powrót do poprzedniego ekranu.

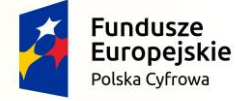

Projekt CVP

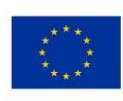

# 5.3 Wprowadzenie do sprawozdania

W elemencie Wprowadzenie do sprawozdania dostępne opcje są uzależnione od typu jednostki wybranego po rozpoczęciu sporządzania sprawozdania finansowego <u>Wybór jednostki.</u>

### Jeżeli została wybrana jednostka mikro,

| Wybrana jednostka : Mikro<br>Typ danych liczbowych : w złotych       | Wprowadzenie do sprawozdania<br>Wybór zakresu informacji we wprowadzeniu do sprawozdania finansowego                                                                                                    |
|----------------------------------------------------------------------|----------------------------------------------------------------------------------------------------|
| Wprowadzenie do sprawozdania                                         |                                                                                                    |
| <ul> <li>Bilans</li> <li>Rachunek zysków</li> <li>i strat</li> </ul> | Informacje ogólne zgodnie z Załącznikiem Nr 4 ustawy o rachunkowości     Wprowadzenie do sprawozdania finansowego zgodnie z Załącznikiem Nr 5 do ustawy o rachunkowości ze wskazaniem zastosowanych zasad rachunkowości przewidzianych     dla jednostke mikro z wyszczególnieniem wybranych uprozszeń |
| 집 Zestawienie zmian 🕨<br>w kapitale                                  | Wprowadzenie do sprawozdania finansowego zgodnie z Załącznikiem Nr 1 do ustawy o rachunkowości ze wskazaniem zastosowanych zasad rachunkowości przewidzianych<br>dla jednostek mikro z wyszczególnieniem wybranych uproszczeń                                                                          |
| C Rachunek przepływów pieniężnych                                    | [1]                                                                                                    |
| <ul> <li>Dodatkowe informacje</li> <li>i objašnienia</li> </ul>      |                                                                                                    |
|                                                                      | WSTECZ ZACHOWAJ DANE ZAPISZ PLIK DALEJ                                                                                                    |

dostępne są opcje:

- o Informacje ogólne zgodnie z Załącznikiem Nr 4 do ustawy o rachunkowości,
- Wprowadzenie do sprawozdania finansowego zgodnie z Załącznikiem Nr 5 do ustawy o rachunkowości ze wskazaniem zastosowanych zasad rachunkowości przewidzianych dla jednostek mikro z wyszczególnieniem wybranych uproszczeń,
- Wprowadzenie do sprawozdania finansowego zgodnie z Załącznikiem Nr 1 do ustawy o rachunkowości ze wskazaniem zastosowanych zasad rachunkowości przewidzianych dla jednostek mikro z wyszczególnieniem wybranych uproszczeń.

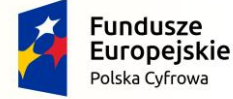

Projekt CVP

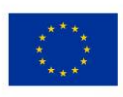
Jeżeli została wybrana jednostka mała,

| Wybrana jednostka : Mała<br>Typ danych liczbowych : w złotych   | Wprowadzenie do sprawozdania<br>Wybór zakresu informacji we wprowadzeniu do sprawozdania finansowego                                                                                                 |
|-----------------------------------------------------------------|----------------------------------------------------------------------------------------------------|
| Wprowadzenie do sprawozdania                                    | Wybierz typ wprowadzania *                                                                                                    |
| 🕒 Bilans 🏲                                                      | Wprowadzenie do sprawozdania finansowego zgodnie z Załącznikiem Nr 5 do ustawy o rachunkowości                                                                                                    |
| Rachunek zysków i strat                                         | Wprowadzenie do sprawozdania finansowego zgodnie z Załącznikiem Nr 1 do ustawy o rachunkowości zawierająca informacje w zakresie nie mniejszym niż w Załączniku Nr<br>Nr 5 do ustawy o rachunkowości |
| 乙 Zestawienie zmian w kapitale                                  |                                                                                                    |
| C Rachunek przepływów pieniężnych                               |                                                                                                    |
| <ul> <li>Dodatkowe informacje</li> <li>i objašnienia</li> </ul> |                                                                                                    |
|                                                                 | WSTECZ ZACHOWAJ DANE ZAPISZ PLIK DALEI                                                                                                    |

dostępne są opcje:

- Wprowadzenie do sprawozdania finansowego zgodnie z Załącznikiem Nr 5 do ustawy o rachunkowości,
- Wprowadzenie do sprawozdania finansowego zgodnie z Załącznikiem Nr 1 do ustawy o rachunkowości zawierająca informacje w zakresie nie mniejszym niż w Załączniku Nr 5 do ustawy o rachunkowości.

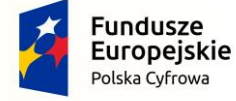

Projekt CVP

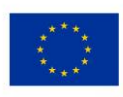

#### Jeżeli została wybrana jednostka inna,

| Wybrana jednostka : Inna<br>Typ danych liczbowych : w złotych                                                                                                    | Wprowadzenie do sprawozdania<br>Dodatkowe dane identyfikujące jednostkę                                                                                                    |
|----------------------------------------------------------------------------------------------------|----------------------------------------------------------------------------------------------------|
| Wprowadzenie do sprawozdania                                                                                                    | Podstawowy przedmiot działalności jednostki *                                                                                                    |
| Image: Bilans     ■       Image: Bilans     ■       Image: Bilans     ■ | Czas trwania działalności jednostki, jeżeli jest ograniczony Czas trwania działalności jednostki, jeżeli jest ograniczony Wskazanie, że sprawozdanie finansowe zawiera dane łączne, jeżeli w skład jednostki wchodzą wewnętrzne jednostki organizacyjne sporządzające samodzielnie sprawozdanie finansowe Wybierz*  Założenie kontynuacji działalności Czy działalność będzie kontynuowana *  Wskazanie, czy sprawozdanie finansowe zostało sporządzone przy założeniu kontynuowania działalności gospodarczej przez jednostkę w dającej się przewidziec przyszbóści |
|                                                                                                    | Informacja czy sprawozdanie finansowe jest sporządzone po połączeniu spółek         Nastąpiło połączenie spółek         WSTECZ       ZACHOWAJ DANE       ZAPISZ PLIK       DALCJ                                                                                                    |

dostępne są opcje:

- Wprowadzenie do sprawozdania finansowego zgodnie z Załącznikiem Nr 5 do ustawy o rachunkowości,
- Wprowadzenie do sprawozdania finansowego zgodnie z Załącznikiem Nr 1 do ustawy o rachunkowości zawierająca informacje w zakresie nie mniejszym niż w Załączniku Nr 5 do ustawy o rachunkowości.

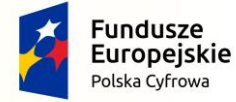

Projekt CVP

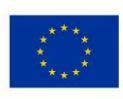

#### Jeżeli została wybrana jednostka OPP,

| Wybrana jednostka : OP<br>Typ danych liczbowych : w złotych | Wprowadzenie do sprawozdania<br>Wybór zakresu informacji we wprowadzeniu do sprawozdania finansowego |  |
|-------------------------------------------------------------|----------------------------------------------------------------------------------------------------|--|
| Wprowadzenie do sprawozdania                                | Wybierz typ wprowadzenia *                                                                           |  |
| 🖪 Bilans 🏴                                                  | Wareundtania do zaraunzdania finanzeurano zandnia z Zalazmiliam Nr.6 do urtaruz o zebrudorumóri      |  |
| ↓↑ Rachunek zysków i strat                                  | Wprowadzenie do sprawozdania zgodnie z Załącznikiem Nr 1 do ustawy o rachunkowości                   |  |
| 전 Zestawienie zmian<br>w kapitale                           |                                                                                                    |  |
| C Rachunek przepływów pieniężnych                           |                                                                                                    |  |
| Dodatkowe informacje     i objaśnienia                      |                                                                                                    |  |
| Wersja aplikacji: "0.0.4.454"                               |                                                                                                    |  |
| ZGŁOŚ BŁĄD                                                  |                                                                                                    |  |
|                                                             |                                                                                                    |  |
|                                                             |                                                                                                    |  |
|                                                             |                                                                                                    |  |
|                                                             | WSTECZ ZACHOWAJ DANE ZAPISZ PLIK DALEJ                                                               |  |

dostępne są opcje:

- Wprowadzenie do sprawozdania finansowego zgodnie z Załącznikiem Nr 6 do ustawy o rachunkowości,
- Wprowadzenie do sprawozdania finansowego zgodnie z Załącznikiem Nr 1 do ustawy o rachunkowości.

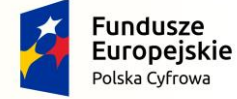

Projekt CVP

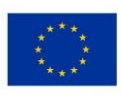

| *                                                          | Wprowadzenie do sprawozdania                                                                                                    |  |  |  |  |  |
|------------------------------------------------------------|----------------------------------------------------------------------------------------------------|--|--|--|--|--|
| Typ danych liczbowych : w złotych                          | Informacje ogólne zgodnie z Załącznikiem Nr 4 ustawy o rachunkowości                                                                                                    |  |  |  |  |  |
| Wprowadzenie do sprawozdania                               | Czas trwania działalności jednostki, jeżeli jest ograniczony                                                                                                    |  |  |  |  |  |
| 🖸 Bilans 🏴                                                 | 🗌 Wskaż okres, jeżeli jest ograniczony                                                                                                    |  |  |  |  |  |
| ar Aachunek zysków ►<br>I strat                            | Wskazanie zastosowanych zasad rachunkowości przewidzianych dla jednostek mikro z                                                                                                    |  |  |  |  |  |
| Zestawienie zmian<br>w kapitale                            | Zasady rachunkowości *                                                                                                    |  |  |  |  |  |
| C Rachunek przepływów pieniężnych                          |                                                                                                    |  |  |  |  |  |
| <ul> <li>Dodatkowe informacje<br/>i objaśnienia</li> </ul> | Założenie kontynuacji działalności                                                                                                    |  |  |  |  |  |
|                                                            | Czy oziałalność będzie kontymuowana *                                                                                                    |  |  |  |  |  |
|                                                            | Wskazanie, czy sprawozdanie finansowe zostało sporządzone przy założeniu<br>kontynuowania działalności gospodarczej przez jednostkę w dającej się<br>przewidzieć przyszłości<br>Zasady (polityka) rachu prowości |  |  |  |  |  |
|                                                            |                                                                                                    |  |  |  |  |  |
|                                                            | Omówienie przyjętych zasad (polityki) rachunkowości, w zakresie, w jakim ustawa pozostawia jednostce prawo wyboru * [3]                                                                                          |  |  |  |  |  |
|                                                            | Omówienie metod wyceny aktywów i pasywów (także amortyzacji) *                                                                                                    |  |  |  |  |  |
|                                                            | WSTECZ ZACHOWAJ DANE ZAPISZ PLIK DAUE                                                                                                    |  |  |  |  |  |

Przycisk [2] **zmień** pozwala na zmianę wybranego typu wprowadzenia do sprawozdania finansowego. Jeżeli na pierwszym ekranie została wybrana opcja "jednostka inna" przycisk **zmień** nie będzie widoczny.

Przycisk [3] **ZAPISZ PLIK** pozwala na zapisanie sprawozdania finansowego w formie archiwum .zip we wskazanej przez użytkownika lokalizacji.

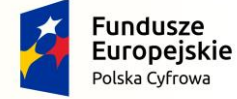

Projekt CVP

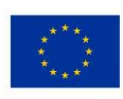

| Wybrana jednostka : Mikro<br>Typ danych liczbowych : w złotych                                                                                                    | Wprowadzenie do sprawozdania<br>Informacje ogólne zgodnie z Załącznikiem Nr 4 ustawy o rachunkowości zmeń                                                                                                    |  |  |  |  |  |
|----------------------------------------------------------------------------------------------------|----------------------------------------------------------------------------------------------------|--|--|--|--|--|
| Wprowadzenie do sprawozdania                                                                                                    | Czas trwania działalności jednostki, jeżeli jest ograniczony                                                                                                    |  |  |  |  |  |
| 🖪 Bilans 🏲                                                                                                    | 🗌 Wskaż okres, jeżeli jest ograniczony                                                                                                    |  |  |  |  |  |
| In     Rachunek zysków       I istrat       I Strat       I Strat    < | Wskazanie zastosowanych zasad rachunkowości przewidzianych dla jednostek mikro z<br>wyszczególnieniem wybranych uproszczeń<br><sup>Zasady rachunkowości *</sup>                                                                                                    |  |  |  |  |  |
| <ul> <li>Dodatkowe informacje</li> <li>i objašnienia</li> </ul>                                                                                                    | Założenie kontynuacji działalności<br>Czy działalność będzie kontynuowana *<br>Wybierz *<br>Wskazanie, czy sprawozdanie finansowe zostało sporządzone przy założeniu<br>kontynuowania działalności gospodarczej przez jednostkę w dającej się<br>przewidzieć przyszłości<br>Zasady (polityka) rachunkowości |  |  |  |  |  |
|                                                                                                    | Omówienie przyjętych zasad (polityki) rachunkowości, w zakresie, w jakim ustawa pozostawia jednostce prawo wyboru * [5] [4] Omówienie metod wyceny aktywów i pasywów (także amortyzacji) * [WSTECZ] ZACHOWAJ DANE ZAPISZ PLIK DALE                                                                          |  |  |  |  |  |

Przycisk [4] DALEJ aktywuje się po wypełnieniu wymaganych pól i umożliwia przejście do kolejnego ekranu.

Przycisk [5] WSTECZ umożliwia powrót do poprzedniego ekranu.

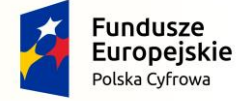

Projekt CVP

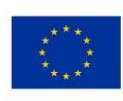

### 5.4 Bilans

W elemencie Bilans dostępne opcje są uzależnione od typu jednostki wybranego po rozpoczęciu sporządzania sprawozdania finansowego.

Jeżeli została wybrana jednostka mikro,

| Wybrana jednostka : Mikro<br>Typ danych liczbowych : w złotych | Bilans<br>Wybór rodzaju bilansu                                                                                              |
|----------------------------------------------------------------|----------------------------------------------------------------------------------------------------|
| Wprowadzenie do sprawozdania                                   | Wybierz rodzaj bilansu *                                                                                                    |
| 🖪 Bilans 🏲                                                     | Bilans zgodnie z Załącznikiem Nr 4 do ustawy o rachunkowości<br>Bilans zmodnie z Załącznikiem Nr 1 do ustawy o rachunkowości |
| at Rachunek zysków ►<br>i strat                                | Bilans zgodnie z Załącznikiem Nr 5 do ustawy o rachunkowości                                                                 |
| Zestawienie zmian<br>w kapitale                                |                                                                                                    |
| Rachunek przepływów pieniężnych                                |                                                                                                    |
| <ul> <li>Dodatkowe informacje<br/>i objaśnienia</li> </ul>     |                                                                                                    |
|                                                                |                                                                                                    |
|                                                                |                                                                                                    |
|                                                                |                                                                                                    |
|                                                                |                                                                                                    |
|                                                                |                                                                                                    |
|                                                                | WSTECZ.                                                                                                    |

dostępne są [1] opcje:

- o Bilans zgodnie z Załącznikiem Nr 4 do ustawy o rachunkowości,
- o Bilans zgodnie z Załącznikiem Nr 1 do ustawy o rachunkowości,
- o Bilans zgodnie z Załącznikiem Nr 5 do ustawy o rachunkowości.

Jeżeli została wybrana jednostka mała,

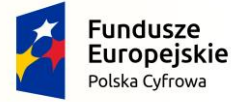

Projekt CVP

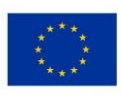

| Wyb<br>Typ dan      | «<br>orana jednostka : Mała<br>nych liczbowych : w złotych | Bilans                                                                                                    |          |  |
|---------------------|------------------------------------------------------------|----------------------------------------------------------------------------------------------------|----------|--|
|                     |                                                            | wybor rodzaju bilansu                                                                                                    |          |  |
| ₿ W<br>sp           | /prowadzenie do prawozdania                                | Wybierz rodzaj bilansu *                                                                                                    | <b>~</b> |  |
| 🖪 Bi                | ilans 🏴                                                    | Bilans zgodnie z Załącznikiem Nr 1 do ustawy o rachunkowości<br>Bilans zgodnie z Załącznikiem Nr 5 do ustawy o rachunkowości |          |  |
| u† Ra<br>is         | achunek zysków 📂                                           | \                                                                                                    | J        |  |
| 高 w                 | estawienie zmian 📕                                         | [1]                                                                                                    |          |  |
| ୍ଦ <sup>Ra</sup> pi | achunek przepływów 🍺                                       |                                                                                                    |          |  |
| i Di                | odatkowe informacje 🍺                                      |                                                                                                    |          |  |
|                     |                                                            |                                                                                                    |          |  |
|                     |                                                            |                                                                                                    |          |  |
|                     |                                                            |                                                                                                    |          |  |
|                     |                                                            |                                                                                                    |          |  |
|                     |                                                            |                                                                                                    |          |  |
|                     |                                                            |                                                                                                    |          |  |
|                     |                                                            | WSTECZ                                                                                                    |          |  |

dostępne są [1] opcje:

- o Bilans zgodnie z Załącznikiem Nr 1 do ustawy o rachunkowości,
- Bilans zgodnie z Załącznikiem Nr 5 do ustawy o rachunkowości.

Jeżeli została wybrana jednostka inna,

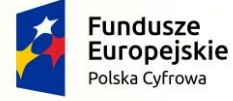

Projekt CVP

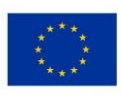

| *                                                               | BIL                         |                                                 |                                                   |                                                                 |
|-----------------------------------------------------------------|-----------------------------|-------------------------------------------------|---------------------------------------------------|-----------------------------------------------------------------|
| Wybrana jednostka : Inna<br>Typ danych liczbowych : w złotych   | zgodnie z Załącznik         | iem Nr 1 do ustawy o racl                       | nunkowości                                        |                                                                 |
| Wprowadzenie do sprawozdania                                    | Aktywa 🏲 🛛 Pasywa 🏲         |                                                 |                                                   |                                                                 |
| 🖪 Bilans 📕                                                      |                             |                                                 |                                                   |                                                                 |
| Rachunek zysków 🖡<br>i strat                                    |                             | Kwota na dzień kończący bieżący<br>rok obrotowy | Kwota na dzień kończący<br>poprzedni rok obrotowy | Przekształcone dane<br>porównawcze za poprzedni rok<br>obrotowy |
| Zestawienie zmian 🕨<br>w kapitale                               | Altrara 🙆                   |                                                 |                                                   |                                                                 |
| ය Rachunek przepływów pieniężnych                               |                             | Wpisz kwotę *                                   | Wpisz kwotę *                                     | Wpisz kwotę                                                     |
| <ul> <li>Dodatkowe informacje</li> <li>i objašnienla</li> </ul> | kole, wbizz kworć, brzkluni | e oo z zhakow po przecinku. Powyżej tej o       | rugosci zawartosc zostarine usunięta              |                                                                 |
|                                                                 | WSTECZ                      | ZACHOW                                          | IAJ DANE ZAPISZ PL                                | IK DALE)                                                        |

brak możliwości wyboru, automatycznie zostanie wyświetlone wprowadzenie do sprawozdania dla jednostki innej.

Jeżeli została wybrana jednostka OPP,

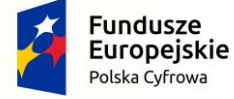

Projekt CVP

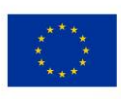

| *                                                               | Pilanc                                                                                                    |  |
|-----------------------------------------------------------------|----------------------------------------------------------------------------------------------------|--|
| Wybrana jednostka : OP                                          | Dildits                                                                                                    |  |
| Typ danych liczbowych : w tysiącach<br>złotych                  | Wybór rodzaju bilansu                                                                                                    |  |
| Wprowadzenie do sprawozdania                                    |                                                                                                    |  |
| 🖪 Bilans 📙                                                      | pians zgodne z zalęcznikiem Nr i do ustawy o rachunkowości<br>Bilans zgodnie z Zalęcznikiem Nr 6 do ustawy o rachunkowości |  |
| ↓↑ Rachunek zysków P<br>i strat                                 |                                                                                                    |  |
| 乙 Zestawienie zmian w kapitale                                  |                                                                                                    |  |
| Rachunek przepływów pieniężnych                                 |                                                                                                    |  |
| <ul> <li>Dodatkowe informacje</li> <li>i objaśnienia</li> </ul> |                                                                                                    |  |
| Wersja aplikacji: "0.0.4.458"                                   |                                                                                                    |  |
| ZGŁOŚ BŁĄD                                                      |                                                                                                    |  |
|                                                                 |                                                                                                    |  |
|                                                                 |                                                                                                    |  |
|                                                                 |                                                                                                    |  |
|                                                                 | WSTECZ                                                                                                    |  |

dostępne są [1] opcje:

- o Bilans zgodnie z Załącznikiem Nr 1 do ustawy o rachunkowości,
- o Bilans zgodnie z Załącznikiem Nr 6 do ustawy o rachunkowości.

Po dokonaniu wyboru rodzaju bilansu można rozpocząć wprowadzanie danych.

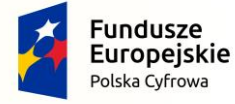

Projekt CVP

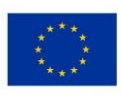

| Typ dany     | 2) «<br>/brana jednostka : OP<br>/ch liczbowych : w tysiącach<br>złotych<br>/prowadzenie do<br>prawozdania | Bilans<br>zgodnie z Załączn<br>Aktywa 🏲 Pasywa 🏲 | ikiem Nr 1 do ustawy o      | rachunkowości             | [3]                     |
|--------------|----------------------------------------------------------------------------------------------------|--------------------------------------------------|-----------------------------|---------------------------|-------------------------|
| G Bi         | ilans 🏴                                                                                                    |                                                  | Kwota na dzień kończący bie | żacy Kwota na dzień kończ | acy Przekształcone dane |
| J† Ri<br>is  | achunek zysków 📕                                                                                           |                                                  | rok obrotowy                | poprzedni rok obroto      | wy obrotowy             |
| چې<br>w      | estawienie zmian 📕                                                                                         | Aktywa 🕒                                         | Wpisz kwotę *               | Wpisz kwotę *             | Wpisz kwotę             |
| ମ Ri<br>pi   | achunek przepływów 📔<br>ieniężnych                                                                         |                                                  |                             |                           |                         |
| (i) D<br>i d | odatkowe informacje 📙                                                                                      |                                                  |                             |                           |                         |
| Wersja       | a aplikacji: "0.0.4.458"                                                                                   |                                                  |                             |                           |                         |
|              | ZGŁOŚ BŁĄD                                                                                                 |                                                  |                             |                           |                         |
|              |                                                                                                    |                                                  |                             |                           |                         |
|              |                                                                                                    |                                                  |                             |                           |                         |
|              |                                                                                                    |                                                  |                             |                           |                         |
|              |                                                                                                    | WSTECZ                                           | ZA                          | CHOWAJ DANE ZAP           | ISZ PLIK (DALE)         |

Typ wartości przyjmowanych przez formularz definiowany jest na pierwszym ekranie <u>Wybór jednostki</u>. Jeżeli typ danych liczbowych [2] został wybrany w złotych można wprowadzić kwotę 16-cyfrową z maksymalnie dwoma miejscami po przecinku. Jeżeli został wybrany typ danych liczbowych w tysiącach, można wprowadzić kwotę 13-cyfrową, a formularz przyjmuje jedynie wartości całkowite.

Przycisk [3] **zmień** pozwala na zmianę załącznika, według którego przygotowany jest bilans. Jeżeli na pierwszym ekranie została wybrana jednostka "Inna" przycisk zmień nie będzie widoczny.

Bilans składa się z dwóch zakładek [4] "Aktywa" oraz "Pasywa".

**[UWAGA]:** W przypadku Bilansu, każda zakładka (Aktywa oraz Pasywa) posiada własną flagę – jeżeli chociaż jedna z tych flag jest czerwona, flaga dla całego Bilansu również będzie czerwona.

W celu uszczegółowienia zakresu danych należy skorzystać z przycisku [5] 😌 pozwalającego na [6] wybranie zdefiniowanych pozycji do bilansu (zrzut poniżej). Wybór pozycji z listy oznacza obowiązek ich wypełnienia.

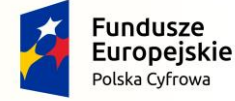

Projekt CVP

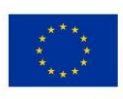

| 🖪 Bilans 📂                                                                                        |                                                                                                    |                                                                     |                                                   |                                                                 |
|---------------------------------------------------------------------------------------------------|----------------------------------------------------------------------------------------------------|---------------------------------------------------------------------|---------------------------------------------------|-----------------------------------------------------------------|
| i strat                                                                                           |                                                                                                    | Kwota na dzień kończący bieżący<br>rok obrotowy                     | Kwota na dzień kończący<br>poprzedni rok obrotowy | Przekształcone dane<br>porównawcze za poprzedni rok<br>obrotowy |
| <ul> <li>Zestawienie zmian<br/>w kapitale</li> <li>Rachunek przepływów<br/>pienieżowch</li> </ul> | [5]                                                                                                    | Wpisz kwatę *                                                       | Wpisz kwotę *                                     | Wpisz kwotę                                                     |
| Dodatkowe informacje     i objaśnienia                                                            | Aktyw     Aktyw     A | zupernienia<br>tym środki trwałe<br>, w tym:<br>a kapitał (fundusz) | Wpisz kwotę *                                     | Wpisz kwotę                                                     |
| Wybrana jednostka : Mikro                                                                         | WSTECZ<br>Bilans<br>zgodnie z Załącznikier                                                                                                    | ZACHOW                                                              | YAJ DANE ZAPISZ PL                                | IK DALEJ                                                        |
| Typ danych liczbowych : w złotych Wprowadzenie do sprawozdania                                    | Aktywa P Pasywa P                                                                                                    | inni 4 00 ústawy o raci                                             | TUT IKOWOSCI zmień                                |                                                                 |
| Bilans                                                                                            |                                                                                                    |                                                                     |                                                   |                                                                 |
| ↓↑ Rachunek zysków ►<br>i strat                                                                   |                                                                                                    | Kwota na dzień kończący bieżący<br>rok obrotowy                     | Kwota na dzień kończący<br>poprzedni rok obrotowy | Przekształcone dane<br>porównawcze za poprzedni rok<br>obrotowy |
| <ul> <li>Zestawienie zmian<br/>w kapitale</li> <li>Rachunek przepływów<br/>pieniężnych</li> </ul> | Aktywa                                                                                                    | Wpisz kwotę *                                                       | Wpisz kwotę *                                     | Wpisz kwotę                                                     |
| <ul> <li>Dodatkowe informacje<br/>i objaśnienia</li> </ul>                                        | • Aktywa trwałe, w tym<br>środki trwałe                                                                                                    | [7]<br>Wpisz kwotę *                                                | Wpisz kwotę *                                     | Wpisz kwotę                                                     |
|                                                                                                   | Pole "Wpisz kwotę" przyjmuje do                                                                                                    | 2 znaków po przecinku. Powyżej tej dł                               | lugości zawartość zostanie usunięta               | k.                                                              |

Do usuwania dodanych pól uszczegółowiających służy przycisk [7]  $\overline{\otimes}$ .

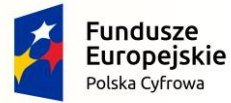

Projekt CVP

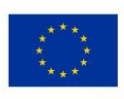

| Wybrana jednostka : Mikro<br>Typ danych liczbowych : w złotych | <b>Bilans</b><br>zgodnie z Załącznikier | n Nr 4 do ustawy o rach                         | nunkowości zmień                                  |                                                                 |
|----------------------------------------------------------------|-----------------------------------------|-------------------------------------------------|---------------------------------------------------|-----------------------------------------------------------------|
| Wprowadzenie do sprawozdania                                   | Aktywa 🏲 Pasywa 🏴                       |                                                 |                                                   |                                                                 |
| 🖪 Bilans 📕                                                     |                                         |                                                 |                                                   |                                                                 |
| Rachunek zysków ►<br>i strat                                   |                                         | Kwota na dzień kończący bieżący<br>rok obrotowy | Kwota na dzień kończący<br>poprzedni rok obrotowy | Przekształcone dane<br>porównawcze za poprzedni rok<br>obrotowy |
| Zestawienie zmian 📕<br>w kapitale                              |                                         |                                                 |                                                   |                                                                 |
| ළ Rachunek przepływów pieniężnych                              | Aktywa 🔂                                | Wpisz kwotę *                                   | Wpisz kwotę *                                     | Wpisz kwotę                                                     |
| <ul> <li>Dodatkowe informacje<br/>i objaśnienia</li> </ul>     | • Aktywa obrotowe, w<br>tym:            | Wpisz kwotę *                                   | Wpisz kwotę *                                     | Wpisz kwotę                                                     |
|                                                                | Pole "Wpisz kwotę" przyjm               | Zapasy<br>Należności krótkoterminowe            | AL DANE ZARISZ RI                                 | Date:                                                           |
|                                                                | WSTECZ                                  | ZACHOW                                          | AJ DANE ZAPISZ PL                                 | IK                                                              |

Jeżeli dla dodanego pola uszczegółowiającego istnieje możliwość dodania kolejnej podpozycji będzie przy niej widoczny przycisk [8]

| Wybrana jednostka : Mikro<br>Typ danych liczbowych : w złotych  | zgodnie z Załączr        | nikiem Nr 4 do ustawy o rach                    | nunkowości zmień                                  |                                                                 |
|-----------------------------------------------------------------|--------------------------|-------------------------------------------------|---------------------------------------------------|-----------------------------------------------------------------|
| Wprowadzenie do sprawozdania                                    | Aktywa 🏴 Pasywa 🏴        |                                                 |                                                   |                                                                 |
| 🖪 Bilans 🧧                                                      | •                        |                                                 |                                                   |                                                                 |
| ↓↑ Rachunek zysków<br>i strat                                   | •                        | Kwota na dzień kończący bieżący<br>rok obrotowy | Kwota na dzień kończący<br>poprzedni rok obrotowy | Przekształcone dane<br>porównawcze za poprzedni rok<br>obrotowy |
| 전 Zestawienie zmian<br>w kapitale                               | •                        |                                                 |                                                   |                                                                 |
| C Rachunek przepływów pieniężnych                               | Aktywa 🔂                 | Wpisz kwotę *                                   | Wpisz kwotę *                                     | Wpisz kwotę                                                     |
| <ul> <li>Dodatkowe informacje</li> <li>i objaśnienia</li> </ul> | Pole "Wpisz kwotę" przyj | muje do 2 znaków po przecinku. Powyżej tej dł   | ugości zawartość zostanie usunięt                 | а.                                                              |
|                                                                 |                          |                                                 |                                                   |                                                                 |
|                                                                 |                          |                                                 |                                                   |                                                                 |
|                                                                 |                          |                                                 |                                                   |                                                                 |
|                                                                 |                          | [10]                                            |                                                   | [9]                                                             |
|                                                                 | ·                        |                                                 |                                                   | ×                                                               |

Przycisk [9] DALEJ aktywuje się po wypełnieniu wymaganych pól i umożliwia przejście do kolejnego ekranu.

Projekt CVP

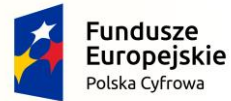

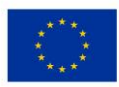

Przycisk [10] WSTECZ umożliwia powrót do poprzedniego ekranu.

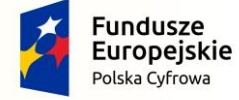

Projekt CVP

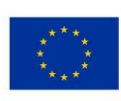

## 5.5 Rachunek zysków i strat

W elemencie Rachunek zysków i strat dostępne opcje są uzależnione od typu jednostki wybranego po rozpoczęciu sporządzania sprawozdania finansowego <u>Wybór jednostki</u>.

Jeżeli została wybrana jednostka mikro,

| Тур | Wybrana jednostka : Mikro<br>danych liczbowych : w złotych | Rachunek zysków i strat<br>Zakres informacji dla rachunku                                                                                                    | u zysków i strat                                                                    |             |  |
|-----|------------------------------------------------------------|----------------------------------------------------------------------------------------------------|-------------------------------------------------------------------------------------|-------------|--|
| Ē   | Wprowadzenie do sprawozdania                               | - Wybierz zakres informacji *                                                                                                    |                                                                                     |             |  |
| 3   | Bilans 🏲                                                   |                                                                                                    |                                                                                     |             |  |
| tt. | Rachunek zysków 📂 🏲                                        | Rachunek zysków i strat zgodnie z Załącznikiem Nr 4<br>Rachunek zysków i strat zgodnie z Załącznikiem Nr 1<br>Rachunek zysków i strat zgodnie z Załącznikiem Nr 5 | do ustawy o rachunkowości<br>do ustawy o rachunkowości<br>do ustawy o rachunkowości |             |  |
| ධ   | Zestawienie zmian<br>w kapitale                            | 1                                                                                                    |                                                                                     |             |  |
| Ø   | Rachunek przepływów pieniężnych                            | [1]                                                                                                    |                                                                                     |             |  |
| 1   | Dodatkowe informacje<br>i objaśnienia                      |                                                                                                    |                                                                                     |             |  |
|     |                                                            |                                                                                                    |                                                                                     |             |  |
|     |                                                            |                                                                                                    |                                                                                     |             |  |
|     |                                                            |                                                                                                    |                                                                                     |             |  |
|     |                                                            |                                                                                                    |                                                                                     |             |  |
|     |                                                            |                                                                                                    |                                                                                     |             |  |
|     |                                                            | WSTECZ                                                                                                    | ZACHOWAJ DANE                                                                       | ZAPISZ PLIK |  |

dostępne są [1] opcje:

- o Rachunek zysków i strat zgodnie z Załącznikiem Nr 4 do ustawy o rachunkowości,
- o Rachunek zysków i strat zgodnie z Załącznikiem Nr 1 do ustawy o rachunkowości,
- o Rachunek zysków i strat zgodnie z Załącznikiem Nr 5 do ustawy o rachunkowości.

Jeżeli została wybrana jednostka mała,

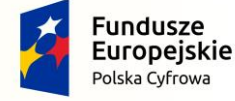

Projekt CVP

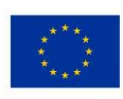

| Wybrana jednostka : Mała<br>Typ danych liczbowych : w złotych    | Rachunek zysków i strat<br>Zakres informacji dla rachunku zysków i strat                                                                                       |
|------------------------------------------------------------------|----------------------------------------------------------------------------------------------------|
| <ul> <li>Wprowadzenie do sprawozdania</li> <li>Bilans</li> </ul> | Wybierz zakres informacji *                                                                                                    |
| Rachunek zysków 📁                                                | Rachunek zysków i strat zgodnie z Załącznikkem Nr 1 do ustawy o rachunkowości<br>Rachunek zysków i strat zgodnie z Załącznikkem Nr 5 do ustawy o rachunkowości |
| 전 Zestawienie zmian<br>w kapitale                                |                                                                                                    |
| Dodatkowe informacje                                             |                                                                                                    |
| U i objašnienia                                                  |                                                                                                    |
|                                                                  |                                                                                                    |
|                                                                  |                                                                                                    |
|                                                                  |                                                                                                    |
|                                                                  | WSTECZ ZACHOWAJ DANE ZAPISZ PLIK                                                                                                    |

dostępne są [1] opcje:

- Rachunek zysków i strat zgodnie z Załącznikiem Nr 1 do ustawy o rachunkowości,
- Rachunek zysków i strat zgodnie z Załącznikiem Nr 5 do ustawy o rachunkowości.

Jeżeli została wybrana jednostka inna,

| Wybrana jednostka : OP<br>Typ danych liczbowych : w złotych     | Rachunek zysków i strat<br>zgodnie z Załącznikiem Nr 1 do ustawy o rachunkowości                                       |
|-----------------------------------------------------------------|----------------------------------------------------------------------------------------------------|
| Wprowadzenie do<br>sprawozdania                                 | Wybierz zakres informacji * Rachunek zysków i strat zgodnie z Załącznikiem Nr 1 do ustawy o rachunko Wybierz wariant * |
| Rachunek zysków i strat                                         | ¥ [1]                                                                                                    |
| <ul> <li>Zestawienie zmian</li> <li>w kapitale</li> </ul>       |                                                                                                    |
| ⊖ Rachunek przepływów pieniężnych                               |                                                                                                    |
| <ul> <li>Dodatkowe informacje</li> <li>i objaśnienia</li> </ul> |                                                                                                    |
| Wersja aplikacji: "0.0.4.458"                                   |                                                                                                    |
| ZGŁOŚ BŁĄD                                                      |                                                                                                    |
|                                                                 |                                                                                                    |
|                                                                 |                                                                                                    |
|                                                                 | WSTECZ ZACHOWAJ DANE ZAPISZ PLIK DALE                                                                                  |

Projekt CVP

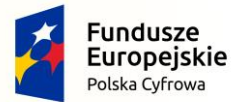

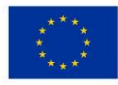

[1] brak możliwości wyboru zakresu informacji, od razu wyświetla się wybór wariantu opisany poniżej.

Jeżeli została wybrana jednostka OPP,

| Wybrana jednostka : OP<br>Typ danych liczbowych : w złotych     | Rachunek zysków i strat                                                                                                    |
|-----------------------------------------------------------------|----------------------------------------------------------------------------------------------------|
| Wprowadzenie do sprawozdania                                    | VVblerz zakres informacii                                                                                                    |
| 🖪 Bilans 🏲                                                      | ~                                                                                                    |
| Rachunek zysków i strat                                         | Rachunek zysków i strat zgodnie z Załącznikiem Nr 1 do ustawy o rachunkowości<br>Rachunek zysków i strat zgodnie z Załącznikiem Nr 6 do ustawy o rachunkowości |
| Zestawienie zmian الله الله الله الله الله الله الله الل        |                                                                                                    |
| C Rachunek przepływów pieniężnych                               |                                                                                                    |
| <ul> <li>Dodatkowe informacje</li> <li>i objaśnienia</li> </ul> |                                                                                                    |
| Wersja aplikacji: "0.0.4.454"                                   |                                                                                                    |
| ZGŁOŚ BŁĄD                                                      |                                                                                                    |
|                                                                 |                                                                                                    |
|                                                                 |                                                                                                    |
|                                                                 |                                                                                                    |
|                                                                 |                                                                                                    |
|                                                                 | WSTECZ ZACHOWAJ DANE ZAPISZ PLIK DALEJ                                                                                                    |

dostępne są [1] opcje:

- o Rachunek zysków i strat zgodnie z Załącznikiem Nr 1 do ustawy o rachunkowości,
- o Rachunek zysków i strat zgodnie z Załącznikiem Nr 6 do ustawy o rachunkowości.

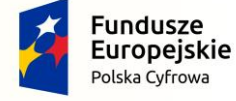

Projekt CVP

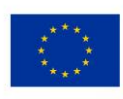

Po wyborze zakresu informacji dla rachunku zysków i strat należy wybrać wariant sporządzanego rachunku zysków i strat. Dostępne opcje są uzależnione od wybranego typu jednostki i/lub zakresu informacji.

Jeżeli została wybrana:

- jednostka inna albo jednostka mała, albo jednostka mikro, albo jednostka OPP oraz
- rachunek zysków i strat zgodnie z Załącznikiem Nr 1 do ustawy o rachunkowości,

| Тур | Wybrana jednostka : Inna<br>danych liczbowych : w złotych | Rachunek zysków i strat<br>zgodnie z Załącznikiem Nr 1 do ustawy o rachunkowości |  |
|-----|-----------------------------------------------------------|----------------------------------------------------------------------------------|--|
|     | Wprowadzenie do sprawozdania                              | Wybierz wariant *                                                                |  |
| 3   | Bilans 🏴                                                  | Rachunek zysków i strat (wariant kalkulacyjny)                                   |  |
| 11  | Rachunek zysków<br>i strat                                | Rachunek zysków i strat (wanant porównawczy)                                     |  |
| E)  | Zestawienie zmian<br>w kapitale                           | [2]                                                                              |  |
| Ø   | Rachunek przepływów pieniężnych                           |                                                                                  |  |
| (j) | Dodatkowe informacje<br>i objaśnienia                     |                                                                                  |  |
|     |                                                           |                                                                                  |  |
|     |                                                           |                                                                                  |  |
|     |                                                           |                                                                                  |  |
|     |                                                           |                                                                                  |  |
|     |                                                           |                                                                                  |  |
|     |                                                           | WSTECZ ZACHOWAJ DANE ZAPISZ PLIK 04(b)                                           |  |

dostępne są [2] opcje:

- Rachunek zysków i strat (wariant kalkulacyjny),
- Rachunek zysków i strat (wariant porównawczy).

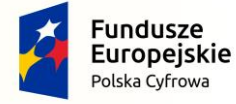

Projekt CVP

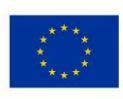

Jeżeli została wybrana:

- jednostka mała albo jednostka mikro oraz
- rachunek zysków i strat zgodnie z Załącznikiem Nr 5 do ustawy o rachunkowości,

| Wybrana jednostka : Mała Typ danych liczbowych : w złotych | Rachunek zysków i strat<br>zgodnie z Załącznikiem Nr 5 do ustawy o rachunkowości zmień                                           |
|------------------------------------------------------------|----------------------------------------------------------------------------------------------------|
| Wprowadzenie do sprawozdania                               | <ul> <li>Wybierz zakres informacji *</li> <li>Rachunek zysków i strat zgodnie z Załącznikiem Nr 5 do ustawy o rachunk</li> </ul> |
| 🖪 Bilans 🏲                                                 | Wybierz wariant *                                                                                                    |
| Rachunek zysków Fi strat                                   | Rachunek zysków i strat (wariant kalkulacyjny)                                                                                   |
| Zestawienie zmian<br>w kapitale                            | Rachunek zysków i strat (wariant porównawczy)                                                                                    |
| Rachunek przepływów pieniężnych                            | [2]                                                                                                    |
| <ul> <li>Dodatkowe informacje<br/>i objašnienia</li> </ul> |                                                                                                    |
|                                                            |                                                                                                    |
|                                                            |                                                                                                    |
|                                                            |                                                                                                    |
|                                                            |                                                                                                    |
|                                                            |                                                                                                    |
|                                                            |                                                                                                    |
|                                                            | WSTECZ ZACHOWAJ DANE ZAPISZ PLIK QALEI                                                                                           |

dostępne są [2] opcje:

- o Rachunek zysków i strat (wariant kalkulacyjny),
- Rachunek zysków i strat (wariant porównawczy).

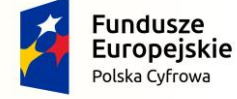

Projekt CVP

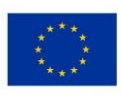

Jeżeli została wybrana:

- jednostka mikro oraz
- rachunek zysków i strat zgodnie z Załącznikiem Nr 4 do ustawy o rachunkowości,

| Wybrana jednostka : Mikro<br>Typ danych liczbowych : w złotych   | Rachunek zysków i strat<br>zgodnie z Załącznikiem Nr 4 do ustawy o rachunkowości zmień                                 |
|------------------------------------------------------------------|----------------------------------------------------------------------------------------------------|
| <ul> <li>Wprowadzenie do sprawozdania</li> <li>Bilans</li> </ul> | Wybierz zakres informacji * Rachunek zysków i srat zgodnie z Załącznikiem Nr 4 do ustawy o rachunkow Wybierz wariant * |
| ↓↑ Rachunek zysków F<br>i strat                                  | Jednostka spelnia kryteria, o których mowa w art. 3 ust. 1a pkt 1, 3 i 4 oraz ust. 1b ustawy                           |
| Zestawienie zmian<br>w kapitale                                  | Leonostxa speina krytena, o ktorých mowa w art. 3 ust. Ja pr. 2 ustawy                                                 |
| ∂ Rachunek przepływów<br>pieniężnych                             | [2]                                                                                                    |
| <ul> <li>Dodatkowe informacje<br/>i objaśnienia</li> </ul>       |                                                                                                    |
| Wersja aplikacji: "1.0.4.0"                                      |                                                                                                    |
| ZGŁOŚ BŁĄD                                                       |                                                                                                    |
|                                                                  |                                                                                                    |
|                                                                  |                                                                                                    |
|                                                                  | WSTECZ ZACHOWAJ DANE ZAPISZ PLIK DALEJ                                                                                 |

dostępne są [2] opcje:

- o Jednostka spełnia kryteria, o których mowa w art. 3 ust. 1a pkt 1, 3 i 4 oraz ust. 1b ustawy,
- o Jednostka spełnia kryteria, o których mowa w art. 3 ust. 1a pkt 2 ustawy.

Jeżeli została wybrana:

- jednostka OPP oraz
- rachunek zysków i strat zgodnie z Załącznikiem Nr 6 do ustawy o rachunkowości,

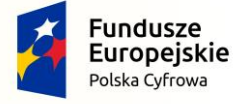

Projekt CVP

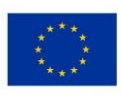

| Wybrana jednostka : OP<br>Typ danych liczbowych : w złotych | Rachunek zysków i st<br>zgodnie z Załącznikiem | rat<br>Nr 6 do ustawy o rachu                   | JNKOWOŚCI zmień                                   |                                                                 |
|-------------------------------------------------------------|------------------------------------------------|-------------------------------------------------|---------------------------------------------------|-----------------------------------------------------------------|
| Wprowadzenie do<br>sprawozdania                             | DODAJ POZYCJĘ                                  |                                                 |                                                   |                                                                 |
| Rachunek zysków<br>i strat                                  |                                                | Kwota na dzień kończący bieżący<br>rok obrotowy | Kwota na dzień kończący<br>poprzedni rok obrotowy | Przekształcone dane<br>porównawcze za poprzedni rok<br>obrotowy |
| Kachunek przepływów     pieniężnych                         | Zysk (strata) brutto (H + I -<br>J + K - L)    | Wpisz kwotę *                                   | Wpisz kwotę *                                     | Wpisz kwotę                                                     |
| <ul> <li>Dodatkowe informacje i objaśnienia</li> </ul>      | Zysk (strata) netto (M - N)+                   | Wpisz kwotę *                                   | Wpisz kwotę *                                     | Wpisz kwotę                                                     |
| Wersja aplikacji: "1.0.4.0"<br>ZGŁOŚ BŁĄD                   | Pole "Wpisz kwotę" przyjmuje do 2              | znaków po przecinku. Powyżej tej dług           | gości zawartość zostanie usunięta.                |                                                                 |
|                                                             |                                                |                                                 |                                                   |                                                                 |
|                                                             |                                                |                                                 | · · · · · · · · · · · · · · · · · · ·             |                                                                 |
|                                                             | WSTECZ                                         |                                                 | ZACHOWAJ DANE                                     | ZAPISZ PLIK DALEJ                                               |

brak możliwości wyboru, automatycznie zostanie wyświetlony rachunek zysków i strat dla jednostki OPP.

Po dokonaniu wyboru wariantu Rachunku zysku i strat można rozpocząć wprowadzanie danych.

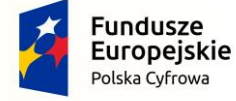

Projekt CVP

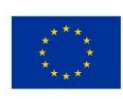

| Wybrana jednostka : Mikro       Typ danych liczbowych : w złotych       Image: straw straw stra | Rachunek zysków i str<br>zgodnie z Załącznikiem<br>których mowa w art. 3                                                                                                    | rat<br>Nr 4 do ustawy o rach<br>ust. 1a pkt 1, 3 i 4 ora                                                                                          | unkowości, jednostka s<br>iz ust. 1b ustawy <sub>zmień</sub>                                                            | spełnia kryteria, o                                                                                   |
|----------------------------------------------------------------------------------------------------|----------------------------------------------------------------------------------------------------|----------------------------------------------------------------------------------------------------|----------------------------------------------------------------------------------------------------|----------------------------------------------------------------------------------------------------|
| If     Rachunek zysków       i strat         Zestawienie zmian       w kapitale                                                                                                    | [3]                                                                                                    | Kwota na dzień kończący bieżący<br>rok obrotowy                                                                                                   | Kwota na dzień kończący<br>poprzedni rok obrotowy                                                                       | Przekształcone dane<br>porównawcze za poprzedni rok<br>obrotowy                                       |
| Rachunek przepływów pieniężnych     Dodatkowe informacje                                                                                                    | Zysk/strata netto (A-B+C-D-<br>E) (dla jednostek mikro, o<br>których mowa w art. 3 ust.<br>1a pkt 1, 3 i 4 oraz ust. 1b<br>ustawy)                                                                                                    | Wpisz kwotę *                                                                                                    | Wpisz kwotę *                                                                                                    | Wpisz kwotę                                                                                           |
| i objaśnienia                                                                                                    | Pole "Wpisz kwotę" przyjmuje do 2                                                                                                    | l<br>? znaków po przecinku. Powyżej tej dł                                                                                                    | igości zawartość zostanie usunięta.                                                                                     |                                                                                                    |
| Wersja aplikacji: "1.0.4.0"                                                                                                    |                                                                                                    |                                                                                                    |                                                                                                    |                                                                                                    |
|                                                                                                    | WSTECZ                                                                                                    |                                                                                                    | ZACHOWAJ DANE                                                                                                    | ZAPISZ PLIK OALEJ                                                                                     |
|                                                                                                    |                                                                                                    |                                                                                                    |                                                                                                    |                                                                                                    |
| *                                                                                                    |                                                                                                    |                                                                                                    |                                                                                                    |                                                                                                    |
| Wybrana jednostka : Mikro<br>Typ danych liczbowych : w złotych<br>Wprowdzenie do                                                                                                    | Rachunek zysków i str<br>zgodnie z Załącznikiem<br>których mowa w art. 3                                                                                                    | rat<br>Nr 4 do ustawy o rach<br>ust. 1a pkt 1, 3 i 4 ora                                                                                          | unkowości, jednostka s<br>z ust. 1b ustawy <sub>zmień</sub>                                                             | spełnia kryteria, o                                                                                   |
| Wybrana jednostka : Mikro<br>Typ danych liczbowych : w złotych<br>Wprowadzenie do<br>sprawozdania                                                                                                    | Rachunek zysków i str<br>zgodnie z Załącznikiem<br>których mowa w art. 3                                                                                                    | rat<br>Nr 4 do ustawy o rach<br>ust. 1a pkt 1, 3 i 4 ora                                                                                          | unkowości, jednostka s<br>iz ust. 1b ustawy <sub>zmień</sub>                                                            | spełnia kryteria, o                                                                                   |
| Wybrana jednostka : Mikro       Typ danych liczbowych : w złotych       Wprowadzenie do<br>sprawozdania       Bilans       Rachunek zysków                                                                                                    | Rachunek zysków i str<br>zgodnie z Załącznikiem<br>których mowa w art. 3<br>O DODAJ POZYCJĘ<br>Wybierz pozycje do uzupelnie                                                                                                    | rat<br>Nr 4 do ustawy o rach<br>ust. 1a pkt 1, 3 i 4 ora                                                                                          | unkowości, jednostka s<br>iz ust. 1b ustawy <sub>zmień</sub>                                                            | spełnia kryteria, o                                                                                   |
| Wybrana jednostka : Mikro       Typ daaych liczbowych : w złotych       Wprowadzenie do<br>sprawozdania     w       Bilans     M       Bilans     M       Istrat     Rachunek zysków<br>i strat       Zestawienie zmian<br>w kapitale     M                                                                                                    | Rachunek zysków i str<br>zgodnie z Załącznikiem<br>których mowa w art. 3<br>O DODAJ POZYCJĘ<br>Wybierz pozycje do uzupelnie<br>Dodaj pozycje uszczegóławi<br>Przychody podstawowej dz<br>oppracyjnej i zrównane z ni                                                                                                    | rat<br>Nr 4 do ustawy o rach<br>ust. 1a pkt 1, 3 i 4 ora                                                                                          | unkowości, jednostka s<br>iz ust. 1b ustawy zmień<br>Kwota na dzień kończący<br>poprzedni rok obrotowy                  | pełnia kryteria, o<br>Przekształcone dane<br>porównawcze za poprzedni rok<br>obrotowy                 |
| Wybrana jednostka : Mikro         Typ danych liczbowych : w złotych         Image: Sprawozdania         Image: Sprawozdania         <                                                                                                    | Rachunek zysków i str<br>zgodnie z Załącznikiem<br>których mowa w art. 3<br>Dodaj pozycje<br>Wybierz pozycje do uzupelnie<br>Dodaj pozycje uszczegóławi<br>Przychody podstawowej dz<br>operacyjnej i zrównane z ni<br>Koszty podstawowej działal<br>operacyjnej<br>Pozostałe przychody i zysk                                                                                                    | rat<br>Nr 4 do ustawy o rach<br>ust. 1a pkt 1, 3 i 4 ora<br>enia<br>iającą o<br>riałalności<br>imi, w tym:<br>i, w tym:                           | unkowości, jednostka s<br>az ust. 1b ustawy zmień<br>Kwota na dzień kończący<br>poprzedni rok obrotowy<br>Wpisz kwotę * | spełnia kryteria, o<br>Przekształcone dane<br>porównawcze za poprzedni rok<br>obrotowy<br>Wpisz kwotę |
| Wybrana jednostka : Mikro         Typ danych liszbowych : w złotych         Image: Sprawozdania         Image: Sprawozdania         <                                                                                                    | Rachunek zysków i str<br>zgodnie z Załącznikiem<br>których mowa w art. 3<br>Dodaj pozycje do uzupełnie<br>Dodaj pozycje uszczegóławi<br>Przychody podstawowej dzi<br>operacyjnej i zrównane z ni<br>Koszty podstawowej działal<br>operacyjnej<br>Pozostałe przychody i zysk<br>Pozostałe koszty i straty, w<br>Podatek dochodowy                                                                                                    | rat<br>Nr 4 do ustawy o rach<br>ust. 1a pkt 1, 3 i 4 ora<br>enia<br>iającą @<br>ciałalności<br>imi, w tym:<br>ilności<br>i, w tym:<br>o tym:<br>e | unkowości, jednostka s<br>tz ust. 1b ustawy zmień<br>Kwota na dzień kończący<br>poprzedni rok obrotowy<br>Wpisz kwotę * | Przekształcone dane<br>porównawcze za poprzedni rok<br>obrotowy<br>Wpisz kwotę                        |
| Wybrana jednostka : Mikro         Typ danych liszbowych : w złotych         Image: Sprawozdania         Image: Bilans         Image: Bilans         Image: Bi                                                                                                    | Rachunek zysków i str<br>zgodnie z Załącznikiem<br>których mowa w art. 3<br>ODDAJ POZYCJĘ<br>Wybierz pozycje do uzupełnie<br>Dodaj pozycje uszczegóławi<br>Przychody podstawowej dz<br>operacyjnej i zrównane z ni<br>Koszty podstawowej działal<br>operacyjnej<br>Pozostałe przychody i zysk<br>Pozostałe koszty i straty, w<br>Podatek dochodowy<br>Zysk/strata netto (A-B+C-D<br>jednostek mikro, o których i<br>at z ne t do itt 1, 2 i d res                    | rat<br>Nr 4 do ustawy o rach<br>ust. 1a pkt 1, 3 i 4 ora                                                                                          | unkowości, jednostka s<br>az ust. 1b ustawy zmień<br>Kwota na dzień kończący<br>poprzedni rok obrotowy<br>Wpisz kwotę * | Przekształcone dane<br>porównawcze za poprzedni rok<br>obrotowy<br>Wpisz kwotę                        |
| Wybrana jednostka : Mikro         Typ danych liczbowych : w złotych         Image: Sprawozdania         Image: Sprawozdania         <                                                                                                    | Rachunek zysków i str<br>zgodnie z Załącznikiem<br>których mowa w art. 3<br>DODAJ POZYCJĘ<br>Wybierz pozycje do uzupełnie<br>Dodaj pozycje uszczegóławi<br>Przychody podstawowej dz<br>operacyjnej i zrównane z ni<br>Koszty podstawowej działal<br>operacyjnej<br>Pozostałe przychody i zysk<br>Pozostałe koszty i straty, w<br>Podatek dochodowy<br>Zysk/strata netto (A-B+C-D<br>jednostek mikro, o których<br>art. 3 ust. 1a pkt. 1, 3 i 4 ora                   | rat<br>Nr 4 do ustawy o rach<br>ust. 1a pkt 1, 3 i 4 ora                                                                                          | unkowości, jednostka s<br>az ust. 1b ustawy zmień<br>Kwota na dzień kończący<br>poprzedni rok obrotowy<br>Wpisz kwotę * | spełnia kryteria, o Przekształcone dane porównawcze za poprzedni rok obrotowy Wpisz kwotę             |
| Wybrana jednostka : Mikro         Typ danych liczbowych : w złotych         Image: Sprawozdania         Image: Sprawozdania         <                                                                                                    | Rachunek zysków i str<br>zgodnie z Załącznikiem<br>których mowa w art. 3<br>ODDAJ POZYCJE<br>Wybierz pozycje do uzupełnie<br>Dodaj pozycje uszczegóławi<br>Przychody podstawowej dzi<br>operacyjnej i zrównane z ni<br>Koszty podstawowej działal<br>operacyjnej i zrównane z ni<br>Pozostałe przychody i zysk<br>Pozostałe koszty i straty, w<br>Podatek dochodowy<br>Zysk/strata netto (A-B+C-D<br>jednostek mikro, o których u<br>art. 3 ust. 1a pkt 1, 3 i 4 ora | rat<br>Nr 4 do ustawy o rach<br>ust. 1a pkt 1, 3 i 4 ora                                                                                          | unkowości, jednostka s<br>z ust. 1b ustawy zmień<br>Kwota na dzień kończący<br>poprzedni rok obrotowy<br>Wpisz kwotę *  | Przekształcone dane<br>porównawcze za poprzedni rok<br>obrotowy<br>Wpisz kwotę                        |

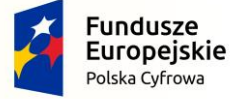

Projekt CVP

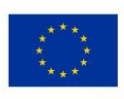

Na ekranie rachunku zysków i strat domyślnie wyświetlane są jedynie pozycje obowiązkowe do uzupełnienia. W celu rozszerzenia zakresu rachunku zysków i strat należy skorzystać z przycisku [3] DODAJ POZYCJĘ pozwalającego na dodawanie [4] zdefiniowanych pozycji uszczegółowiających do rachunku zysków i strat. Niektóre pozycje rachunku zysków i strat posiadają podpozycje. W celu dodania podpozycji należy skorzystać z przycisku  $\bigoplus$ . Do usuwania dodanych pól uszczegółowiających służy przycisk  $\bigotimes$ .

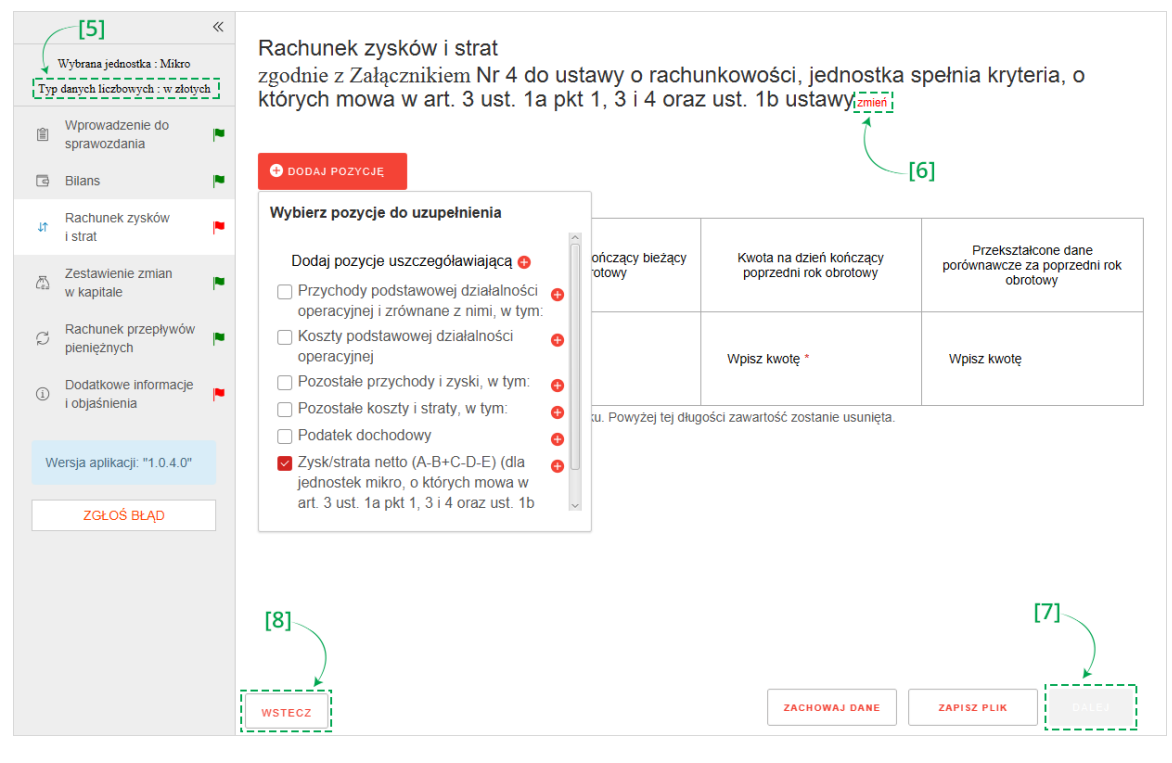

Typ wartości przyjmowanych przez formularz definiowany jest na etapie rozpoczęcia sporządzania sprawozdania finansowego <u>Wybór jednostki</u>. Jeżeli [5] typ danych liczbowych został wybrany w złotych można wprowadzić kwotę 16-cyfrową z maksymalnie dwoma miejscami po przecinku. Jeżeli został wybrany typ danych liczbowych w tysiącach, można wprowadzić kwotę 13-cyfrową, a formularz przyjmuje jedynie wartości całkowite.

Przycisk [6] zmień pozwala na zmianę załącznika oraz wariantu, według którego został przygotowany rachunek zysków i strat.

Przycisk [7] DALEJ aktywuje się po wypełnieniu wymaganych pól i umożliwia przejście do kolejnego ekranu.

Przycisk [8] WSTECZ umożliwia powrót do poprzedniego ekranu.

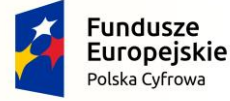

Projekt CVP

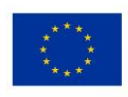

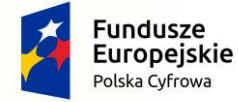

Projekt CVP

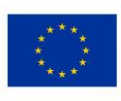

# 5.6 Zestawienie zmian w kapitale (funduszu) własnym

| *                                                                                                    |                                                                                                    |
|----------------------------------------------------------------------------------------------------|----------------------------------------------------------------------------------------------------|
| Wybrana jednostka : Mikro<br>Typ danych liczbowych : w złotych                                                                                                    | O kno nie jest obowiązkowe                                                                                       |
| <ul> <li>Wprowadzenie do<br/>sprawozdania</li> <li>Bilans</li> <li>Rachunek zysków<br/>i strat</li> <li>Zestawienie zmian<br/>w kapitale</li> <li>Rachunek przepływów<br/>pieniężnych</li> <li>Dodatkowe informacje<br/>i objaśnienia</li> </ul> | Zestawienie zmian w kapitale (funduszu) własnym<br>Czy chcesz sporządzić "Zestawienie zmian w kapitale"<br>○ Tak |
|                                                                                                    | WSTECZ ZACHOWAJ DANE ZAPISZ PLIK DALEJ                                                                           |

Zestawienie zmian w kapitale (funduszu) własnym jest elementem sprawozdania finansowego, którego wypełnienie nie jest obowiązkowe dla wszystkich jednostek.

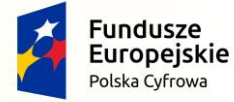

Projekt CVP

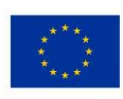

| <b>«</b>                                                                             |                                                                                                    |                                                 |                                                   |                                          |  |  |
|--------------------------------------------------------------------------------------|----------------------------------------------------------------------------------------------------|-------------------------------------------------|---------------------------------------------------|------------------------------------------|--|--|
| Wybrana jednostka : Mikro                                                            | Wybrana jednostka : Mikro                                                                              |                                                 |                                                   |                                          |  |  |
| Typ danych liczbowych : w złotych<br>Zestawienie zmian w kapitale (funduszu) własnym |                                                                                                    |                                                 |                                                   |                                          |  |  |
| Wprowadzenie do sprawozdania                                                         | [1]<br><u>Czy chcesz sporządzić "Zestawien</u> ie zmian w kapitale"                                    |                                                 |                                                   |                                          |  |  |
| 🖪 Bilans 📭                                                                           | O Nie (W)                                                                                              | ybranie powoduje usunięcie wpisanyc             | h danych )                                        |                                          |  |  |
| Rachunek zysków<br>i strat                                                           | DODAJ POZYCJĘ                                                                                          | <b>T</b> [2]                                    |                                                   |                                          |  |  |
| Zestawienie zmian<br>w kapitale                                                      |                                                                                                    |                                                 |                                                   | Brzekrztakone dane                       |  |  |
| C Rachunek przepływów pieniężnych                                                    |                                                                                                    | Kwota na dzień kończący bieżący<br>rok obrotowy | Kwota na dzień kończący<br>poprzedni rok obrotowy | porównawcze za poprzedni rok<br>obrotowy |  |  |
| ① Dodatkowe informacje<br>i objaśnienia                                              | Kapitał (fundusz) własny na 🕀<br>początek okresu (BO)                                                  | Wpisz kwotę *                                   | Wpisz kwotę *                                     | Wpisz kwotę                              |  |  |
|                                                                                      | Kapitał (fundusz) własny na<br>koniec okresu (BZ)                                                      | Wpisz kwotę *                                   | Wpisz kwotę *                                     | Wpisz kwotę                              |  |  |
|                                                                                      | Kapitał (fundusz) własny, po<br>uwzględnieniu proponowanego<br>podziału zysku (pokrycia straty)<br>[4] | Wpisz kwotę *                                   | Wpisz kwotę *                                     | Wpisz kwotę<br>[3]                       |  |  |
|                                                                                      | Pole "Woisz kwote" przyimuje do                                                                        | 2 znaków po przecinku. Powyżej tej o            | ługości zawartość zostanie usunie                 | a.                                       |  |  |
|                                                                                      | WSTECZ                                                                                                 | ZACHOV                                          | VAJ DANE ZAPISZ P                                 | LIK DALEJ                                |  |  |

W celu dodania tego elementu sprawozdania finansowego należy zaznaczyć opcję [1] "Tak" pod pytaniem "Czy chcesz sporządzić "Zestawienie zmian w kapitale". W przypadku zaznaczenia opcji [2] "Nie" ekran pozostaje pusty.

Przycisk [3] DALEJ aktywuje się i umożliwia przejście do kolejnego ekranu.

Przycisk [4] WSTECZ umożliwia powrót do poprzedniego ekranu.

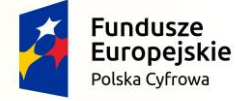

Projekt CVP

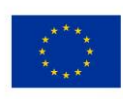

|                                         | *                                         |                                                                                                 |                                                 |                                                   |                                                                 |
|-----------------------------------------|-------------------------------------------|-------------------------------------------------------------------------------------------------|-------------------------------------------------|---------------------------------------------------|-----------------------------------------------------------------|
| Wybrana j<br>Typ danych lie             | jednostka : Mikro<br>czbowych : w złotych | Okno nie jest obowiązkowe                                                                       | (kapitala (funduczu) w                          | (lace) m                                          |                                                                 |
| Wprow<br>sprawo                         | vadzenie do 📃 🏲                           | Czy chcesz sporządzić "Zestawienie                                                              | zmian w kapitale"                               | Masnym                                            |                                                                 |
| 🖪 Bilans                                |                                           | 💿 Tak 🔷 Nie ( W                                                                                 | ybranie powoduje usunięcie wpisany              | ch danych ) [5]                                   |                                                                 |
| ↓↑ Rachur<br>i strat                    | nek zysków 📕                              | DODAJ POZYCJĘ                                                                                   |                                                 |                                                   |                                                                 |
| Zestaw<br>w kapit                       | vienie zmian<br>tale                      |                                                                                                 |                                                 |                                                   |                                                                 |
| ට Rachur<br>pienięż                     | nek przepływów 📕                          |                                                                                                 | Kwota na dzień kończący bieżący<br>rok obrotowy | Kwota na dzień kończący<br>poprzedni rok obrotowy | Przekształcone dane<br>porównawcze za poprzedni rok<br>obrotowy |
| <ol> <li>Dodatł<br/>i objaśi</li> </ol> | kowe informacje 🛌                         | Kapitał (fundusz) własny na 🕕<br>początek okresu (BO)                                           | Wpisz kwotę *                                   | Wpisz kwotę *                                     | Wpisz kwotę                                                     |
|                                         |                                           | Kapitał (fundusz) własny na<br>koniec okresu (BZ)                                               | Wpisz kwotę *                                   | Wpisz kwotę *                                     | Wpisz kwotę                                                     |
|                                         |                                           | Kapitał (fundusz) własny, po<br>uwzględnieniu proponowanego<br>podziału zysku (pokrycia straty) | Wpisz kwotę *                                   | Wpisz kwotę *                                     | Wpisz kwotę                                                     |
|                                         |                                           | Pole "Wpisz kwote" przyjmuje do                                                                 | 2 znaków po przecinku. Powyżej tej              | długości zawartość zostanie usunie                | ta.                                                             |
|                                         |                                           | WSTECZ                                                                                          | ZACHO                                           | WAJ DANE ZAPISZ P                                 | LIK DALEI                                                       |

W przypadku zaznaczenia [5] "Tak" domyślnie wyświetlane są jedynie pozycje obowiązkowe do uzupełnienia w Zestawieniu zmian w kapitale (funduszu) własnym.

|           |                                       | « |                                                                                                 |                                                 |                                                   |                                          |
|-----------|---------------------------------------|---|-------------------------------------------------------------------------------------------------|-------------------------------------------------|---------------------------------------------------|------------------------------------------|
| 3         | Nybrana jednostka : Mikro             |   | Okno nie jest obowiązkowe                                                                       |                                                 |                                                   |                                          |
| Тур       | danych liczbowych : w złotyc          | h | Zestawienie zmian w                                                                             | (kapitale (funduszu))                           | własnym                                           |                                          |
| (îm)      | Wprowadzenie do<br>sprawozdania       | • | Czy chcesz sporządzić "Zestawienie                                                              | zmian w kapitale"                               | Mashyin                                           |                                          |
| 3         | Bilans                                |   | • Tak O Nie ( W                                                                                 | /ybranie powoduje usunięcie wpisan              | ych danych )                                      |                                          |
| 11        | Rachunek zysków<br>i strat            | • | 🔁 DODAJ POZYCJĘ                                                                                 | [6]                                             |                                                   |                                          |
| <u>25</u> | Zestawienie zmian<br>w kapitale       | - |                                                                                                 |                                                 |                                                   | Przekształcone dane                      |
| ø         | Rachunek przepływów<br>pieniężnych    | • |                                                                                                 | Kwota na dzień kończący bieżący<br>rok obrotowy | Kwota na dzień kończący<br>poprzedni rok obrotowy | porównawcze za poprzedni rok<br>obrotowy |
| ١         | Dodatkowe informacje<br>i objaśnienia | - | Kapitał (fundusz) własny na 😝<br>początek okresu (BO)                                           | Wpisz kwotę *                                   | Wpisz kwotę *                                     | Wpisz kwotę                              |
|           |                                       |   | Kapitał (fundusz) własny na<br>koniec okresu (BZ)                                               | Wpisz kwotę *                                   | Wpisz kwotę *                                     | Wpisz kwotę                              |
|           |                                       |   | Kapitał (fundusz) własny, po<br>uwzględnieniu proponowanego<br>podziału zysku (pokrycia straty) | Wpisz kwotę *                                   | Wpisz kwotę *                                     | Wpisz kwotę                              |
|           |                                       |   | Pole "Wpisz kwote" przyimuje de                                                                 | o 2 znaków po przecinku. Powyżej te             | i<br>długości zawartość zostanie usunie           | eta.                                     |
|           |                                       |   | WSTECZ                                                                                          | ZACHO                                           | WAJ DANE ZAPISZ P                                 | LIK                                      |

Projekt CVP

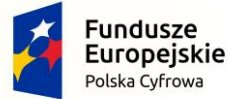

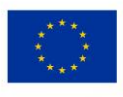

| *                                                          |                                                                         |                          |                                                                 |                                          |
|------------------------------------------------------------|-------------------------------------------------------------------------|--------------------------|-----------------------------------------------------------------|------------------------------------------|
| Wybrana jednostka : Mikro                                  | <ul> <li>Okno nie jest obowiązkowe</li> </ul>                           |                          |                                                                 |                                          |
| Typ danych liczbowych : w złotych                          | Zestawienie zmian w kapitale                                            | (funduszu) w             | łasnym                                                          |                                          |
| Wprowadzenie do Prawozdania                                | Czy chcesz sporządzić "Zestawienie zmian w kapit                        | ale"                     |                                                                 |                                          |
| 🖪 Bilans 📭                                                 | • Tak O Nie (Wybranie powor                                             | luje usunięcie wpisanyc  | ch danych )                                                     |                                          |
| Rachunek zysków<br>i strat                                 | 🗢 DODAJ POZYCJĘ                                                         | [7]                      |                                                                 |                                          |
| Zestawienie zmian<br>w kapitale                            | Wybierz pozycje do uzupełnienia                                         |                          |                                                                 |                                          |
| ට Rachunek przepływów pieniężnych                          | Kapitał (fundusz) własny na początek<br>okresu (BO), po korektach       | pńczący bieżący<br>ptowy | Kwota na <mark>d</mark> zień kończący<br>poprzedni rok obrotowy | porównawcze za poprzedni rok<br>obrotowy |
| <ul> <li>Dodatkowe informacje<br/>i objaśnienia</li> </ul> | Kapitał (fundusz) własny na 😝 Wpisz kw                                  | otę *                    | Wpisz kwotę *                                                   | Wpisz kwotę                              |
|                                                            | Kapitał (fundusz)<br>własny na początek<br>okresu (BO), po<br>korektach | otę *                    | Wpisz kwotę *                                                   | Wpisz kwotę                              |
|                                                            | [9]<br>Kapitał (fundusz) własny na<br>koniec okresu (BZ) Wpisz kw       | otę *                    | Wpisz kwotę *                                                   | Wpisz kwotę                              |
|                                                            | WSTECZ                                                                  | ZACHOV                   | VAJ DANE ZAPISZ PI                                              |                                          |

W celu rozszerzenia zakresu zestawienia zmian w kapitale (funduszu) własnym należy skorzystać z przycisku [6] DODAJ POZYCJĘ pozwalającego na dodawanie pozycji do zestawienia zmian w kapitale [7]. Niektóre pozycje zestawienia zmian w kapitale posiadają podpozycje. W celu dodania podpozycji należy skorzystać z przycisku [8]  $\bigoplus$ . Do usuwania wartości służy przycisk [9]  $\bigotimes$ .

| 1   | [10]                                  | «  |                                                                                                    |                                                 |                                                   |                                                                 |
|-----|---------------------------------------|----|----------------------------------------------------------------------------------------------------|-------------------------------------------------|---------------------------------------------------|-----------------------------------------------------------------|
| 4 v | Vybrana jednostka : Mikro             |    | Okno nie jest obowiązkowe                                                                               |                                                 |                                                   |                                                                 |
| Тур | danych liczbowych : w złoty           | ch | Zestawienie zmian w                                                                                     | kapitale (funduszu) v                           | vłasnym                                           |                                                                 |
| ¢m  | Wprowadzenie do<br>sprawozdania       | ۳  | Czy chcesz sporządzić "Zestawienie                                                                      | zmian w kapitale"                               | ,                                                 |                                                                 |
| 3   | Bilans                                | -  | • Tak O Nie ( W                                                                                         | ybranie powoduje usunięcie wpisany              | rch danych )                                      |                                                                 |
| ţţ  | Rachunek zysków<br>i strat            | •  | DODAJ POZYCJĘ                                                                                           |                                                 |                                                   |                                                                 |
| ۵   | Zestawienie zmian<br>w kapitale       |    |                                                                                                    |                                                 |                                                   |                                                                 |
| Ø   | Rachunek przepływów<br>pieniężnych    | •  |                                                                                                    | Kwota na dzień kończący bieżący<br>rok obrotowy | Kwota na dzień kończący<br>poprzedni rok obrotowy | Przekształcone dane<br>porównawcze za poprzedni rok<br>obrotowy |
| j)  | Dodatkowe informacje<br>i objaśnienia | -  | Kapitał (fundusz) własny na 😝<br>początek okresu (BO)                                                   | Wpisz kwotę *                                   | Wpisz kwotę *                                     | Wpisz kwotę                                                     |
|     |                                       |    | Kapitał (fundusz) własny na<br>koniec okresu (BZ)                                                       | Wpisz kwotę *                                   | Wpisz kwotę *                                     | Wpisz kwotę                                                     |
|     |                                       |    | Kapitał (fundusz) własny, po<br>uwzględnieniu proponowanego<br>podziału zysku (pokrycia straty)<br>[12] | Wpisz kwotę *                                   | Wpisz kwotę *                                     | Wpisz kwotę<br>[11]                                             |
|     |                                       |    | Pole "Woisz kwote" przyimuje do                                                                         | 2 znaków po przecinku. Powyżej tej              | długości zawartość zostanie usunie                | eta.                                                            |
|     |                                       |    | WSTECZ                                                                                                  | ZACHO                                           | WAJ DANE ZAPISZ P                                 |                                                                 |

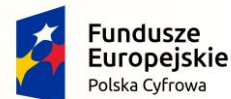

Projekt CVP

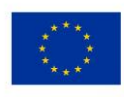

Typ wartości przyjmowanych przez formularz definiowany jest na etapie rozpoczęcia sporządzania sprawozdania finansowego <u>Wybór jednostki</u>. Jeżeli [10] typ danych liczbowych został wybrany w złotych można wprowadzić kwotę 16-cyfrową z maksymalnie dwoma miejscami po przecinku. Jeżeli został wybrany typ danych liczbowych w tysiącach, można wprowadzić kwotę 13-cyfrową, a formularz przyjmuje jedynie wartości całkowite.

Przycisk [11] DALEJ aktywuje się po wypełnieniu wymaganych pól.

Przycisk [12] WSTECZ umożliwia powrót do poprzedniego ekranu.

#### 5.7 Rachunek przepływów pieniężnych

| *                                                              | ⊘ Okno nie jest obowiązkowe                                             |
|----------------------------------------------------------------|-------------------------------------------------------------------------|
| Wybrana jednostka : Mikro<br>Typ danych liczbowych : w złotych | Rachunek przepływów pieniężnych                                         |
| Wprowadzenie do sprawozdania                                   | Metoda, wg której będzie przygotowywany rachunek przepływów pieniężnych |
| 🕒 Bilans 🏴                                                     | ⊖ Tak                                                                   |
| achunek zysków<br>i strat ■                                    |                                                                         |
| Zestawienie zmian 📕<br>w kapitale                              |                                                                         |
| S Rachunek przepływów pieniężnych                              |                                                                         |
| <ul> <li>Dodatkowe informacje<br/>i objaśnienia</li> </ul>     |                                                                         |
|                                                                | WSTECZ ZACHOWAJ DANE ZAPISZ PLIK DALEJ                                  |

Rachunek przepływów pieniężnych jest elementem sprawozdania finansowego, którego wypełnienie nie jest obowiązkowe dla wszystkich jednostek.

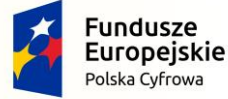

Projekt CVP

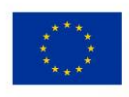

| «                                                               | ⊘ Okno nie jest obowiązkowe                                                    |
|-----------------------------------------------------------------|--------------------------------------------------------------------------------|
| Wybrana jednostka : Mikro                                       |                                                                                |
| Typ danych liczbowych : w złotych                               | Rachunek przepływów pieniężnych                                                |
| Wprowadzenie do sprawozdania                                    | Metoda, wg której będzie przygotowywany rachunek przepływów pieniężnych<br>[1] |
| 🖪 Bilans 📕                                                      | Case Sporządzie Radrucze przeprywow penięznych<br>Tak                          |
| Rachunek zysków<br>i strat                                      | Wybierz metodę*                                                                |
| Zestawienie zmian 📕<br>応 w kapitale                             |                                                                                |
| S Rachunek przepływów pieniężnych                               |                                                                                |
| <ul> <li>Dodatkowe informacje</li> <li>i objaśnienia</li> </ul> |                                                                                |
|                                                                 |                                                                                |
|                                                                 |                                                                                |
|                                                                 |                                                                                |
|                                                                 |                                                                                |
|                                                                 |                                                                                |
|                                                                 |                                                                                |
|                                                                 | WSTECZ ZACHOWAJ DANE ZAPISZ PLIK DALEJ                                         |

W celu dodania tego elementu sprawozdania finansowego należy zaznaczyć opcję [1] "Tak" pod pytaniem "Czy chcesz sporządzić "Rachunek przepływów pieniężnych"". W przypadku zaznaczenia opcji [2] "Nie ekran pozostaje pusty".

Przycisk [3] DALEJ aktywuje się i umożliwia przejście do kolejnego ekranu.

Przycisk [4] WSTECZ umożliwia powrót do poprzedniego ekranu.

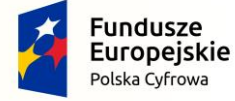

Projekt CVP

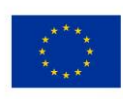

| «                                                              | ⊘ Okno nie jest obowiązkowe                                             |
|----------------------------------------------------------------|-------------------------------------------------------------------------|
| Wybrana jednostka : Mikro<br>Typ danych liczbowych : w złotych | Rachunek przepływów pieniężnych                                         |
| Wprowadzenie do sprawozdania                                   | Metoda, wg której będzie przygotowywany rachunek przepływów pieniężnych |
| 🖪 Bilans 📔                                                     | Tak                                                                     |
| achunek zysków                                                 | Wybierz metodę *                                                        |
| 전 Zestawienie zmian<br>w kapitale                              | metoda bezpośrednia [5]                                                 |
| S Rachunek przepływów pieniężnych                              | i i                                                                     |
| Dodatkowe informacje<br>i objaśnienia                          |                                                                         |
|                                                                | WSTECZ ZACHOWAJ DANE ZAPISZ PLIK DALEJ                                  |

W przypadku zaznaczenia "Tak" wyświetli się lista wyboru [5] metody, według której przygotowywany będzie rachunek przepływów pieniężnych z dwiema opcjami do wyboru:

- metoda bezpośrednia,
- metoda pośrednia.

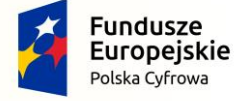

Projekt CVP

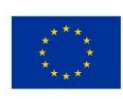

| yp danych liczbowych : w złotych<br>Wprowadzenie do<br>sprawozdania<br>Bilans<br>Rachunek zysków<br>i strat<br>Zestawienie zmian                                                                                                    | Rachunek przepływó<br>Metoda bezpośrednia<br>czy chcesz sporządzić "Rachunek pr<br>Tak Nie (W<br>DODAJ POZYCJĘ                                                                                                    | w pieniężnych<br>a mień<br>rzepływów pieniężnych"<br>ybranie powoduje usunięcie wpisany<br>[6]                                                           | ch danych )                                     |             |
|----------------------------------------------------------------------------------------------------|----------------------------------------------------------------------------------------------------|----------------------------------------------------------------------------------------------------|-------------------------------------------------|-------------|
| Rachunek przepływów pieniężnych                                                                                                    | Kwota na dzień kończący bieżący<br>rok obrotowy poprzedni rok obrotowy poprzedni rok obrotowy                                                                                                    |                                                                                                    |                                                 |             |
| Dodatkowe informacje i objaśnienia                                                                                                    | Środki pieniężne na początek<br>okresu                                                                                                    | Wpisz kwotę *                                                                                                    | Wpisz kwotę *                                   | Wpisz kwotę |
|                                                                                                    | Środki pieniężne na koniec 👴<br>okresu (F±D), w tym:                                                                                                    | Wpisz kwotę *                                                                                                    | Wpisz kwotę *                                   | Wpisz kwotę |
| Wybrana jednostka : Mikro                                                                                                    | WSTECZ                                                                                                    | ZACHOV                                                                                                    | NAJ DANE ZAPISZ P                               | LIK DALE)   |
| Wybrana jednostka : Mikro<br>Yp danych liczbowych : w złotych<br>Wprowadzenie do<br>sprawozdania<br>Bilans                                                                                                    | WSTECZ  Okno nie jest obowiązkowe  Rachunek przepływó  Metoda bezpośrednia  Czy chcesz sporządzić "Rachunek pr Tak                                                                                                    | ZACHOV<br>W pieniężnych<br>a zmień<br>rzepływów pieniężnych"<br>wbranie powoduje usuniecie wpisanyc                                                      | NAJ DANE ZAPISZ P                               | LIK DALE)   |
| Wybrana jednostka : Mikro       yp danych liczbowych : w złotych       Wprowadzenie do<br>sprawozdania       Bilans       Bilans       Rachunek zysków<br>i strat       Zestawienie zmian                                                                                                    | WSTECZ<br>Okno nie jest obowiązkowe<br>Rachunek przepływóń<br>Metoda bezpośrednia<br>Czy chcesz sporządzić "Rachunek pr<br>Tak<br>Nie (Wy<br>ODDAJ POZYCJĘ                                                                                                    | ZACHOV<br>w pieniężnych<br>a zmień<br>zepływów pieniężnych"<br>ybranie powoduje usunięcie wpisanyc                                                       | NAJ DANE ZAPISZ P                               | LIK DALE    |
| Wybrana jednostka : Mikro       yp danych liczbowych : w złotych       Wprowadzenie do<br>sprawozdania       Bilans       Bilans       Rachunek zysków<br>i strat       Zestawienie zmian<br>w kapitale       Rachunek przepływów<br>pieniężnych                                                                | WSTECZ  Okno nie jest obowiązkowe  Rachunek przepływó  Metoda bezpośrednia  Czy chcesz sporządzić "Rachunek pr Tak Nie (Wy  DODAJ POZYCJE  Wybierz pozycje do uzupełni Przepływy środków pienięż działalności operacyjnej Przepływy środków pienięż                                                                                                    | ZACHOV<br>w pieniężnych<br>a zmień<br>zepływów pieniężnych"<br>ybranie powoduje usunięcie wpisanych<br>(7)<br>enia<br>mych z<br>pńczący bieżący<br>ptowy | NAJ DANE         ZAPISZ P           ch danych ) | LIK PALE    |
| Wybrana jednostka : Mikro         yp danych liczbowych : w złotych         Wprowadzenie do sprawozdania         Bilans         Bilans         Rachunek zysków i strat         Zestawienie zmian w kapitale         Rachunek przepływów pieniężnych         Boldatkowe informacje i objaśnienia                  |                                                                                                    | ZACHOV<br>w pieniężnych<br>a mień<br>rzepływów pieniężnych"<br>ybranie powoduje usunięcie wpisanych<br>(7)<br>enia<br>rnych z<br>rnych z<br>razem (A.III | NAJ DANE     ZAPISZ P       ch danych )         | LIK PALE    |
| Wybrana jednostka : Mikro         yp danych liczbowych : w złotych         Wprowadzenie do         Sprawozdania         Bilans         Bilans         Rachunek zysków         i strat         Zestawienie zmian         w kapitale         Rachunek przepływów         pieniężnych         Dodatkowe informacje | WSTECZ Okno nie jest obowiązkowe Rachunek przepływó Metoda bezpośrednia Czy chcesz sporządzić "Rachunek pr Tak Nie (Wy ODDAJ POZYCJĘ Wybierz pozycje do uzupełni ODDAJ POZYCJĘ Wybierz pozycje do uzupełni Przepływy środków pienięż działalności operacyjnej Przepływy środków pienięż działalności inwestycyjnej Przepływy środków pienięż działalności inansowej Przepływy jeniężne netto, ±B.III±C.III) Bilansowa zmiana stanu śrn pieniężnych, w tym: | ZACHOV<br>w pieniężnych<br>a zmień<br>zepływów pieniężnych"<br>ybranie powoduje usunięcie wpisanych<br>rnych z<br>tnych z<br>trazem (A.III<br>odków      | NAJ DANE     ZAPISZ P       ch danych )         | LIK PALS    |

W celu rozszerzenia zakresu rachunku przepływów pieniężnych należy skorzystać z przycisku [6] DODAJ POZYCJĘ pozwalającego na dodawanie pozycji do rachunku przepływów pieniężnych [7].

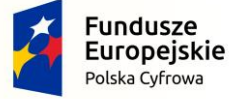

Projekt CVP

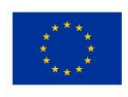

|     | *                                                          | Okno nie jest obowiązkowe                                  |                                                              |                                                   |                                                                 |
|-----|------------------------------------------------------------|------------------------------------------------------------|--------------------------------------------------------------|---------------------------------------------------|-----------------------------------------------------------------|
| Тур | Wybrana jednostka : Mikro<br>danych liczbowych : w złotych | Rachunek przepływóv                                        | v pieniężnych                                                |                                                   |                                                                 |
|     | Wprowadzenie do sprawozdania                               | Metoda bezpośrednia                                        | zmień                                                        |                                                   |                                                                 |
| B   | Bilans 🏴                                                   | Czy chcesz sporządzie "Rachunek prz     Tak     O Nie ( Wy | epływow pieniężnych"<br>/branie powoduje usunięcie wpisanyci | h danych )                                        |                                                                 |
| ↓↑  | Rachunek zysków 🏲                                          | DODAJ POZYCJĘ                                              |                                                              |                                                   |                                                                 |
| ධි  | Zestawienie zmian<br>w kapitale                            |                                                            |                                                              | 1                                                 | 1                                                               |
| ø   | Rachunek przepływów pieniężnych                            |                                                            | Kwota na dzień kończący bieżący<br>rok obrotowy              | Kwota na dzień kończący<br>poprzedni rok obrotowy | Przekształcone dane<br>porównawcze za poprzedni rok<br>obrotowy |
| 1   | Dodatkowe informacje<br>i objaśnienia                      | Środki pieniężne na początek<br>okresu                     | Wpisz kwotę *                                                | Wpisz kwotę *                                     | Wpisz kwotę                                                     |
|     |                                                            | Środki pieniężne na koniec<br>okresu (F±D), w tym:         | [8]<br>Wpisz kwotę *                                         | Wpisz kwotę *                                     | Wpisz kwotę                                                     |
|     |                                                            | • O ograniczonej możliwości<br>dysponowania                | Wpisz kwotę *                                                | Wpisz kwotę *                                     | Wpisz kwotę                                                     |
|     |                                                            | Pole "Wpisz kwotę" przyjmuje do 2                          | 2 znaków po przecinku. Powyżej tej dł                        | ugości zawartość zostanie usunięta.               |                                                                 |
|     |                                                            | WSTECZ                                                     | ZACH                                                         | IOWAJ DANE ZAPISZ                                 | PLIK                                                            |

Niektóre pozycje przepływów pieniężnych posiadają podpozycje. W celu dodania podpozycji należy skorzystać z przycisku [8]  $\bigoplus$ . Do usuwania wartości służy przycisk [9]  $\bigotimes$ .

| 1   | [10]                                                                                          | ~  | ⊘ Okno nie jest obowiązkowe                           |                                                            |                                                   |                                                                 |
|-----|-----------------------------------------------------------------------------------------------|----|-------------------------------------------------------|------------------------------------------------------------|---------------------------------------------------|-----------------------------------------------------------------|
| Typ | Nybrana jednostka : Mikro<br>danych liczbowych : w złotycł<br>Wprowadzenie do<br>sprawozdania | 2  | Rachunek przepływów<br>Metoda bezpośrednia            | pieniężnych<br>[11]                                        |                                                   |                                                                 |
| ß   | Bilans                                                                                        |    | Czy chcesz sporządzić "Rachunek prze<br>Tak Nie ( Wył | pływów pieniężnych"<br>pranie powoduje usunięcie wpisanyci | h danych )                                        |                                                                 |
| ţţ. | Rachunek zysków<br>i strat                                                                    | -  | DODAJ POZYCJĘ                                         |                                                            |                                                   |                                                                 |
| ති  | Zestawienie zmian<br>w kapitale                                                               | •  |                                                       |                                                            |                                                   |                                                                 |
| ø   | Rachunek przepływów<br>pieniężnych                                                            | •  |                                                       | Kwota na dzień kończący bieżący<br>rok obrotowy            | Kwota na dzień kończący<br>poprzedni rok obrotowy | Przekształcone dane<br>porównawcze za poprzedni rok<br>obrotowy |
| 1   | Dodatkowe informacje<br>i objaśnienia                                                         | -  | Środki pieniężne na początek<br>okresu                | Wpisz kwotę *                                              | Wpisz kwotę *                                     | Wpisz kwotę                                                     |
|     |                                                                                               |    | Środki pieniężne na koniec<br>okresu (F±D), w tym:    | Wpisz kwotę *                                              | Wpisz kwotę *                                     | Wpisz kwotę                                                     |
|     |                                                                                               |    | • O ograniczonej możliwości (X)<br>dysponowania       | Wpisz kwotę *                                              | Wpisz kwotę *                                     | Wpisz kwotę                                                     |
|     |                                                                                               | 17 | Pole "Wpisz kwotę" przyjmuje do 2                     | znaków po przecinku. Powyżej tej dł                        | ugości zawartość zostanie usunięta.               |                                                                 |

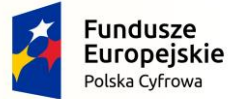

Projekt CVP

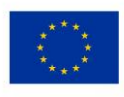

Typ wartości przyjmowanych przez formularz definiowany jest na etapie rozpoczęcia sporządzania sprawozdania finansowego <u>Wybór jednostki</u>. Jeżeli [10] typ danych liczbowych został wybrany w złotych można wprowadzić kwotę 16-cyfrową z maksymalnie dwoma miejscami po przecinku. Jeżeli został wybrany typ danych liczbowych w tysiącach, można wprowadzić kwotę 13-cyfrową, a formularz przyjmuje jedynie wartości całkowite.

Przycisk [11] **zmień** pozwala na zmianę metody Rachunku przepływów pieniężnych do sprawozdania finansowego/informacji ogólnych.

Przycisk [12] DALEJ aktywuje się po wypełnieniu wymaganych pól i umożliwia przejście do kolejnego ekranu.

Przycisk [13] WSTECZ umożliwia powrót do poprzedniego ekranu.

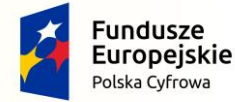

Projekt CVP

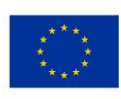

### 5.8 Dodatkowe informacje i objaśnienia

W elemencie Dodatkowe informacje i objaśnienia dostępne opcje są uzależnione od typu jednostki wybranego po rozpoczęciu sporządzania sprawozdania finansowego <u>Wybór jednostki</u>.

Jeżeli została wybrana jednostka mikro,

| Wybrana jednostka : Mikro<br>Typ danych liczbowych : w złotych                                                                                                    | Dodatkowe informacje                                                                              | i objaśnienia                                                                                                    |             |  |
|----------------------------------------------------------------------------------------------------|---------------------------------------------------------------------------------------------------|----------------------------------------------------------------------------------------------------|-------------|--|
| Image: Sprawozdania       Image: Sprawozdania         Image: Sprawozdania       Image: Sprawozdania         Image: Sprawozdania       Image: Sprawozdania <th>Informacje uzupetniające do bilansu zgodnie z Z<br/>Dodatkowe informacje i objaśnienia zgodnie z Z</th> <th>ałącznikiem Nr 4 do ustawy o rachunkowości<br/>ałącznikiem Nr 1 do ustawy o rachunkowości<br/>ałącznikiem Nr 5 do ustawy o rachunkowości</th> <th></th> <th></th> | Informacje uzupetniające do bilansu zgodnie z Z<br>Dodatkowe informacje i objaśnienia zgodnie z Z | ałącznikiem Nr 4 do ustawy o rachunkowości<br>ałącznikiem Nr 1 do ustawy o rachunkowości<br>ałącznikiem Nr 5 do ustawy o rachunkowości |             |  |
|                                                                                                    | WSTECZ                                                                                            | ZACHOWAJ DANE                                                                                                    | ZAPISZ PLIK |  |

dostępne są [1] opcje:

- o Informacje uzupełniające do bilansu zgodnie z Załącznikiem Nr 4 do ustawy o rachunkowości,
- o Dodatkowe informacje i objaśnienia zgodnie z Załącznikiem Nr 1 do ustawy o rachunkowości,
- Dodatkowe informacje i objaśnienia zgodnie z Załącznikiem Nr 5 do ustawy o rachunkowości.

Jeżeli została wybrana jednostka mała,

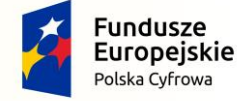

Projekt CVP

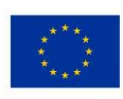

| Wybrana jednostka : Mała                                   | Dodatkowe informacje i objaśnienia                                                       |
|------------------------------------------------------------|------------------------------------------------------------------------------------------|
| Typ danych liczbowych : w złotych                          | Wybierz typ informacji i jednostki *                                                     |
| sprawozdania                                               | Dodatkowe informacje i objaśnienia zgodnie z Załącznikiem Nr 1 do ustawy o rachunkowości |
| 🖪 Bilans 🏲                                                 | Dodatkowe informacje i objaśnienia zgodnie z Załącznikiem Nr 5 do ustawy o rachunkowości |
| Rachunek zysków<br>i strat                                 |                                                                                          |
| Zestawienie zmian<br>w kapitale                            |                                                                                          |
| Rachunek przepływów pieniężnych                            |                                                                                          |
| <ul> <li>Dodatkowe informacje<br/>i objaśnienia</li> </ul> |                                                                                          |
|                                                            |                                                                                          |
|                                                            |                                                                                          |
|                                                            |                                                                                          |
|                                                            |                                                                                          |
|                                                            |                                                                                          |
|                                                            | WSTECZ ZACHOWAJ DANE ZAPISZ PLIK DALEJ                                                   |

dostępne są [2] opcje:

- o Dodatkowe informacje i objaśnienia zgodnie z Załącznikiem Nr 1 do ustawy o rachunkowości,
- Dodatkowe informacje i objaśnienia zgodnie z Załącznikiem Nr 5 do ustawy o rachunkowości.

Jeżeli została wybrana jednostka inna,

| Wybrana jednostka : Inna                                                                   | Dodatkowe informacje i objaśnienia                                                                                                    |
|--------------------------------------------------------------------------------------------|----------------------------------------------------------------------------------------------------|
| Wprowadzenie do<br>sprawozdania Bilans Rachunek zysków                                     | Wybierz typ informacji i jednostki *         Dodatkowe informacje i objaśnienia zgodnie z Załącznikiem Nr 1 do ustawy o rachunkowości |
| Call     Zestawienie zmian<br>w kapitale       Call     Rachunek przepływów<br>pieniężnych |                                                                                                    |
| <ol> <li>Dodatkowe informacje<br/>i objaśnienia</li> </ol>                                 |                                                                                                    |
|                                                                                            |                                                                                                    |
|                                                                                            | WSTECZ ZACHOWAJ DANE ZAPISZ PLIK DALE)                                                                                                |

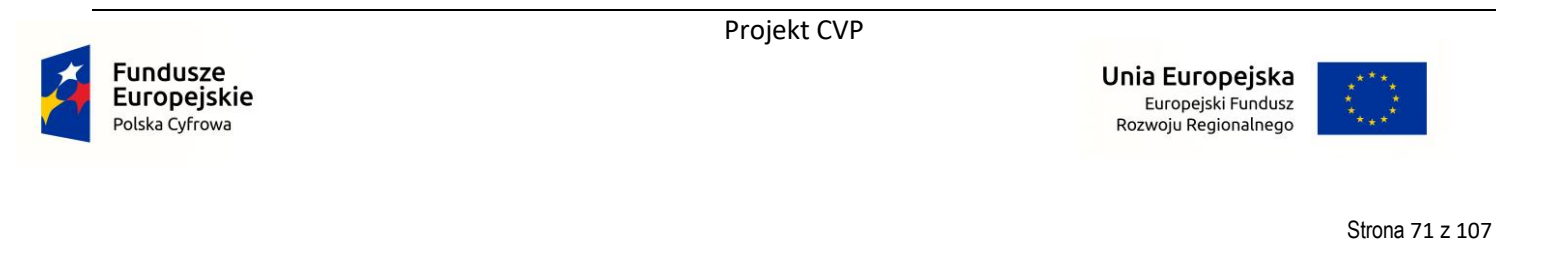

dostępna jest [3] opcja:

• Dodatkowe informacje i objaśnienia zgodnie z Załącznikiem Nr 1 do ustawy o rachunkowości.

Jeżeli została wybrana jednostka OPP,

| Wybrana jednostka : OP<br>Typ danych liczbowych : w złotych                                                                                                    | Dodatkowe informacje i objaśnienia [4]                                                                                                    |
|----------------------------------------------------------------------------------------------------|----------------------------------------------------------------------------------------------------|
| <ul> <li>Wprowadzenie do<br/>sprawozdania</li> <li>Bilans</li> <li>Rachunek zysków<br/>i strat</li> <li>Zestawienie zmian<br/>w kapitale</li> <li>Rachunek przepływów<br/>pieniężnych</li> <li>Dodatkowe informacje<br/>i objaśnienia</li> <li>Wersja aplikacji: "0.0.4.454"</li> <li>ZGŁOŚ BŁĄD</li> </ul> | Dodatkowe informacje i objaśnienia zgodnie z Załącznikiem Nr 1 do ustawy o rachunkowości<br>Informacje uzupełniające do bilansu zgodnie z Załącznikiem Nr 6 do ustawy o rachunkowości |
|                                                                                                    | WSTECZ ZACHOWAJ DANE ZAPISZ PLIK DALEJ                                                                                                    |

dostępne są [4] opcje:

- o Dodatkowe informacje i objaśnienia zgodnie z Załącznikiem Nr 1 do ustawy o rachunkowości,
- Dodatkowe informacje i objaśnienia zgodnie z Załącznikiem Nr 6 do ustawy o rachunkowości.

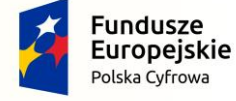

Projekt CVP

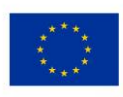
| Wybrana jednostka : OP Typ danych liczbowych : w złotych | Dodatkowe informacje i objaśnienia<br>Zgodnie z Załącznikiem Nr 1 do ustawy o rachunkowości zmień |
|----------------------------------------------------------|---------------------------------------------------------------------------------------------------|
| Wprowadzenie do sprawozdania                             | Ogólne   Dołyczące podatku dochodowego - Rok bieżący                                              |
| 🖪 Bilans 📔                                               | Dodaj nlik zawierający Dodatkowe informacje i objaśnienia                                         |
| Rachunek zysków ►<br>i strat                             | Wybierz plik         POBIER2 PLiK                                                                 |
| Zestawienie zmian w kapitale                             | Opis *                                                                                            |
|                                                          |                                                                                                   |
| <ul> <li>Dodatkowe informacje i objaśnienia</li> </ul>   | + Dodaj plik/opis                                                                                 |
| Wersja aplikacji: "0.0.4.454"                            |                                                                                                   |
| ZGŁOŚ BŁĄD                                               |                                                                                                   |
|                                                          |                                                                                                   |
|                                                          |                                                                                                   |
|                                                          |                                                                                                   |
|                                                          | WSTECZ ZACHOWAJ DANE ZAPISZ PLIK DALEJ                                                            |

Dodatkowe informacje i objaśnienia składają się z dwóch zakładek [5] "Ogólne" oraz [6] "Dotyczące podatku dochodowego – Rok bieżący".

**[UWAGA]:** W przypadku Dodatkowych informacji, tylko zakładka Ogólne posiada flagę – zakładki dotyczące rozliczenia różnicy pomiędzy podstawą opodatkowania podatkiem dochodowym a wynikiem finansowym nie posiadają flag. Kolor flagi w bocznym menu uzależniony jest jedynie od wypełnienia zakładki Ogólne. Jeżeli w zakładkach dotyczących rozliczenia podatku dochodowego nie zostaną uzupełnione wszystkie wymagane pola nie zmieni się kolor flagi (będzie zielony), w takiej sytuacji przycisk GENERUJ pozostanie nadal nieaktywny.

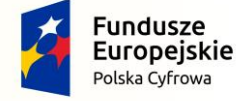

Projekt CVP

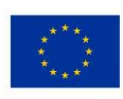

| Wybrana jednostka : OP           Typ danych liczbowych : w złotych | Dodatkowe informacje i objaśnienia<br>Zgodnie z Załącznikiem Nr 1 do ustawy o rachunkowości zmień |
|--------------------------------------------------------------------|---------------------------------------------------------------------------------------------------|
| Wprowadzenie do sprawozdania                                       | Ogólne Dołyczące podatku dochodowego - Rok bieżący                                                |
| 🖪 Bilans 🏴                                                         | Dodaj plik zawierający Dodatkowe informacje i objaśnienia [8]                                     |
| Rachunek zysków ►<br>i strat                                       | Wybierz plik POBJERZ PLJK                                                                         |
| Zestawienie zmian<br>w kapitale                                    | - Opis *                                                                                          |
| Rachunek przepływów<br>pieniężnych     P                           |                                                                                                   |
| <ul> <li>Dodatkowe informacje</li> <li>i objaśnienia</li> </ul>    |                                                                                                   |
| Wersja aplikacji: "0.0.4.454"                                      |                                                                                                   |
| ZGŁOŚ BŁĄD                                                         |                                                                                                   |
|                                                                    |                                                                                                   |
|                                                                    |                                                                                                   |
|                                                                    |                                                                                                   |
|                                                                    | WSTECZ         ZACHOWAJ DANE         ZAPISZ PLIK         DALEJ                                    |

W zakładce "Ogólne" wypełnienie pola [7] Opis jest obowiązkowe. W tym polu powinna znajdować się treść dodatkowych informacji i objaśnień.

Można również do sprawozdania finansowego załączyć pliki zawierające dodatkowe informacje i objaśnienia albo ich fragmenty. W tym celu należy kliknąć w pole [8] "Wybierz plik", a następnie wskazać lokalizację załącznika.

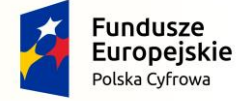

Projekt CVP

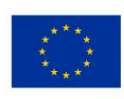

| Wybrana jednostka : OP                                     | Dodatkowe informacje i objaśnienia                                                                                                    |
|------------------------------------------------------------|----------------------------------------------------------------------------------------------------|
| Typ danych liczbowych : w złotych                          | Zgodnie z Załącznikiem Nr 6 do ustawy o rachunkowości zmień                                                                                                    |
| Wprowadzenie do sprawozdania                               | Ogólne Dotyczące podatku dochodowego - Rok bieżący                                                                                                    |
| 🖪 Bilans 📔                                                 | [10]                                                                                                    |
| Rachunek zysków<br>i strat                                 | Dodaj plik zawierający Dodatkowe informacje i objaśnienia<br>- Wybierz plik<br>- Wybierz plik<br>- W |
| Zestawienie zmian<br>w kapitale                            | Opis *<br>Opis                                                                                                    |
| C Rachunek przepływów pieniężnych                          | Pole przyjmuje do 3500 znaków (4/3500). Powyżej tej długości zawartość zostanie usunięta.                                                                                                    |
| <ul> <li>Dodatkowe informacje<br/>i objaśnienia</li> </ul> | + Dodaj plik/opis                                                                                                    |
| Wersja aplikacji: "0.0.4.454"                              |                                                                                                    |
| ZGŁOŚ BŁĄD                                                 |                                                                                                    |
|                                                            |                                                                                                    |
|                                                            |                                                                                                    |
|                                                            |                                                                                                    |
|                                                            |                                                                                                    |
|                                                            | WSTECZ ZACHOWAJ DANE ZAPISZ PLIK DALEJ                                                                                                    |

W celu usunięcia załącznika należy wcisnąć przycisk [9] Usuń plik. Aplikacja pozwala także na pobranie załączonych plików (w przypadku otwierania wcześniej utworzonego sprawozdania) – w tym celu należy wcisnąć przycisk [10] przy wybranym załączniku.

| Wybrana jednostka : OP<br>Typ danych liczbowych : w złotych                                                                                                    | Dodatkowe informacje i objaśnienia<br>Zgodnie z Załącznikiem Nr 6 do ustawy o rachunkowości zmień                 |                   |
|----------------------------------------------------------------------------------------------------|----------------------------------------------------------------------------------------------------|-------------------|
| Wprowadzenie do sprawozdania                                                                                                    | Ogólne Dotyczące podatku dochodowego - Rok bieżący                                                                |                   |
| 🔁 Bilans 📕                                                                                                    |                                                                                                    |                   |
| ↓↑ Rachunek zysków<br>i strat                                                                                                    | Dodaj plik zawierający Dodatkowe informacje i objasnienia<br>Wybierz plik<br>xxxxxxxxxxxxxxxxxxxxxxxxxxxxxxxxxxxx | POBIERZ PLIK      |
| لاً المحمد تعلقه المحمد المحمد الم<br>المحمد المحمد المحمد المحمد المحمد المحمد المحمد المحمد المحمد المحمد المحمد المحمد المحمد المحمد المحمد المحمد المحمد المحمد المحمد المحمد المحمد المحمد المحمد المحمد المحمد المحمد المحمد المحم<br>المحمد المحمد المحمد المحمد المحمد المحمد المحمد المحمد المحمد المحمد المحمد المحمد المحمد المحمد المحمد المحم<br>المحمد المحمد المحمد المحمد المحمد المحمد المحمد المحمد المحمد المحمد المحمد المحمد المحمد المحمد المحمد المحم<br>المحمد المحمد المحمد المحمد المحمد المحمد المحمد المحمد المحمد المحمد المحمد المحمد المحمد المحمد المحمد المحم المحمد المحمد المحمد المحمد المحمد المحمد المحمد المحمد المحمد المحمد المحم المحمد المحمد المحمد المحمد المحمد المحمد المحمد المحمد المحمد المحم المحمد المحمد المحمد المحمد المحمد المحمد المحمد الم | Opis *<br>Opis                                                                                                    | Final Altradium ( |
|                                                                                                    | Pole przyjmuje do 3500 znaków (4/3500). Powyżej tej długości zawartość zostanie usunięta.                         | [11]              |
| <ul> <li>Dodatkowe informacje</li> <li>i objaśnienia</li> </ul>                                                                                                    |                                                                                                    | S USUŃ            |
| Wersja aplikacji: "0.0.4.454"                                                                                                    | Wybierz plik                                                                                                    | POBIERZ PLIK      |
| ZGŁOŚ BŁĄD                                                                                                    |                                                                                                    |                   |
|                                                                                                    |                                                                                                    | ⊗ usuń            |
|                                                                                                    | + Dodaj plik/opis [13]                                                                                            | [12]              |
|                                                                                                    | WSTECZ ZACHOWAJ DANE ZAPISZ PLIK                                                                                  | DALEJ             |

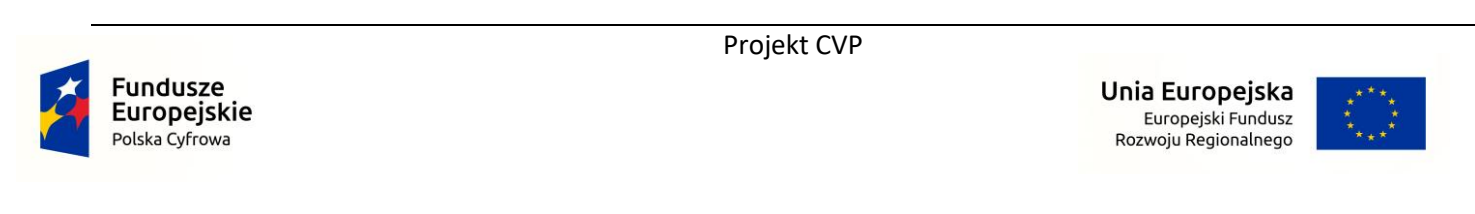

W przypadku, gdy wszystkie informacje dodatkowe zawarte są w dodanym załączniku, w polu "Opis" należy umieścić informację o tym fakcie.

**[UWAGA]:** Nazwa załączanego pliku nie może zawierać spacji oraz polskich znaków diakrytycznych oraz musi mieć długość 5-55 znaków. Lista dopuszczalnych typów plików: .csv, .jpg, .png, .pdf, .doc, .docx, .xls, .xlsx, .odt, .ods, .txt, .rtf.

Przycisk [11] USUŃ pozwala na usunięcie całej sekcji (plik wraz z opisem).

Przycisk [12] DALEJ aktywuje się po wypełnieniu wymaganych pól i umożliwia przejście do kolejnego ekranu.

Przycisk [13] WSTECZ umożliwia powrót do poprzedniego ekranu.

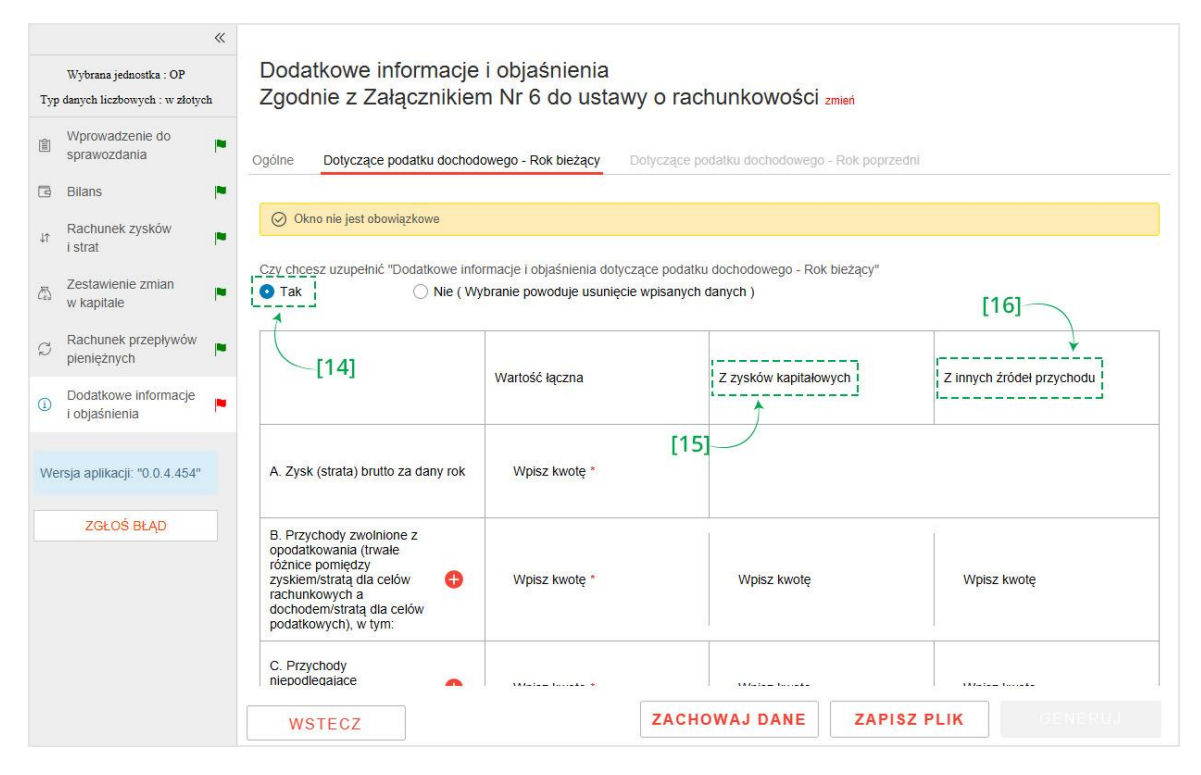

Wypełnienie zakładki "Dotyczące podatku dochodowego – Rok bieżący" nie jest obowiązkowe w przypadku, gdy dodatkowe informacje i objaśnienia sporządzane są zgodnie z załącznikiem nr 4, załącznikiem nr 5 albo załącznikiem nr 6 do ustawy o rachunkowości.

W celu dodania tego elementu sprawozdania finansowego należy zaznaczyć opcję [14] "Tak" pod pytaniem "Czy chcesz uzupełnić Dodatkowe informacje i objaśnienia".

Pola, które posiadają szare tło [15] "z zysków kapitałowych" oraz [16] "z innych źródeł przychodu" nie są polami obowiązkowymi i aktywują się, po uzupełnieniu pola "wartość łączna".

**[UWAGA]:** W przypadku sprawozdań finansowych sporządzanych zgodnie z załącznikiem nr 1 przez jednostki niebędące podatnikami podatku dochodowego (np. spółka cywilna, spółka jawna, spółka partnerska, spółka komandytowa) w polach obowiązkowych (oznaczonych \*) należy wprowadzić wartość "0".

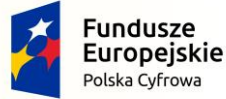

Projekt CVP

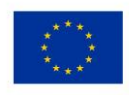

| Wybrana jednostka : OP           Typ danych liczbowych : w złotych | Dodatkowe informacje<br>Zgodnie z Załącznikier                                                                                                    | i objaśnienia<br>m Nr 6 do usta                      | iwy o rachunkowości zmi                                          | eń [17]                     |
|--------------------------------------------------------------------|----------------------------------------------------------------------------------------------------|------------------------------------------------------|------------------------------------------------------------------|-----------------------------|
| Wprowadzenie do sprawozdania                                       | Ogólne Dotyczące podatku dochod                                                                                                    | lowego - Rok bieżący                                 | Dotyczące podatku dochodowego - R                                | tok poprzedni               |
| 🖪 Bilans                                                           |                                                                                                    | 20                                                   | ·                                                                |                             |
| tr Rachunek zysków<br>i strat ■                                    | Okno nie jest obowiązkowe                                                                                                    |                                                      |                                                                  |                             |
| Zestawienie zmian<br>w kapitale                                    | Czy chcesz uzupełnić "Dodatkowe info<br>Tak O Nie ( Wy                                                                                                    | ormacje i objaśnienia dol<br>ybranie powoduje usunie | tyczące podatku dochodowego - Rok bie<br>ccie wpisanych danych ) | eżący"                      |
| Rachunek przepływów pieniężnych                                    |                                                                                                    | Wartość laczna                                       | 7 τις κάψ καριτολουιος                                           | h 7 innuch źródał przychodu |
| <ul> <li>Dodatkowe informacje<br/>i objaśnienia</li> </ul>         |                                                                                                    | Waltosciączna                                        | 2 275KOW Repletowyc                                              |                             |
| Wersja aplikacji: "0.0.4.454"                                      | A. Zysk (strata) brutto za dany rok                                                                                                    | Wpisz kwotę *                                        |                                                                  |                             |
| ZGŁOŚ BŁĄD                                                         | B. Przychody zwolnione z<br>opodatkowania (trwałe<br>różnice pomiędzy<br>zyskiem/stratą dla cełów<br>rachunkowych a<br>dochodem/stratą dla cełów<br>podatkowych), w tym: | Wpisz kwotę *                                        | Wpisz kwotę                                                      | Wpisz kwotę                 |
|                                                                    | C. Przychody<br>niepodlegające                                                                                                    |                                                      | 344-1 1                                                          | 33/-iz- I                   |
|                                                                    | WSTECZ                                                                                                    |                                                      | ZACHOWAJ DANE                                                    | ZAPISZ PLIK GENERUJ         |

Po wypełnieniu wszystkich pól obowiązkowych (oznaczonych \*) w zakładce Dotyczące podatku dochodowego – Rok bieżący" aktywuje się zakładka [17] "Dotyczące podatku dochodowego – Rok poprzedni", której wypełnienie nie jest obowiązkowe.

| [18] «<br>Wybrana jednostka : OP<br>Typ danych liczbowych : w złotych | Dodatkowe informacje<br>Zgodnie z Załącznikier                                                                                                    | i objaśnienia<br>n Nr 6 do ustawy o                                   | rachunkowości                                       | 19]                       |
|-----------------------------------------------------------------------|----------------------------------------------------------------------------------------------------|-----------------------------------------------------------------------|-----------------------------------------------------|---------------------------|
| Wprowadzenie do sprawozdania                                          | Ogólne Dotyczące podatku dochod                                                                                                    | owego - Rok bieżący Dołycz                                            | ące podalku dochodowego - Rok poprzedni             |                           |
| 🖪 Bilans 📔                                                            |                                                                                                    |                                                                       |                                                     |                           |
| ↓↑ Rachunek zysków<br>i strat                                         | Okno nie jest obowiązkowe                                                                                                    |                                                                       |                                                     |                           |
| Zestawienie zmian<br>w kapitale                                       | Czy chcesz uzupełnić "Dodatkowe info<br>Tak O Nie (Wy                                                                                                    | ormacje i objaśnienia dotyczące p<br>ybranie powoduje usunięcie wpisa | odatku dochodowego - Rok bieżący"<br>inych danych ) |                           |
| G Rachunek przepływów<br>pieniężnych     ▶                            |                                                                                                    | Wartość łaczna                                                        | Z zvsków kanitałowych                               | Z innych źródeł przychodu |
| <ul> <li>Dodatkowe informacje<br/>i objaśnienia</li> </ul>            |                                                                                                    |                                                                       | 2 Lysion representation for                         | E miljon zloda przychodu  |
| Wersja aplikacji: "0.0.4.454"                                         | A. Zysk (strata) brutto za dany rok                                                                                                    | Wpisz kwotę *                                                         |                                                     |                           |
| ZGŁOŚ BŁĄD                                                            | B. Przychody zwolnione z<br>opodatkowania (trwate<br>różnice pomiędzy<br>zyskiem/stratą dla cełów<br>rachunkowych a<br>dochoderwistratą dla cełów<br>podatkowych), w tym: | Wpisz kwotę *                                                         | Wpisz kwotę                                         | Wpisz kwotę               |
|                                                                       | C. Przychody<br>niepodlegające                                                                                                    | ,                                                                     | 147-1- Turnet                                       |                           |
|                                                                       | WSTECZ                                                                                                    | ZA                                                                    | CHOWAJ DANE ZAPISZ                                  | PLIK GENERUJ              |

Projekt CVP

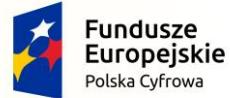

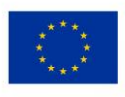

Typ wartości przyjmowanych przez formularz definiowany jest na etapie rozpoczęcia sporządzania sprawozdania finansowego <u>Wybór jednostki</u>. Jeżeli [18] typ danych liczbowych został wybrany w złotych można wprowadzić kwotę 16-cyfrową z maksymalnie dwoma miejscami po przecinku. Jeżeli został wybrany typ danych liczbowych w tysiącach, można wprowadzić kwotę 13-cyfrową, a formularz przyjmuje jedynie wartości całkowite.

Przycisk **zmień** [19] pozwala na zmianę załącznika, według którego sporządzane są dodatkowe informacje i objaśnienia. Jeżeli na ekranie <u>wyboru jednostki</u> została wybrana opcja "inna" przycisk **zmień** nie będzie widoczny.

| Wybrana jednostka : OP<br>Typ danych liczbowych : w złotych | Dodatkowe informacje i objaśnienia<br>Zgodnie z Załącznikiem Nr 6 do ustawy o rachunkowości zmen                     |
|-------------------------------------------------------------|----------------------------------------------------------------------------------------------------|
| Wprowadzenie do sprawozdania                                | Ogólne Dotyczące podatku dochodowego - Rok bieżący                                                                   |
| 🖪 Bilans 🏲                                                  |                                                                                                    |
| Rachunek zysków                                             | Okno nie jest obowiązkowe                                                                                            |
| 조 Zestawienie zmian w kapitale                              | Czy chcesz uzupełnić "Dodatkowe informacje i objaśnienia dotyczące podatku dochodowego - Rok bieżący"<br>O Tak O Nie |
| සchunek przepływów pieniężnych                              |                                                                                                    |
| <ul> <li>Dodatkowe informacje<br/>i objaśnienia</li> </ul>  |                                                                                                    |
| Wersja aplikacji: "0.0.4.454"                               |                                                                                                    |
| ZGŁOŚ BŁĄD                                                  |                                                                                                    |
|                                                             |                                                                                                    |
|                                                             |                                                                                                    |
|                                                             | [20]                                                                                                    |
|                                                             | WSTECZ ZACHOWAJ DANE ZAPISZ PLIK GENERUJ                                                                             |

Po uzupełnieniu w przygotowywanym sprawozdaniu finansowym wszystkich wymaganych pól (wszystkie flagi w panelu menu bocznego są w kolorze zielonym) aktywuje się przycisk [20] GENERUJ.

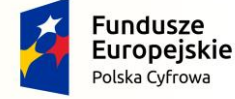

Projekt CVP

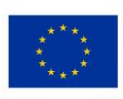

| «                                                         |                               |
|-----------------------------------------------------------|-------------------------------|
| Wybrana.jednostka Mikro<br>Typ danych liczbowych w Botych |                               |
| 🖩 Worowadzenie do sprawozdania 🏴                          |                               |
| 🖪 Bilans 🏴                                                |                               |
| Ar Rachunek zysków 📕                                      |                               |
| کی Zestawienie zmian (<br>w kapitale                      | GENEROWANIE                   |
| C Rachunek przepływi<br>pieniężnych                       | Generujemy plik sprawozdania. |
| Dodatkowe informa<br>i objaśnienia                        | Proszę czekać                 |
| Wersja aplikacji: 10.0.3.3                                |                               |
| ZGŁOŚ BŁĄD                                                |                               |
|                                                           |                               |
|                                                           |                               |
|                                                           |                               |

W tym czasie następuje generowanie plików sprawozdania finansowego. W zależności od złożoności i parametrów komputera proces ten może się wydłużyć.

Po wygenerowaniu plików sprawozdania następuje przeniesienie na ekran Podsumowanie i złożenie podpisu.

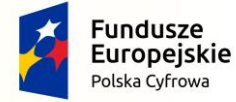

Projekt CVP

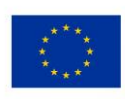

### 5.9 Podsumowanie i złożenie podpisu

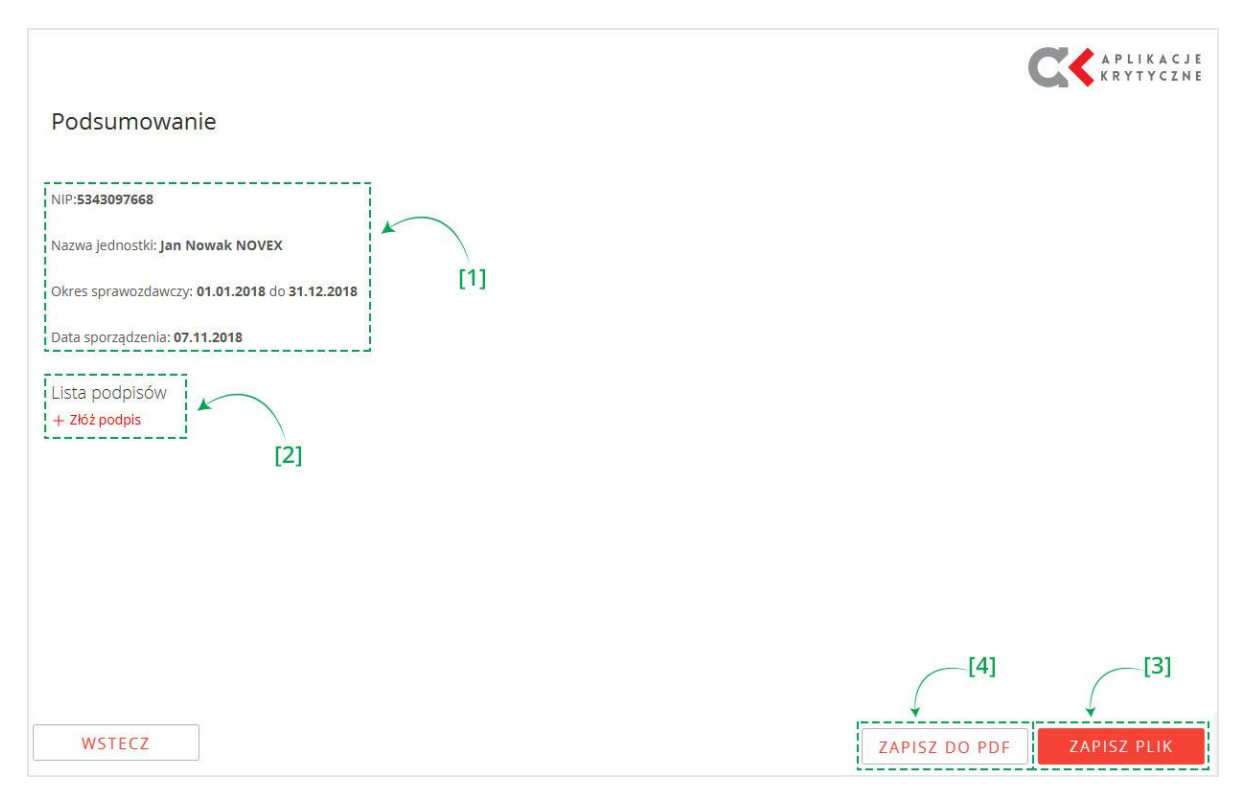

Ekran podsumowanie zawiera [1] podstawowe informacje dotyczące sprawozdania finansowego oraz umożliwia [2] podpisanie pliku sprawozdania finansowego, [3] zapisanie pliku XML sprawozdania finansowego oraz [4] wygenerowanie pliku .pdf z wizualizacją wprowadzonych danych.

Aplikacja zapewnia wielopodpisowość. Oznacza to, że sprawozdanie finansowe można zostać podpisane więcej niż jednym podpisem. Każdy z podpisujących może wybrać osobno jedną z dwóch metod podpisu (Podpisem kwalifikowanym albo Podpisem zaufanym).

Zalecane jest składanie podpisów w następującej kolejności: najpierw osoby podpisujące sprawozdanie z wykorzystaniem Podpisu zaufanego, a następnie osoby podpisujące sprawozdanie z wykorzystaniem Podpisu kwalifikowanego. W przypadku składania więcej niż jednego podpisu za pomocą Podpisu zaufanego, przy dodawaniu drugiego i każdego następnego podpisu należy wybrać opcję "kontrasygnaty".

**[UWAGA]:** Plik sprawozdania finansowego wytworzony w aplikacji i zapisany za pomocą [3] przycisku ZAPISZ PLIK można podpisać poza aplikacją. Np. w zewnętrznym narzędziu do podpisywania dostarczonym przez wystawcę podpisu kwalifikowanego lub przy wykorzystaniu usługi udostępnionej na portalu obywatel.gov.pl – za pomocą podpisu zaufanego. W celu podpisania sprawozdania finansowego metodą Podpisu Zaufanego należy skorzystać z usługi <u>https://www.gov.pl/web/uslugi/podpisz-dokument-elektronicznie-wykorzystaj-podpis-zaufany</u>.

**[UWAGA]:** Plik .pdf z wizualizacją opatrzony jest znakiem wodnym "Dokument nie jest sprawozdaniem finansowym", wynika to z faktu, że dokument w tej formie nie jest sprawozdaniem finansowym w rozumieniu przepisów ustawy

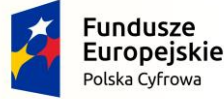

Projekt CVP

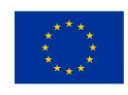

o rachunkowości, obowiązujących od 1.10.2018r. Sprawozdaniem finansowym w rozumieniu przepisów jest plik XML wygenerowany z aplikacji, a plik PDF jest jedynie pomocniczą wizualizacją wprowadzonych danych.

W celu podpisania pliku należy kliknąć przycisk "Złóż podpis".

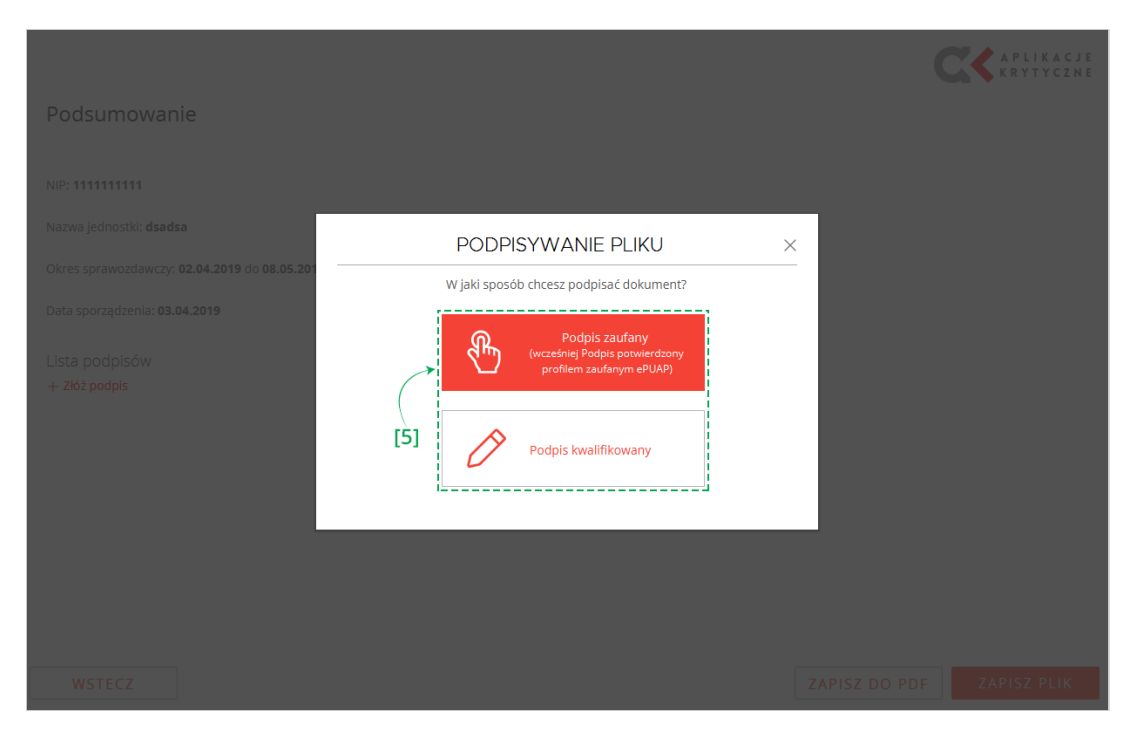

Wybrać metodę podpisu [5], oraz postępować zgodnie z dalszymi instrukcjami wskazanymi w zależności od wybranej metody.

#### 5.9.1 **Podpis Zaufany**

**Podpis zaufany** (zwany dotychczas podpisem potwierdzonym profilem zaufanym ePUAP) to podpis elektroniczny, którego autentyczność i integralność są zapewniane przy użyciu pieczęci elektronicznej ministra właściwego do spraw informatyzacji.

Podpis zaufany zawiera dane identyfikujące osobę, obejmujące: imię (imiona), nazwisko, numer PESEL. Zatem osoba nieposiadająca numeru PESEL nie będzie mogła skorzystać z tej formy podpisu elektronicznego.

Podpisać dokument za pomocą Podpisu zaufanego może każdy, kto ma Profil zaufany.

**Profil Zaufany** to bezpłatne narzędzie, dzięki któremu osoba fizyczna może potwierdzić swoją tożsamość w internecie oraz składać Podpis zaufany. W celu założenia Profilu Zaufanego należy zapoznać się z informacjami udostępnionymi pod adresem: <u>https://obywatel.gov.pl/zaloz-profil-zaufany</u>.

Przygotowany w aplikacji plik sprawozdania finansowego może być podpisany przy użyciu podpisu zaufanego za pośrednictwem dostępnego w aplikacji przycisku Podpis zaufany (dotychczas podpis potwierdzony profilem zaufanym ePUAP), który przekierowuje na Profil Zaufany, albo za pośrednictwem bezpłatnej usługi udostępnionej na portalu

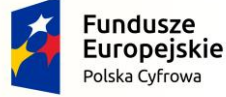

Projekt CVP

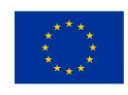

obywatel.gov.pl w zakładce Podpisz dokument elektronicznie - wykorzystaj podpis zaufany – link do usługi: <u>https://www.gov.pl/web/uslugi/podpisz-dokument-elektronicznie-wykorzystaj-podpis-zaufany/</u>.

W celu podpisania Podpisem Zaufanym dokumentu wytworzonego poza aplikacją e-Sprawozdanie Finansowe należy upewnić się czy podpisywany plik spełnia wymagania dostawcy usługi, więcej informacji na ten temat można uzyskać pod adresem: <u>https://www.gov.pl/web/uslugi/podpisz-dokument-elektronicznie-wykorzystaj-podpis-zaufany</u> w sekcji "**Co przygotować**".

Wybór w aplikacji przycisku Podpis zaufany (dotychczas podpis potwierdzony profilem zaufanym ePUAP) spowoduje wyświetlenie się okna przekierowania na Profil Zaufany.

|                                               |                                                                                                    | CC APLIKACJE<br>KRYTYCZNE |
|-----------------------------------------------|----------------------------------------------------------------------------------------------------|---------------------------|
| Podsumowar                                    |                                                                                                    |                           |
| NIP:5343097668                                | Podpisu Profilem Zaufanym X                                                                                                    |                           |
| Nazwa jednostki: Jan I                        | Status podpisu Profilem Zaufanym dla sesji ##SESSIONID##  https://sz.aov.el/az/taase/documentPreview/doc_eor@vdvhdtk3e80as8m047cvk8208unf13ieszi | ×                         |
| Okres sprawozdawczy<br>Data sporządzenia: 07. | Dokument do podpisu dostępny pod powyższym adresem. Po podpisaniu proszę nacisnąć przycisk OK.                                                   | -                         |
| Lista podpisów<br>+ Złóż podpis               | Profil zaufany                                                                                                    |                           |
|                                               | Podpis kwalifikowany                                                                                                    |                           |
|                                               |                                                                                                    |                           |
|                                               |                                                                                                    |                           |
|                                               |                                                                                                    |                           |
| WSTECZ                                        |                                                                                                    |                           |

W wyświetlonym oknie należy kliknąć w wygenerowany link kierujący na stronę Profilu Zaufanego i postępować zgodnie z dalszymi instrukcjami.

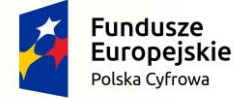

Projekt CVP

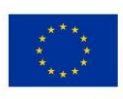

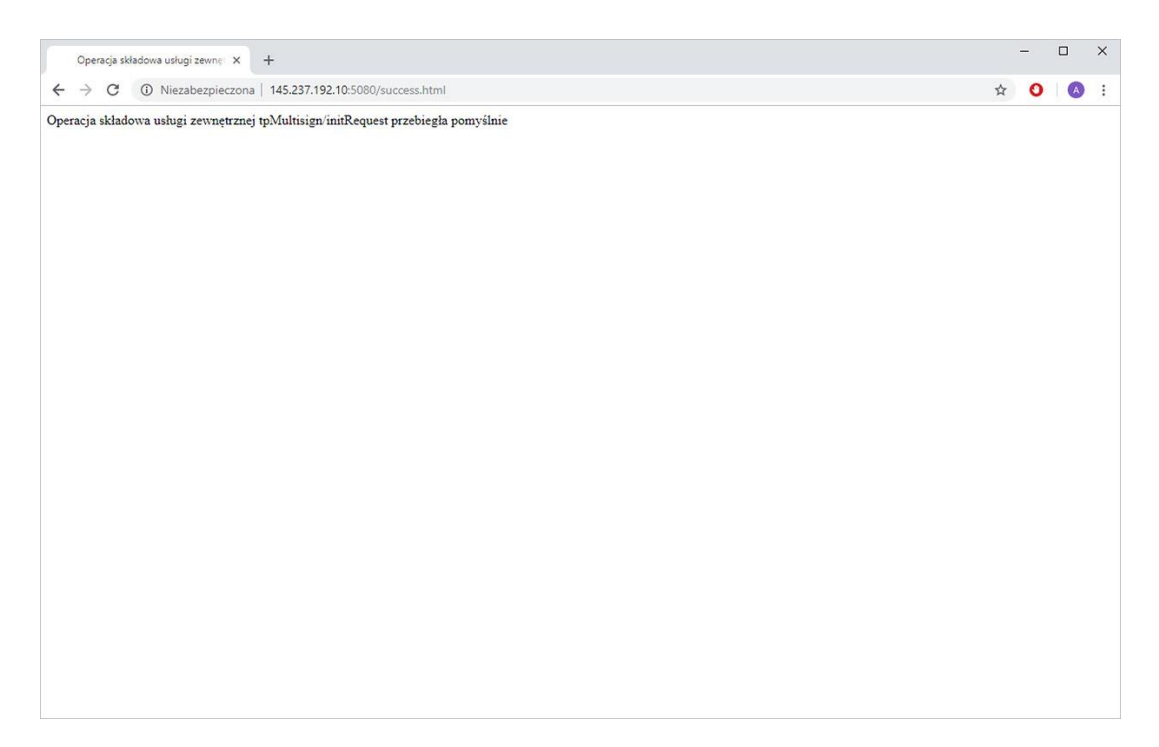

Po pomyślnym zakończeniu podpisu należy zamknąć okno przeglądarki internetowej i wrócić do okna aplikacji e-Sprawozdania.

|                                                                                                   | CK APLIKACJ<br>KRYTYCZN |
|---------------------------------------------------------------------------------------------------|-------------------------|
| Podsumowanie                                                                                      |                         |
| NIP:5343097668                                                                                    |                         |
| Nazwa jednostki: Ja-<br>Status podpisu Profilem Zaufanym dla sesji ##SESSIONID## () VANIE PLIKU × |                         |
| Okres sprawozoawy<br>Podpis Profilem Zaufanym zakończony sukcesem.<br>Data sporządzenia           |                         |
| Lista podpisów<br>+ złóż podpis                                                                   |                         |
| Podpis kwalifikowany                                                                              |                         |
|                                                                                                   |                         |
|                                                                                                   |                         |
|                                                                                                   |                         |
| WSTECZ                                                                                            |                         |

W aplikacji powinien pojawić się komunikat "Podpis Profilem Zaufanym zakończony sukcesem", który należy potwierdzić wybierając OK.

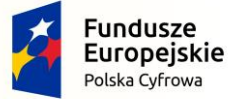

Projekt CVP

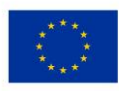

**[UWAGA]:** Podpis zaufany umożliwia podpisanie plików o rozmiarze nieprzekraczającym 10MB. Przyczyną przekroczenia limitu może być rozmiar załączanych plików na etapie sporządzania <u>Dodatkowych informacji i objaśnień</u> – w takiej sytuacji należy zmniejszyć rozmiar załączanych plików. Próba podpisania pliku o większym rozmiarze spowoduje wyświetlenie komunikatu:

| Podsumowanie                                | Ostrzeżenie X                                                                                 |                 |
|---------------------------------------------|-----------------------------------------------------------------------------------------------|-----------------|
|                                             | Wystąpiło ostrzeżenie.                                                                        |                 |
| Nazwa jednostki: ANEX Anna Kowalska         | Sprawozdanie przekracza maksymalny rozmiar dla<br>Podpisu Zaufanego (10 MB) i nie może zostać |                 |
| Okres sprawozdawczy: 01.02.2019 do 25.03.20 | PODPISY podpisane. sprawdz rozmiar dodaných zarączników lub<br>plików dodatkowych.            |                 |
| Data sporządzenia: 13.02.2019               | Dedais zaufany                                                                                |                 |
| Lista podpisów                              | (wcześniej Podpis potwierdzony<br>profilem zaufanym ePUAP)                                    |                 |
| 1. THE REPORT                               |                                                                                               |                 |
|                                             | Podpis kwalifikowany                                                                          |                 |
|                                             |                                                                                               |                 |
|                                             |                                                                                               |                 |
|                                             |                                                                                               |                 |
|                                             |                                                                                               |                 |
| parate W/S+ECZ                              | ZAPISZ DO                                                                                     | IDE LARISZ PEIK |

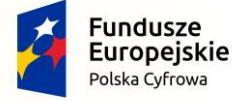

Projekt CVP

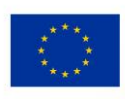

#### 5.9.2 Podpis Kwalifikowany

W przypadku podpisywania pliku sprawozdania finansowego podpisem kwalifikowanym przy wykorzystaniu aplikacji e-Sprawozdania finansowe należy skorzystać z przycisku Podpis kwalifikowany, a następnie postępować zgodnie z instrukcjami wyświetlającymi się w kolejnych oknach.

| Nazwa bibliotek | i Ścieżka pliku                                 |
|-----------------|-------------------------------------------------|
| lamila          | C:\Users\B0000000sQQ00000sQ\Desktop\cmP1164.dll |
| Trypto 2        | C:\Windows\System32\cryptoUniPKCS.dll           |
| ertum_B         | C:\Windows\System32\cryptoCertum3PKCS.dll       |
| ertum_A         | C:\Windows\System32\crypto3PKCS.dll             |
|                 |                                                 |
|                 | OK Anuluj Dodaj                                 |

W oknie "Zdefiniowane biblioteki" należy wskazać na liście sterownik podpisu kwalifikowanego.

Jeżeli lista jest pusta, należy kliknąć przycisk "Dodaj". Spowoduje to wyświetlenie się okna "Wybierz plik sterownika karty kryptograficznej".

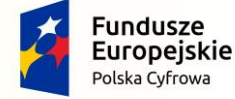

Projekt CVP

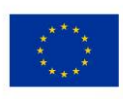

| > -> 🛧 📙 > Ten komputer > OS (0 | C:) → Program Files         | v Ö      | Przeszuka  | j: Program Files         |                                                                                                    |
|---------------------------------|-----------------------------|----------|------------|--------------------------|----------------------------------------------------------------------------------------------------|
| Organizuj 👻 Nowy folder         |                             |          |            | H • 🖬                    | 0                                                                                                    |
| ^                               | Nazwa                       | Data m   | odyfikacji | Тур                      | ^                                                                                                    |
| 🖈 Szybki dostęp                 | 7-Zip                       | 31.01.2  | 118 11-37  | Folder plików            |                                                                                                    |
| 🚼 Dokumenty 🖈                   | Advanced Card Systems Ltd   | 26.02.2  | 118 14-42  | Folder plików            |                                                                                                    |
| 🕹 Pobrane 🛷                     | Bitdefender                 | 21.03.2  | 017 10:30  | Folder plików            |                                                                                                    |
| Cbrazy 📌                        | Common Files                | 17,10.2  | 018 13:27  | Folder plików            |                                                                                                    |
| current                         | Dell                        | 24.09.21 | 016 13:16  | Folder plików            | 8                                                                                                    |
| Pliki do wysyłki                | DIFX                        | 26.02.20 | 018 14:42  | Folder plików            | A                                                                                                    |
| Pulpit                          | DisplayLink Core Software   | 23.05.2  | 018 15:48  | Folder plików            |                                                                                                    |
| RAPORT                          | dotnet                      | 21.03.2  | 018 14:19  | Folder plików            | 1                                                                                                    |
|                                 | IBM                         | 06.07.2  | 017 10:14  | Folder plików            |                                                                                                    |
| CneDrive                        | Intel                       | 17.10.2  | 018 13:25  | Folder plików            |                                                                                                    |
| Ten komputer                    | internet explorer           | 15.10.2  | 018 23:15  | Folder plików            | PISYWANIE PLIKU                                                                                                    |
| Dokumentu                       | Java                        | 02.10.2  | 018 12:12  | Folder plików            |                                                                                                    |
| h Manda                         | JetBrains                   | 09.02.21 | 018 11:10  | Folder plików            | posób chcesz podpisać dokument?                                                                                                    |
|                                 | Microsoft Analysis Services | 30.08.2  | 018 10:09  | Folder plików            | i                                                                                                    |
| J Objekty SD                    | Microsoft Office 15         | 12.02.20 | 018 10:40  | Folder plików            |                                                                                                    |
| Cobrazy                         | Microsoft SQL Server        | 30.08.2  | 018 10:09  | Folder plików            | <ul> <li>Bit is a second second s</li></ul> |
| 🕹 Pobrane 🗸                     | < C                         |          |            |                          | Profil zaufany                                                                                                    |
| Nazwa pliku:                    |                             | ~        | Pliki bibl | otek DLL i SO (*.dll, *. | 's ~                                                                                                    |
|                                 |                             |          | Otwi       | órz Anuluj               |                                                                                                    |
|                                 |                             |          |            |                          |                                                                                                    |
|                                 |                             |          |            |                          | Podpis kwalifikowany                                                                                                    |

Na tym ekranie należy wskazać lokalizację sterownika do wykorzystywanego podpisu kwalifikowanego. Zwykle są one instalowane razem z oprogramowaniem dołączonym do podpisu przez dostawcę. Szczegółowa lokalizacja tego pliku powinna być wskazana przez dostawcę oprogramowania wykorzystywanego przez użytkownika podpisu kwalifikowanego. W przypadku problemów z odnalezieniem pliku sterownika należy kontaktować się z wydawcą podpisu kwalifikowanego.

Po prawidłowym wskazaniu sterownika pojawi się komunikat z informacjami o dodanej bibliotece.

| Biblioteka I                                                      | РКСS11                                                                               |   |
|-------------------------------------------------------------------|--------------------------------------------------------------------------------------|---|
| cryptokiVe<br>manufactu<br>flags: 0<br>libraryDesc<br>libraryVers | rsion: 2.11<br>rerID: charismathics gmbh<br>zription: cm PKCS#11 module<br>ion: 5.04 | × |
| <u></u>                                                           | OK<br>Profil zaufany                                                                 |   |
| C                                                                 | Podpis kwalifikowany                                                                 |   |

Komunikat należy zatwierdzić przyciskiem OK.

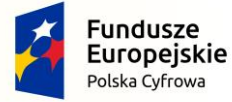

Projekt CVP

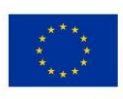

| Wprowadź własną nazwę bi X              |   |
|-----------------------------------------|---|
|                                         | × |
| W jaki sposób chcesz podpisać dokument? |   |
| Podpis kwalifikowany                    |   |

Przy kolejnym oknie należy wprowadzić własną nazwę biblioteki (wystawcy). Nazwa będzie powiązana z konkretnym sterownikiem obsługującym podpis kwalifikowany w celu zapewnienia jego poprawnego działania.

W przypadku wykorzystywania kilku podpisów kwalifikowanych korzystających z różnych bibliotek, nazwa powinna pozwalać na przypisanie poszczególnej biblioteki do odpowiadającego jej podpisu kwalifikowanego.

Szczegółowe informacje dotyczące działania Podpisu Kwalifikowanego można znaleźć w dokumentacji dostarczonej przez wystawcę podpisu.

Wprowadzoną nazwę biblioteki należy zatwierdzić przyciskiem OK.

| Etykieta certyfikatu | Opis certyfikatu        | Data początku ważności   | Data końca ważności      |
|----------------------|-------------------------|--------------------------|--------------------------|
| 783361               | C=PL, SERIALNUMBER=PESE | 2019-01-11T12:47:15+0100 | 2020-01-11T12:47:15+0100 |
|                      |                         |                          |                          |
|                      |                         |                          |                          |
|                      |                         |                          |                          |
|                      |                         |                          |                          |
|                      |                         |                          |                          |
|                      |                         |                          |                          |
|                      |                         |                          |                          |
|                      |                         |                          |                          |
|                      |                         |                          |                          |
|                      |                         |                          |                          |
|                      |                         |                          | OK Anuluj                |
|                      |                         |                          |                          |

W wyniku kliknięcia OK, wyświetla się lista dostępnych certyfikatów. Należy wskazać właściwy dla składanego podpisu i wybór zatwierdzić przyciskiem OK.

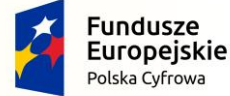

Projekt CVP

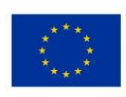

| Wprowadź PIN X       |   |
|----------------------|---|
| PC                   | × |
| Profil zaufany       |   |
| Podpis kwalifikowany |   |
|                      |   |

Na ekranie "Wprowadź PIN" należy podać PIN certyfikatu i zatwierdzić przyciskiem OK. Jeżeli wprowadzony PIN jest poprawny wyświetlony zostanie ekran Podsumowania z uzupełnioną listą podpisów.

|                                               | CCC APLIKACJE<br>KRYTYCZNE |
|-----------------------------------------------|----------------------------|
| Podsumowanie                                  |                            |
| NIP:5343097668                                |                            |
| Nazwa jednostki: Jan Nowak JANEX              |                            |
| Okres sprawozdawczy: 04.11.2018 do 07.12.2018 |                            |
| Data sporządzenia: 07.11.2018                 |                            |
| Lista podpisów                                |                            |
| 1. PZ (XXXXXXXXXXXXXXXXXXXXXXXXXXXXXXXXXXX    |                            |
|                                               |                            |
|                                               |                            |
| [6]                                           | [8]                        |
| WSTECZ                                        | WYGENERUJ                  |

Po prawidłowym złożeniu podpis zostaje wyświetlony na liście podpisów.

Przygotowany w aplikacji plik sprawozdania finansowego może być podpisany również poza aplikacją e-Sprawozdania Finansowe.

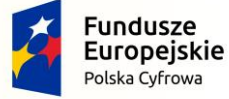

Projekt CVP

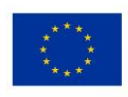

W celu podpisania dokumentu Podpisem Kwalifikowanym poza aplikacją e-Sprawozdania finansowe należy wykorzystać zewnętrzy program przekazany przez wystawcę podpisu kwalifikowanego razem z podpisem. W przypadku problemów należy zapoznać się z instrukcją dostarczoną przez dostawcę lub skontaktować się bezpośrednio z dostawcą podpisu kwalifikowanego.

Lista dostawców:

<u>Sigilium Sign 4</u> lub <u>Sigilium Sign 5</u> (dostawca podpisu: Polska Wytwórnia Papierów Wartościowych) <u>Szafir 2.0</u> (dostawca podpisu: Krajowa Izba Rozliczeniowa) <u>proCentrum SmartSign</u> (dostawca podpisu: Asseco Data Systems SA) <u>PEM-HEART 3.9</u> (dostawca podpisu: CenCert) <u>https://www.nccert.pl/</u> (dostawca podpisu: EuroCert)

Podpisanie sprawozdania finansowego powoduje zablokowanie możliwości edycji sprawozdania finansowego, a co za tym idzie jego modyfikacji. W celu przywrócenia możliwości edycji konieczne jest usunięcie wszystkich złożonych podpisów. Do edycji sprawozdania finansowego można wrócić klikając przycisk [6] **WSTECZ**. Dodany podpis można usunąć klikając przycisk [7] **USUŃ**.

Po złożeniu podpisów należy kliknąć przycisk [8] **WYGENERUJ** i wskazać lokalizację do zapisu podpisanego pliku sprawozdania finansowego.

**[UWAGA]:** Jeżeli na ekranie <u>Dane identyfikujące jednostkę</u> jako identyfikator został wybrany NIP sprawozdanie zostanie wygenerowane w formie archiwum ZIP, jeżeli został wybrany numer KRS, sprawozdanie zostanie wygenerowane w formie pliku XML.

| Eksportuj pakiet ZIP             |                                |                  |               |         |                  |       | ×   | KRYT) |
|----------------------------------|--------------------------------|------------------|---------------|---------|------------------|-------|-----|-------|
| > · · 🚹 -> 🗱                     | <b>dcccocccocccocccc</b> + wor | king >           |               | 5 V     | Przeszukaj: work | ing   | P   |       |
| Organizuj 👻 Nowy fol             | der                            |                  |               |         |                  |       | 0   |       |
| . Carabili dantan                | Nazwa                          | Data modyfikacji | Тур           | Rozmiar |                  |       |     |       |
| SZYDKI dostęp                    | Current                        | 22.11.2018 13:50 | Folder plików |         |                  |       | 1   | 1     |
| 🕿 OneDrive                       | sendout                        | 07.11.2018 19:44 | Folder plików |         |                  |       | 1   | 1     |
| 💻 Ten komputer                   | tmp                            | 22.11.2018 13:50 | Folder plików |         |                  |       | 1   |       |
| Dokumenty                        |                                |                  |               |         |                  |       |     |       |
| Muzyka                           |                                |                  |               |         |                  |       |     |       |
| 🇊 Obiekty 3D                     |                                |                  |               |         |                  |       |     |       |
| 📰 Obrazy                         |                                |                  |               |         |                  |       |     |       |
| 🕹 Pobrane                        |                                |                  |               |         |                  |       |     |       |
| Pulpit                           |                                |                  |               |         |                  |       |     |       |
| Wideo                            |                                |                  |               |         |                  |       |     |       |
| 🏰 Dysk lokalny (C:)              |                                |                  |               |         |                  |       |     |       |
| 🔿 Sieć                           |                                |                  |               |         |                  |       |     |       |
| -                                |                                |                  |               |         |                  |       |     |       |
|                                  |                                |                  |               |         |                  |       |     |       |
| Namua alikuu avpor               | 611256241741006 vin            |                  |               |         |                  |       |     |       |
| Zapisz jako <u>t</u> yp: all zip | files (*.zip)                  |                  |               |         |                  |       | ~   |       |
|                                  |                                |                  |               |         |                  | 4 r   |     |       |
| Ukryj foldery                    |                                |                  |               |         | <u>Z</u> apisz   | Anulu | ý l |       |

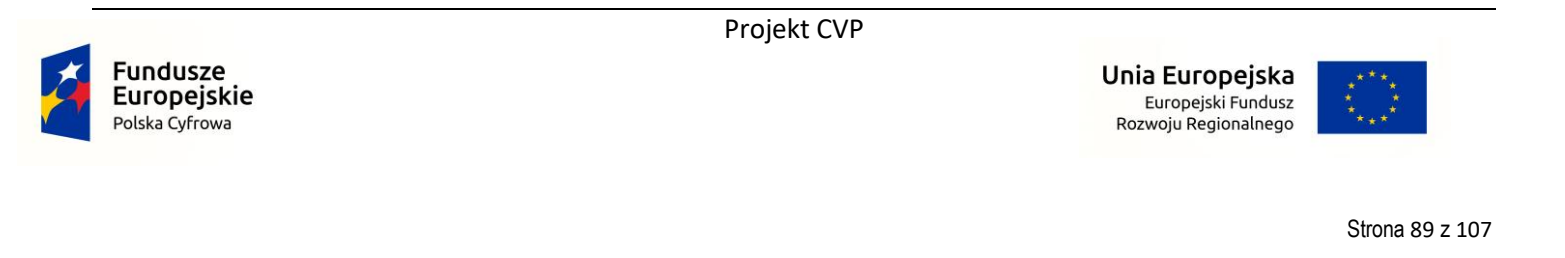

Po kliknięciu przycisku **WYGENERUJ**, wyświetli się okno, w którym należy podać nazwę dla archiwum .zip lub pliku xml sprawozdania finansowego (odpowiednio jeżeli jako identyfikator został wskazany NIP lub numer KRS) oraz wskazać lokalizację do zapisu tego pliku. Po zatwierdzeniu zapisu, aplikacja powróci do Menu Głównego.

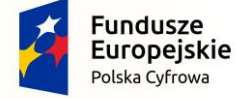

Projekt CVP

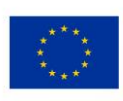

#### 6. WYŚLIJ DOKUMENT DO SZEFA KAS

Funkcjonalność pozwala na przesłanie do Szefa KAS archiwum .zip zawierającego pliki sprawozdania oraz metryki.

**[UWAGA]:** W celu wysłania pliku XML utworzonego w innej aplikacji należy otworzyć plik z pomocą funkcjonalności Otwórz sprawozdanie\_i uzupełnić <u>Dane identyfikujące jednostkę</u>. Następnie za pomocą przycisków "DALEJ" należy przejść do ekranu <u>Podsumowanie</u>, gdzie możliwe jest złożenie podpisów i wygenerowanie sprawozdania finansowego w formie archiwum .zip.

ZA POŚREDNICTWEM APLIKACJI MOŻESZ WYSŁAĆ WYŁĄCZNIE SPRAWOZDANIE FINANSOWE OSOBY FIZYCZNEJ DO SZEFA KAS!

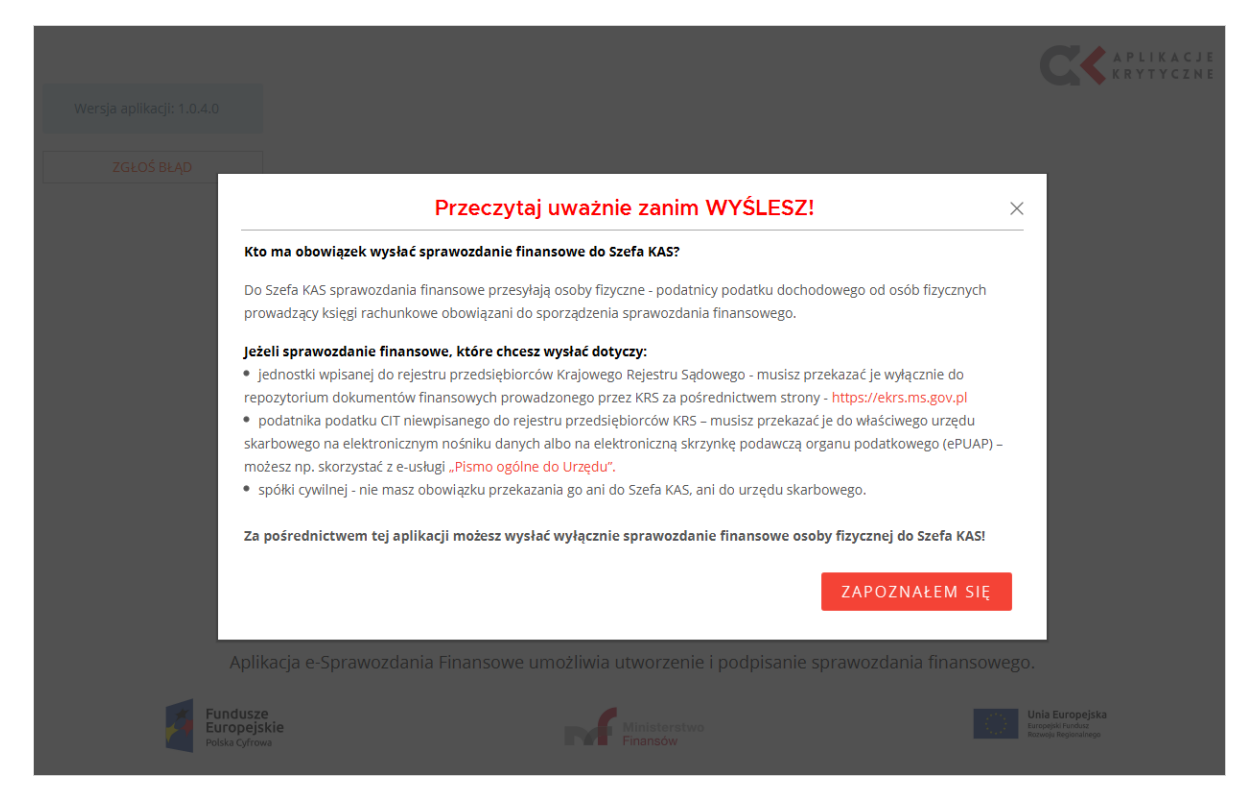

Po wybraniu w Menu głównym kafelka "Wyślij dokument do Szefa KAS" w aplikacji pojawia się okno z komunikatem zaprezentowanym na powyższym zrzucie ekranu. Jeżeli użytkownik potwierdzi, że zapoznał się z informacjami zostaje wyświetlone pytanie: "Czy sprawozdanie finansowe, które chcesz wysłać dotyczy osoby fizycznej?". W przypadku potwierdzenia, użytkownik zostanie poproszony o wskazanie typu pliku przeznaczonego do wysyłki.

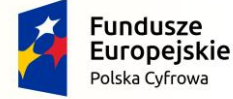

Projekt CVP

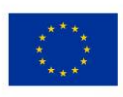

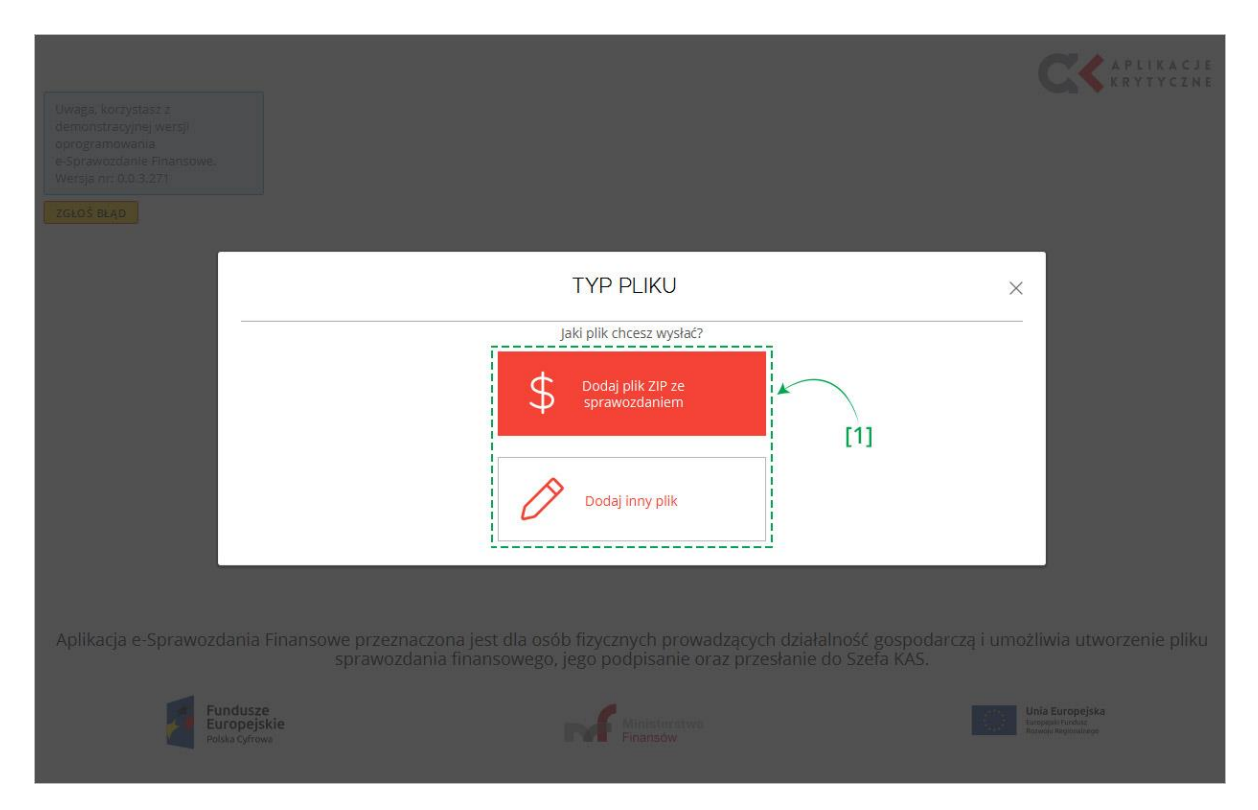

W tym celu w aplikacji pojawia się okno z komunikatem, w którym należy wybrać typ pliku przeznaczonego do wysyłki. Do wyboru są [1] dwie opcje:

- Dodaj plik ZIP ze sprawozdaniem,
  - Dodaj inny plik opcja ta pozwala na przesłanie następujących dokumentów:
    - o Opinia biegłego rewidenta sprawozdania finansowego,
    - o Uchwała zatwierdzająca sprawozdanie,
    - Uchwała o podziale zysku lub straty,
    - Sprawozdanie z działalności,
    - Sprawozdanie płatności na rzecz administracji publicznej,
    - Sprawozdanie skonsolidowane roczne,
    - o Opinia biegłego rewidenta skonsolidowanego sprawozdania,
    - o Uchwała zatwierdzająca skonsolidowanego sprawozdania,
    - o Sprawozdanie z działalności jednostki dominującej,
    - o Sprawozdanie skonsolidowane z płatności na rzecz administracji,
    - Informacja o braku obowiązku sporządzenia sprawozdania rocznego.

**[UWAGA]:** Opcja Dodaj inny plik nie może być wykorzystywana do przesyłania pliku zawierającego sprawozdanie finansowe do Szefa KAS. Sprawozdanie finansowe do Szefa KAS może być wysłane wyłącznie po wybraniu opcji Dodaj plik ZIP ze sprawozdaniem.

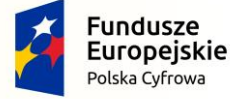

Projekt CVP

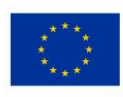

# 6.1 Dodaj plik ZIP ze sprawozdaniem

Funkcjonalność pozwala na dodanie pliku ZIP sprawozdania finansowego. Należy pamiętać, że dodawany w ten sposób plik ZIP powinien spełniać wymagania aplikacji (wewnątrz powinny znajdować się pliki XML sprawozdania finansowego oraz metryki). Jest to plik ZIP utworzony po złożeniu wszystkich wymaganych podpisów i wybraniu przycisku WYGENERUJ, zgodnie z instrukcją zawartą w rozdziale <u>Podsumowanie i złożenie podpisu</u>.

| C Dodaj pakiet ZIP do wysyłki                                                                                                    |                                                                                                | × CCC APLIKACJE                    |
|----------------------------------------------------------------------------------------------------|------------------------------------------------------------------------------------------------|------------------------------------|
| Organizui  Nowy folder                                                                                                    |                                                                                                |                                    |
| <ul> <li>Szybki dostęp</li> <li>Dokumenty</li> <li>Pobrane</li> <li>Obrazy</li> <li>Obrazy</li> <li>Dolonetka_2018106</li> <li>Goonetka_2018101</li> <li>new_20181031</li> <li>Pulpit</li> <li>OneDrive</li> <li>Ten komputer</li> <li>Dokumenty</li> <li>Muzyka</li> <li>Obiekty 30</li> <li>Obrazy</li> <li>Pulpit</li> </ul> | Wybierz plik do podglądu.                                                                      |                                    |
| Nazwa pliku:                                                                                                    | all zin files (*.zin)                                                                          |                                    |
|                                                                                                    | Qtwórz Anuluj                                                                                  |                                    |
| Aplikacja e-Sprawozdania Finansowe przeznaczona jest dla osó<br>sprawozdania finansowego,                                                                                                    | bb fizycznych prowadzących działalność gospod<br>jego podpisanie oraz przesłanie do Szefa KAS. | arczą i umożliwia utworzenie pliku |
| Fundusze<br>Europejskie<br>Polska Cytrowa                                                                                                    | Fransów                                                                                        |                                    |

W wyniku wybrania opcji "Dodaj plik ZIP ze sprawozdaniem" otworzy się okno, w którym należy wskazać lokalizację archiwum .zip zawierającego podpisane sprawozdanie finansowe oraz metrykę.

**[UWAGA]:** Każde sprawozdanie finansowe musi zostać podpisane przed wysyłką. Jeśli sprawozdanie finansowe nie zostało podpisane, można je podpisać w aplikacji otwierając za pomocą funkcjonalności <u>"Otwórz sprawozdanie"</u>, a następnie postępując zgodnie z instrukcjami na ekranie <u>Podsumowanie i złożenie podpisu</u>.

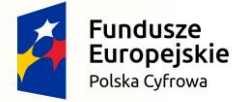

Projekt CVP

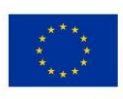

| NIP: 5343097668<br>Nazwa jednostki:<br>Jan Nowak JANEX<br>Okres sprawozdawczy:<br>04.11.2018 do 07.12.2018 | Wyślij do Szefa KAS<br>Dodaj dokument z metadanymi Finansowe<br>[1.espR.report.xml, SPRAWOZDANIE FINANSOWE]<br>Dodaj dodatkowe dokumenty                                                                                                    |     |
|----------------------------------------------------------------------------------------------------|----------------------------------------------------------------------------------------------------|-----|
| Data sporządzenia:<br>07.11.2018                                                                           | Lišta osób zobowiązanych do podpisania sprawozdania finansowego Imię i nazwisko Czy osoba zobowiązana do podpisania sprawozdania finansowego podpisała sprawozdanie finansowe? Tak Nie Czy osoba zobowiązana do podpisania sprawozdania finansowego złożyła pisemne uzasadnienie odmowy podpisu? Tak Nie Lista podpisów wysyłki ANULUJ | [4] |

Po otworzeniu prawidłowego pliku sprawozdania finansowego wyświetli się ekran "Wyślij do Szefa KAS".

W lewym bocznym menu znajdują się [1] podstawowe dane dotyczące sprawozdania finansowego.

W centralnej części ekranu jest podana [2] nazwa i typ dodanego dokumentu oraz sekcja [3] dodaj dodatkowe dokumenty – w tym miejscu istnieje możliwość dodania dodatkowych dokumentów, które nie są elementem sprawozdania finansowego, a które chcemy wysłać wraz ze sprawozdaniem finansowym w tej samej wysyłce. Limit dodatkowych dokumentów w jednej wysyłce wynosi 10.

Poniżej znajduje się [4] tabela "Lista osób zobowiązanych do podpisania sprawozdania finansowego".

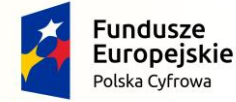

Projekt CVP

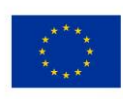

| Network jandsmit:<br>jan Nowski JANK<br>Offers sprawoodworp:<br>04.11.2018 do 07.12.2018<br>Province January January Januar |  |
|----------------------------------------------------------------------------------------------------|--|
| Ores sprawoddwdry:   9.11.2018 do 07.12.2018     Dadaj dodatkowe dokumenty     9.01     10mia Beiges Rewidenta Sprawoddanie Biomerologia     10mia Beiges Rewidenta Sprawoddanie Biomerologia     10mia Beiges Rewidenta Sprawoddanie Biomerologia     10mia Beiges Rewidenta Sprawoddanie Biomerologia     10mia Beiges Rewidenta Sprawoddanie Biomerologia     10mia Beiges Rewidenta Sprawoddanie Biomerologia     10mia Beiges Rewidenta Sprawoddanie Biomerologia     10mia Beiges Rewidenta Sprawoddanies     10mia Beiges Rewidenta Sprawoddanies                                                                                                    |  |
| 94.11.2018 d/o 07.12.2018   Data sporządzenia:   97.11.2018   97.11.2018   Oprini Biległego Revidenta Sprawczdania   Sewaczdania Backa Skawiczkawa Rozen   Oprini Biległego Revidenta Sprawczdania   Sewaczdania Backa Skawiczkawa Rozen   Oprini Biległego Revidenta Sprawczdania   Sewaczdania Backa Skawiczkawa Rozen   Oprini Biległego Revidenta Sprawczdania   Sewaczdania Backa Skawiczkawa Rozen   Oprini Biległego Revidenta Sprawczdania   Sewaczdania Backa Skawiczkawa Rozen   Oprini Biległego Revidenta Sprawczdania   Sewaczdania Backa Skawiczkawa Rozen   Oprini Biległego Revidenta Sprawczdania Sprawczdania   Sewaczdania Scawiczkawa Rozen   Oprini Biległego Revidenta Sprawczdania Sprawczdania   Sewaczdania Scawiczkawa Rozen   Oprini Biległego Revidenta Sprawczdania Sprawczdania Sprawczdania   Nitr: Sza3097668   Narva Jednostki   Jan Nowak JANEK   Orers Sprawczdania   Orers Sprawczdania   Orers Sprawczdania   Oriz Sprawczdania Sprawczdania Finansowego   Oprinia Biległego Revidenta Sprawczdania Finansowego   Oprinia Biległego Revidenta Sprawczdania Finansowego   Oprinia Biległego Revidenta Sprawczdania Finansowego   Oprinia Biległego Revidenta Sprawczdania Finansowego   Oprinia Biległego Revidenta Sprawczdania Finansowego   Oprinia Biległego Revidenta Sprawczdania Finansowego   Oprinia Biległego Revidenta Sprawczdania Finansowego   Oprinia Biległego Revidenta Sprawczdania Finansowego </td <td></td>                                                                                                    |  |
| Alt sporządzenie:<br>77.11.2018 Udwała Dekinas Zajewieszkawie inkowego Udwała Dekinas Zajewieszkawie inkowego Udwała Dekinas Zajewieszkawie inkowego Udwała Dekinas Zajewieszkawie inkowego Udwała Dekinas Zajewieszkawie inkowego Udwała Dekinas Zajewieszkawie inkowego Udwała Dekinas Zajewieszkawie inkowego Udwała Dekinas Zajewieszkawie inkowego Udwała Dekinas Zajewieszkawie inkowego Udwała Dekinas Zajewieszkawie inkowego Udwała Dekinas Zajewieszkawie inkowego Udwała Dekinas Zajewieszkawie inkowego Udwała Zajewieszkawie inkowego Udwała Zajewieszkawie inkowego Udwała Zajewieszkawie inkowego Udwała Zajewieszkawie inkowego Udwała Zajewieszkawie inkowego Udwała Zajewieszkawie inkowego Udwała Zajewieszkawie inkowego Udwała Zajewieszkawie inkowego Udwała Zajewieszkawie Zajewiestkawie inkowego Udwała Zajewieszkawie Zajewiestkawie inkowego Udwała Zajewieszkawie Zajewiestkawie inkowego Udwała Zajewieszkawie Zajewiestkawie inkowego Udwała Zajewieszkawie Zajewiestkawie inkowego Udwała Zajewieszkawie Zajewiestkawie inkowego Udwała Zajewieszkawie Zajewiestkawie inkowego Udwała Zajewieszkawie Zajewiestkawie inkowego Udwała Zajewieszkawie Zajewiestkawie inkowego Udwała Zajewieszkawie Zajewiestkawie inkowego Udwała Zajewieszkawie Zajewiestkawie inkowego Udwała Zajewieszkawie Zajewiestkawie inkowego Udwała Zajewieszkawie zajewieszkawie inkowego Udwała Zajewieszkawie zajewieszkawie inkowego Udwała Zajewieszkawie inkowego Udwała Zajewieszkawie inkowego Udwał    |  |
| NP: 5343097668   N2: 5343097668   N2: 534309768   N2: 534309768 <t< td=""><td></td></t<>                                                                                                    |  |
| Spremozdanie Z Diaklańcić (kdrostik Doministraji)   Informacja O Braku Obowiądu Sporadatnii Rozznego   Tak   NIP: 5343097668   Nazwa jednostki:   Jan Nowak JANEX   Odzi dokument z metadanymi   1. esPR. reportzmi. Sprawozdania Finansowego   Odzi dokument z metadanymi   1. esPR. reportzmi. Sprawozdania Finansowego   Odzi dokument z metadanymi   1. esPR. reportzmi. Sprawozdania Finansowego   Odzi dokument z metadanymi   1. esPR. reportzmi. Sprawozdania Finansowego   Odzi dokument z metadanymi   1. esPR. reportzmi. Sprawozdania Finansowego   Usta sobrządzenia:   07.11.2018   Cita sobo zobowiązanych do podpisania sprawozdania finansowego podpisała sprawozdanie   Imiej i nazwisko   Czy osoba zobowiązana do podpisania sprawozdania finansowego podpisała sprawozdanie   Czy osoba zobowiązana do podpisania sprawozdania finansowego złożyła piseme   Uzasadnienie odmowy podpisu?                                                                                                    |  |
| Intermedia d Baku dbowiesku Sporadzenia Sprawozdania Rozcrego Tak     Itak        Itak     Itak                                                                                                    |  |
| International and product and product and produ                                     |  |
| Lista podpisów wysyłki         ANULUJ         NIP: S343097668         Nazwa jednostki:         jan Nowak JANEX:         Okres sprawozdawczy::         04.11.2018 do 07.12.2018         Dołaj dodatkowe dokumenty         Opinia Biegiego Rewidenta Sprawozdania Finansowego         Usta sporządzenia:         07.11.2018         Usta sobo zobowiązanych do podpisania sprawozdania finansowego         Imię i nazwisko         Czy osoba zobowiązana do podpisania sprawozdania finansowego złożyła piseme<br>uzasadnienie odmowy podpisu?                                                                                                    |  |
| Lista podpisów wysyłki           ANULUJ           NIP: 5343097668           Nazwa jednoski:<br>jan Nowak JANEX:<br>Okres sprawozdawczy:<br>04.11.2018 do 07.12.2018           Dodaj dokument z metadanymi<br>1. esPR_report.xml, SPRAWOZDANIE FINANSOWE:           Dodaj dokatkowe dokumenty           Opinia Biegłego Rewidenta Sprawozdania Finansowego           Urbie I inagwisko           Intra zowisko           Opinia Biegłego Rewidenta Sprawozdania Finansowego           Intra in zowisko           Intrię i nazwisko           Czy osoba zobowiązana do podpisania sprawozdania finansowego złożyła piserme<br>uzasdnienie odmowy podpisazi                                                                                                    |  |
| 04.11.2018 do 07.12.2018       Opinia Biegłego Rewidenta Sprawozdania Finansowego       WYBIERZ PLIK         Data sporządzenia:       Lista osób zobowiązanych do podpisania sprawozdania finansowego       Imię i nazwisko         Imię i nazwisko       Czy osoba zobowiązana do podpisania sprawozdania finansowego podpisała sprawozdanie finansowe?       Tak       Nie         Czy osoba zobowiązana do podpisania sprawozdania finansowego złożyła pisemne       Tak       Nie         Ozaka do podpisania sprawozdania finansowego złożyła pisemne       Tak       Nie                                                                                                    |  |
| Data sporządzenia:<br>07.11.2018  Lista osób zobowiązanych do podpisania sprawozdania finansowego  Imię i nazwisko  Czy osoba zobowiązana do podpisania sprawozdania finansowego podpisała sprawozdanie finansowe?  Tak Nie Czy osoba zobowiązana do podpisania sprawozdania finansowego złożyła pisemne uzasadnienie odmowy podpisu?  Tak Nie                                                                                                    |  |
| Imię i nazwisko         Czy osoba zobowiązana do podpisania sprawozdania finansowego podpisała sprawozdanie finansowe?         Tak         Czy osoba zobowiązana do podpisania sprawozdania finansowego złożyła pisemne uzasadnienie odmowy podpisu?         Tak                                                                                                    |  |
| Czy osoba zobowiązana do podpisania sprawozdania finansowego podpisała sprawozdanie<br>finansowe?<br>Tak<br>Czy osoba zobowiązana do podpisania sprawozdania finansowego złożyła pisemne<br>uzasadnienie odmowy podpisu?<br>Tak<br>Nie                                                                                                    |  |
| Czy osoba zobowiązana do podpisania sprawozdania finansowego złożyła pisemne         uzasadnienie odmowy podpisu?         Tak         Tak                                                                                                    |  |
| ○ Tak ○ Nie                                                                                                    |  |
|                                                                                                    |  |
|                                                                                                    |  |
| Lista podpisów wysyłki                                                                                                    |  |
|                                                                                                    |  |
|                                                                                                    |  |

W celu dodania dodatkowego dokumentu należy najpierw wybrać jego [5] typ, a następnie wskazać lokalizację odpowiedniego pliku [6] Wybierz plik. Dla dodatkowych dokumentów dopuszczalne są następujące formaty: csv, .jpg, .png, .pdf, .doc, .docx, .xls, .xlsx, .odt, .ods, .txt, .rtf, a nazwa musi mieć długość od 5 do 55 znaków i nie może zawierać spacji, ani polskich znaków diakrytycznych (Przykład prawidłowej nazwy: OpiniaBieglego).

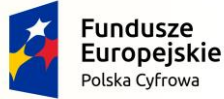

Projekt CVP

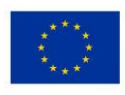

### Po załączeniu plik zostaje wyświetlony na liście.

| NIP: <b>5343097668</b><br>Nazwa jednostki:<br>Jan Nowak JANEX<br>Okres sprawozdawczy:<br><b>04.11.2018</b> do <b>07.12.2018</b><br>Data sporządzenia:<br><b>07.11.2018</b> | Wyślij do Szefa KAS         Dodaj dokument z metadanymi         1.esPR.report.xml. SPRAWOZDANIE FINANSOWE         2. opinia_bieglego.rtf, OPINIA BIEGLEGO REWIDENTA SPRAWOZDANIA F INANSOWEGO         Dodaj dodatkowe dokumenty         Opinia Biegłego Rewidenta Sprawozdania Finansowego         WYBIERZ PLIK |
|----------------------------------------------------------------------------------------------------|----------------------------------------------------------------------------------------------------|
|                                                                                                    | Lista osób zobowiązanych do podpisania sprawozdania finansowego<br>Imię i nazwisko<br>Czy osoba zobowiązana do podpisania sprawozdania finansowego podpisała sprawozdanie<br>finansowe?                                                                                                    |
|                                                                                                    | Czy osoba zobowiązana do podpisania sprawozdania finansowego złożyła pisemne<br>uzasadnienie odmowy podpisu?<br>Tak Nie<br>Doda<br>Lista podpisów wysyłki                                                                                                    |

Przy każdej dodanej do listy pozycji znajduje się przycisk [7] USUŃ pozwalający na usunięcie danego pliku z wysyłki.

| NIP: <b>3898960515</b><br>Nazwa jednostki:<br><b>ANEX Anna Kowalska</b><br>Okres sprawozdawczy:<br>2019-02-01 do 2019-02-25 | Wyślij do Szefa KAS<br>Dodaj dokument z metadanymi<br>1. eSPR_sprawozdanie.xml, Sprawozdanie Finansowe<br>2. opinia.pdf, Opinia Biegłego Rewidenta Sprawozdania Finansowego                                                                                                    |
|----------------------------------------------------------------------------------------------------|----------------------------------------------------------------------------------------------------|
| Data sporządzenia:<br>13.02.2019                                                                                            | Opinia Bieglego Rewidenta Sprawozdania Finansowego     WYBIERZ PLIK                                                                                                    |
| [8]                                                                                                    | Lista osób zobowiązanych do podpisania sprawozdania finansowego<br>Imię i nazwisko Czy osoba zobowiązana do podpisania sprawozdania finansowego podpisała sprawozdanie finansowe? Tak Nie Czy osoba zobowiązana do podpisania sprawozdania finansowego złożyła pisemne uzasadnienie odmowy podpisu? Tak Nie |
|                                                                                                    | Lista podpisów wysyłki ANULUJ                                                                                                    |

Projekt CVP

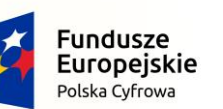

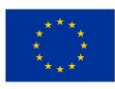

Po załączeniu wszystkich dodatkowych dokumentów należy uzupełnić Listę osób zobowiązanych do podpisania sprawozdania finansowego. W tym celu należy wpisać [8] imię i nazwisko oraz udzielić odpowiedzi na pytania [9] "Czy osoba zobowiązana do podpisania sprawozdania finansowego podpisała sprawozdanie finansowe?" oraz "Czy osoba zobowiązana do podpisania sprawozdania finansowego złożyła pisemne uzasadnienie odmowy podpisu?" i zatwierdzić naciskając przycisk "Dodaj".

Tę czynność należy odrębnie powtórzyć dla każdej osoby zobowiązanej do podpisania sprawozdania finansowego, zgodnie z ustawą o rachunkowości.

|                                                  | 1. eSPR_sprawozdanie.xml, Sprawozdanie Finansowe                                                                                 |
|--------------------------------------------------|----------------------------------------------------------------------------------------------------|
| NIP: 3898960515                                  | 2. opinia.pdf, Opinia Biegłego Rewidenta Sprawozdania Finansowego USUŃ                                                           |
| Nazwa jednostki:<br>ANEX Anna Kowalska           | Dodaj dodatkowe dokumenty                                                                                                    |
|                                                  | Opinia Biegłego Rewidenta Sprawozdania Finansowego WYBIERZ PLIK                                                                  |
| Okres sprawozdawczy:<br>2019-02-01 do 2019-03-25 | Lista osób zobowiązanych do podpisania sprawozdania finansowego                                                                  |
| Data sporządzenia:<br>13.02.2019                 | Imię i nazwisko                                                                                                    |
|                                                  | Czy osoba zobowiązana do podpisania sprawozdania finansowego podpisała<br>sprawozdanie finansowe?                                |
|                                                  | O Tak O Nie                                                                                                    |
|                                                  | uzasadnienie odmowy podpisu?                                                                                                    |
|                                                  | ○ Tak ○ Nie                                                                                                    |
|                                                  |                                                                                                    |
|                                                  | 1. Adam Kowalski, czy podpisał - Tak, czy złożył odmowę - Nie 🛛 🛞<br>2. Jan Nowak, czy podpisał - Tak, czy złożył odmowę - Nie 🔗 |
|                                                  | Lista podpisów wysyłki                                                                                                    |
|                                                  | ΖŁÓŻ ΡΟΔΡΙS                                                                                                    |
| [10]                                             | ANULUJ                                                                                                    |

Po uzupłeniuniu listy osób zobowiązanych do podpisania sprawozdania finansowego należy podpisać wysyłkę używając przycisku [10] ZŁÓŻ PODPIS. Podpis wysyłki składa się w sposób analogiczny do opisanego w podrozdziale Podsumowanie i złożenie podpisu.

Wysłanie prawidłowo podpisanego (zgodnie z wymogami ustawy o rachunkowości) sprawozdania finansowego do Szefa KAS jest czynnością techniczną i samą wysyłkę może podpisać dowolna osoba – np. właściciel albo księgowy albo zupełnie inna osoba. Nie ma przy tym obowiązku jakiegokolwiek zgłaszania tej osoby do szefa KAS czy przesyłania pełnomocnictwa do złożenia sprawozdania.

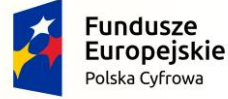

Projekt CVP

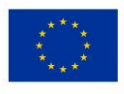

|                                     | Wyślij do Szefa KAS                                                                                                    |
|-------------------------------------|----------------------------------------------------------------------------------------------------|
| NIP: 5343097668                     |                                                                                                    |
| Nazwa jednostki:<br>Jan Nowak JANEX | Dodaj dokument z metadanymi 1. eSPR_sprawozdanie.xml, Sprawozdanie Finansowe 2. eSPR_report 2019, 02, 18, 11, 54, 24 pdf. Opinia Rieglego Revidenta Sprawozdania Finansowego |
|                                     |                                                                                                    |
| Okres sprawozdawczy:                |                                                                                                    |
| 04.11.2018 00 07.12.2018            | Dodaj dodatkowe dokumenty                                                                                                    |
| Data sporządzenia:<br>07.11.2018    | Opinia Biegłego Rewidenta Sprawozdania Finansowego WYBIERZ PLIK                                                                                                    |
|                                     | Lista osóh zohowiazanych do nodnisania snrawozdania finansowego                                                                                                    |
|                                     | 1 Adam Kowalski, czy podpisał Tak czy złożył odmowa Nie                                                                                                    |
|                                     | 2. Jan Nowak, czy podpisał - Tak, czy złożył odmowę - Nie                                                                                                    |
|                                     |                                                                                                    |
|                                     | Lista podpisów wysyłki                                                                                                    |
|                                     |                                                                                                    |
| ~                                   | USUN                                                                                                    |
| (                                   |                                                                                                    |
|                                     | ZŁÓŻ PODPIS                                                                                                    |
| [11]                                |                                                                                                    |
|                                     |                                                                                                    |
|                                     |                                                                                                    |
|                                     |                                                                                                    |
|                                     |                                                                                                    |
|                                     |                                                                                                    |
|                                     |                                                                                                    |
|                                     | Wyślij                                                                                                    |
|                                     | ANULUJ                                                                                                    |

Po prawidłowym złożeniu podpis zostaje wyświetlony na [11] Liście podpisów wysyłki.

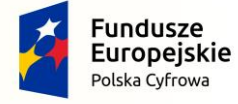

Projekt CVP

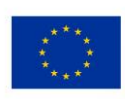

| NIP: <b>3898960515</b><br>Nazwa jednostki:<br><b>ANEX Anna Kowalska</b><br>Okres sprawozdawczy:<br><b>2019-02-01</b> do <b>2019-03-25</b><br>Data sporządzenia:<br><b>13.02.2019</b> | Wyślij do Szefa KAS         Dodaj dokument z metadanymi         1. eSPR_sprawozdanie.xml, Sprawozdanie Finansowe         2. opinia.pdf, Opinia Bieglego Rewidenta Sprawozdania Finansowego         USUŃ         Dodaj dodatkowe dokumenty         Opinia Bieglego Rewidenta Sprawozdania Finansowego         WYBIERZ PLIK |
|----------------------------------------------------------------------------------------------------|----------------------------------------------------------------------------------------------------|
|                                                                                                    | Lista osób zobowiązanych do podpisania sprawozdania finansowego<br>1. Adam Kowalski, czy podpisał - Tak, czy złożył odmowę - Nie<br>2. Jan Nowak, czy podpisał - Tak, czy złożył odmowę - Nie<br>Lista podpisów wysyłki<br>1. XXXXXXXXXXXXXXXXXXXXXXXXXXXXXXXXXXXX                                                        |
|                                                                                                    | [12]<br>ANULUJ                                                                                                    |

Jeżeli zostały dodane wszystkie dodatkowe dokumenty, uzupełniona lista osób zobowiązanych do podpisania sprawozdania finansowego oraz złożono podpis pod wysyłką plików należy wysłać sprawozdanie finansowe za pomocą przycisku [12] WYŚLIJ.

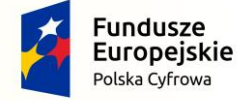

Projekt CVP

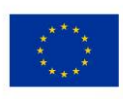

| NIP: <b>3898960515</b><br>Nazwa jednostki:<br><b>ANEX Anna Kowalska</b>              | Wyślij do Szefa KAS<br>Dodaj dokument z metadanymi<br>1. espR_sprawozdanie.xml. Sprawozdanie Finansowe<br>2. espBr proort 2019, 02, 18, 11, 54, 24 orf. Uchwala O. Bodiale Zucku Lub Stratu |
|--------------------------------------------------------------------------------------|----------------------------------------------------------------------------------------------------|
| Okres sprawozdawczy:<br>2019-02-01 do 2019-03-25<br>Data sporządzenia:<br>13.02.2019 | Dodaj dodatkowe dokumenty     USUN       Uchwala O Podziale Zysku Lub Straty     WYBIERZ PLIK                                                                                               |
|                                                                                      | Lista osób<br>1. Anna K<br>Czy wysyłasz sprawozdanie finansowe osoby fizycznej?<br>Lista podpi<br>1. PZ (2018100<br>ZŁÓŻ PODPIS                                                             |
|                                                                                      | ANULUJ                                                                                                    |

Po naciśnięciu przycisku "Wyślij" zostanie wyświetlony komunikat "Czy wysyłasz sprawozdanie finansowe osoby fizycznej?". Wysyłka sprawozdania będzie możliwa po udzieleniu odpowiedzi.

| NIP: <b>5343097668</b><br>Nazwa jednostki:<br><b>Jan Nowak JANEX</b><br>Okres sprawozdawczy:<br><b>04.11.2018</b> do <b>07.12.2018</b> | Wyślij do Szefa KAS         Dodaj dokument z metadanymi         1. eSPR_report.xml, SPRAWOZDANIE FINANSOWE         2. opinia_bieglego.rtf, OPINIA BIEGLEGO REWIDENTA SPRAWOZDANIA F INANSOWEGO         USUŃ |
|----------------------------------------------------------------------------------------------------|----------------------------------------------------------------------------------------------------|
| Data sporządzenia:<br>07.11.2018                                                                                                    | Opinia Bieglego Rewidenta Sprawozdania Einansowego       WYBIERZ PLIK         Lista podpisów       Informacja         1. PZ (XXXXXXXXXXXXXXXXXXXXXXXXXXXXXXXXXXX                                            |

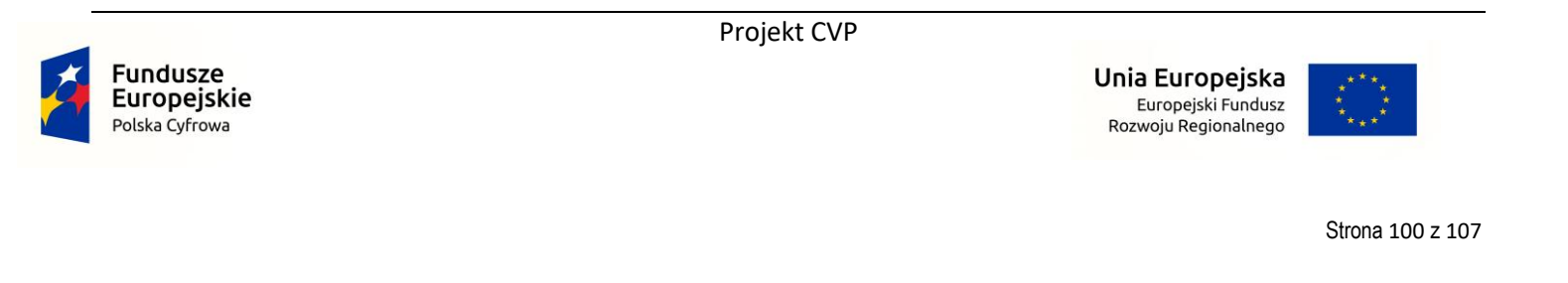

Jeżeli proces wysyłki przebiegł prawidłowo, system zwraca komunikat: "Wysyłka zakończona sukcesem".

|                           |                        |                                  |                                                                                                  |                | CCC APLIK<br>KRYTY |
|---------------------------|------------------------|----------------------------------|--------------------------------------------------------------------------------------------------|----------------|--------------------|
|                           |                        |                                  |                                                                                                  |                |                    |
|                           |                        |                                  |                                                                                                  |                |                    |
|                           |                        |                                  |                                                                                                  |                |                    |
| Nazwa pakietu             | Data wysyłki           | Numer referencyjny dokumentu     | Status                                                                                           | Pobierz<br>UPO |                    |
| Sprawozdanie<br>finansowe | 07.11.2018<br>15:07:25 | a45337930940433bab029da854dfe2e3 | Przetwarzanie zakończone.<br>Wygenerowane UPO.<br>Przetwarzanie zakończone.<br>Wygenerowane UPO. | $\star$        |                    |
| Sprawozdanie<br>finansowe | 05.11.2018<br>10:57:12 | 29b453bd58234f619e2ad95b1aa9cec6 | Wysyłka zakończona                                                                               |                |                    |
| Sprawozdanie<br>finansowe | 05.11.2018<br>10:09:29 | 8b557e73086d451387e4bd8f5d60ad35 | Wysyłka zakończona                                                                               |                |                    |
|                           |                        |                                  |                                                                                                  |                |                    |
|                           |                        |                                  |                                                                                                  |                |                    |
|                           |                        |                                  |                                                                                                  |                |                    |
|                           |                        |                                  |                                                                                                  |                |                    |
|                           |                        |                                  |                                                                                                  |                |                    |
|                           |                        |                                  |                                                                                                  |                |                    |

Po kliknięciu OK wyświetli się <u>ekran z listą statusów UPO</u> opisany szczegółowo w rozdziale <u>Urzędowe potwierdzenie</u> <u>odbioru</u>.

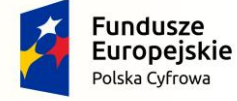

Projekt CVP

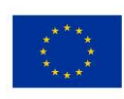

## 6.2 Dodaj inny plik

|                                         |                                                 | CCC APLIKACJE<br>KRYTYCZNE |
|-----------------------------------------|-------------------------------------------------|----------------------------|
| Dane identyfikujące jednostkę           |                                                 |                            |
| NIP *                                   |                                                 |                            |
| Imię *                                  | Nazwisko *                                      |                            |
| Adres zamieszkania                      |                                                 |                            |
| Województwo *                           | Powiat *                                        |                            |
| Gmina *                                 | Miejscowość *                                   |                            |
| Ulica                                   | Nr domu *                                       | Nr lokalu                  |
| Kod pocztowy *                          | Poczta *                                        |                            |
| Okres sprawozdawczy i data sporządzenia |                                                 |                            |
| - Okres od - Okres do *                 | Data sporządzenia *                             |                            |
|                                         | L<br>Data sporządzenia sprawozdania finansowego |                            |
|                                         |                                                 |                            |
|                                         |                                                 |                            |
|                                         |                                                 |                            |
| WSTECZ                                  |                                                 |                            |

W wyniku wybrania opcji "Dodaj inny plik" wyświetli się ekran, na którym należy uzupełnić dane identyfikujące oraz okres sprawozdawczy i datę sporządzenia. Informacje te są niezbędne do identyfikacji jednostki oraz przypisania przesyłanych plików do konkretnego sprawozdania finansowego. Po wypełnieniu wszystkich wymaganych pól i kliknięciu przycisku DALEJ zostaniemy przeniesieni na ekran wysyłki. Kolejne kroki są analogiczne jak w rozdziale Dodaj plik ZIP ze sprawozdaniem.

Przycisk "WSTECZ" umożliwia powrót do poprzedniego ekranu.

**[UWAGA]:** Opcja Dodaj inny plik nie może być wykorzystywana do przesyłania pliku zawierającego sprawozdanie finansowe do Szefa KAS. Sprawozdanie finansowe do Szefa KAS może być wysłane wyłącznie po wybraniu opcji Dodaj plik ZIP ze sprawozdaniem.

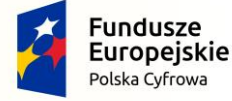

Projekt CVP

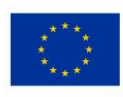

| Nazwa pakietu             | Data wysyłki           | Numer referencyjny dokumentu     | Status                                                                                           | Pobierz<br>UPO |  |
|---------------------------|------------------------|----------------------------------|--------------------------------------------------------------------------------------------------|----------------|--|
| Sprawozdanie<br>finansowe | 07.11.2018<br>15:50:45 | b8fde20a4f9e4531b688a508e3d06057 | Wysyłka zakończona                                                                               |                |  |
| Sprawozdanie<br>finansowe | 07.11.2018<br>15:07:25 | a45337930940433bab029da854dfe2e3 | Przetwarzanie zakończone.<br>Wygenerowane UPO.<br>Przetwarzanie zakończone.<br>Wygenerowane UPO. | <u>*</u>       |  |
| Sprawozdanie<br>finansowe | 05.11.2018<br>10:57:12 | 29b453bd58234f619e2ad95b1aa9cec6 | Wysyłka zakończona                                                                               |                |  |
| Sprawozdanie<br>finansowe | 05.11.2018<br>10:09:29 | 8b557e73086d451387e4bd8f5d60ad35 | Wysyłka zakończona                                                                               |                |  |
|                           |                        |                                  |                                                                                                  |                |  |
|                           |                        |                                  |                                                                                                  |                |  |
|                           |                        |                                  |                                                                                                  |                |  |
|                           |                        |                                  |                                                                                                  |                |  |
|                           |                        |                                  |                                                                                                  |                |  |
|                           |                        |                                  |                                                                                                  |                |  |

Każda wysyłka dokonana za pomocą aplikacji e-Sprawozdania Finansowe zostanie odnotowania na ekranie UPO. W tym miejscu wyświetlana jest lista sprawozdań finansowych, jak i innych plików, które zostały wysłane za pośrednictwem aplikacji. Tabela składa się z następujących kolumn:

Nazwa pakietu - tutaj znajdziemy typ przesłanego dokumentu,

Data wysyłki – data przesłania do Szefa KAS danego pliku,

Numer referencyjny dokumentu – indywidualny numer dokumentu nadany przez aplikację,

Status – etap, na którym znajduje się przesyłany dokument (lista możliwych statusów opisana jest poniżej),

**Pobierz UPO** – w tym miejscu pojawi się ikona do pobrania UPO jeżeli plik został poprawnie wygenerowany oraz wysłany.

**[UWAGA]:** W przypadku plików nie będących sprawozdaniami finansowymi nie otrzymujemy dokumentu Urzędowego Potwierdzenia Odbioru. Otrzymujemy wyłącznie systemowe potwierdzenie.

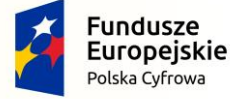

Projekt CVP

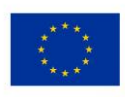

### LISTA MOŻLIWYCH STATUSÓW:

| Sesja została rozpoczęta                                        | W aplikacji rozpoczęła się wysyłka pli<br>sprawozdania i/lub dodatkowych dokumentów  |  |  |  |  |
|-----------------------------------------------------------------|--------------------------------------------------------------------------------------|--|--|--|--|
| Pliki zostały przesłane                                         | Pliki zostały prawidłowo przesłane na serwer.                                        |  |  |  |  |
| Sesja została zakończona                                        | Pliki zostały prawidłowo wysłane.                                                    |  |  |  |  |
| Weryfikacja podpisów - przetwarzanie                            | Rozpoczęła się weryfikacja złożonych podpisów.                                       |  |  |  |  |
| Weryfikacja podpisów - błąd Podczas weryfikacji podpisów został |                                                                                      |  |  |  |  |
|                                                                 | błędy. Należy zweryfikować, czy zostało<br>podpisane sprawozdanie finansowe oraz czy |  |  |  |  |
|                                                                 | złożone podpisy sa ważne.                                                            |  |  |  |  |
| Weryfikacja podpisów - sukces                                   | Podpisy zostały prawidłowo zweryfikowane.                                            |  |  |  |  |
| Przetwarzanie pakietu – przetwarzanie                           | Rozpoczeła sie weryfikacja komunikatu                                                |  |  |  |  |
|                                                                 | przesłanego przez aplikację do systemu.                                              |  |  |  |  |
| Przetwarzanie pakietu - sukces                                  | Komunikat został zweryfikowany pozytywnie.                                           |  |  |  |  |
| Przetwarzanie pakietu - błąd                                    | Komunikat został zweryfikowany negatywnie.                                           |  |  |  |  |
| Przetwarzanie metadanych – przetwarzanie                        | Weryfikacja zgodności danych identyfikacyjnych<br>podatnika.                         |  |  |  |  |
| Przetwarzanie metadanych - sukces                               | Weryfikacja wykazała zgodność danych identyfikacyjnych podatnika.                    |  |  |  |  |
| Przetwarzanie metadanych - błąd                                 | Weryfikacja wykazała brak zgodności danych identyfikacyjnych podatnika.              |  |  |  |  |
| Weryfikacja sprawozdania – przetwarzanie                        | Weryfikacja zgodności sprawozdania finansowego ze schemą XSD.                        |  |  |  |  |
| Weryfikacja sprawozdania - sukces                               | Sprawozdanie zostało prawidłowo zweryfikowane ze schemą XSD.                         |  |  |  |  |
| Weryfikacja sprawozdania - błąd                                 | Sprawozdanie zawiera błędy – jest niezgodne schemą XSD.                              |  |  |  |  |
| Generowanie UPO - przetwarzanie                                 | Rozpoczęło się generowanie UPO.                                                      |  |  |  |  |
| Generowanie UPO - sukces                                        | UPO zostało wygenerowane poprawnie.                                                  |  |  |  |  |
| Generowanie UPO - błąd                                          | UPO nie zostało wygenerowane poprawnie.                                              |  |  |  |  |
| Przetwarzanie zakończone. Wygenerowane<br>UPO                   | Plik UPO gotowy do pobrania.                                                         |  |  |  |  |
| Przetwarzanie zakończone. Bez potwierdzenia                     | Dokumenty dodatkowe zostały przesłane prawidłowo.                                    |  |  |  |  |
| Generowanie UPO - błąd                                          | Podczas generowania UPO wystąpił błąd.                                               |  |  |  |  |
| Błąd wewnętrzny usługi                                          | Brak odpowiedzi serwera Ministerstwa<br>Finansów.                                    |  |  |  |  |
| Nieprawidłowy numer referencyjny                                | Brak dokumentu o wskazanym numerze referencyjnym.                                    |  |  |  |  |

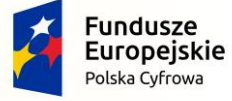

Projekt CVP

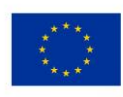

#### 8. OTWÓRZ SPRAWOZDANIE

Funkcja Otwórz sprawozdanie pozwala na otworzenie wcześniej utworzonego pliku sprawozdania finansowego (w formie [1] archiwum .zip lub [2] pliku XML, utworzonego w aplikacji e-Sprawozdania finansowe lub w innej aplikacji) i jego modyfikację.

**[UWAGA]:** Podpisane sprawozdanie finansowe powoduje zablokowanie możliwości edycji sprawozdania finansowego. W celu przywrócenia możliwości edycji konieczne jest usunięcie wszystkich złożonych podpisów. Dodany podpis można usunąć klikając przycisk **USUŃ** na ekranie <u>Podsumowanie i złożenie podpisu</u>.

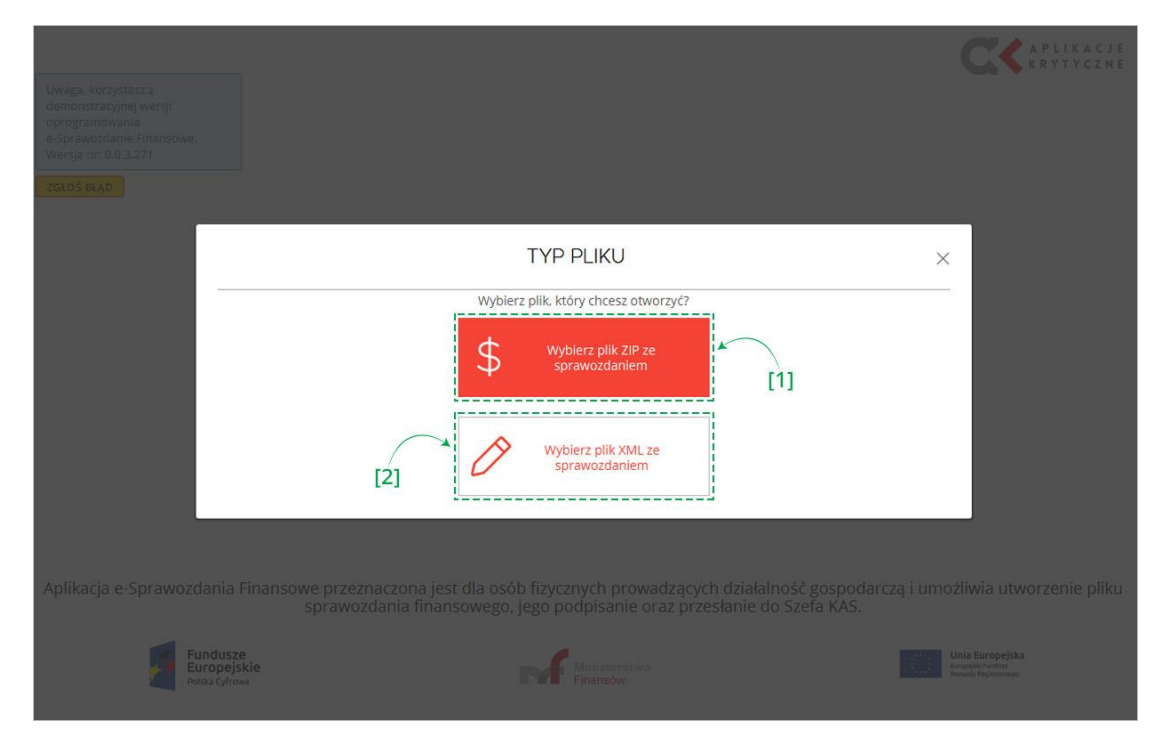

Jeżeli zostało wybrane sprawozdanie finansowe z pliku XML konieczne jest uzupełnienie metryki sprawozdania finansowego składającej się z Danych identyfikujących jednostkę oraz okresu sprawozdawczego i daty sporządzenia.

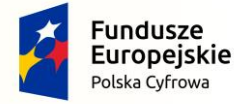

Projekt CVP

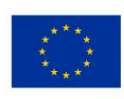

| NIP *                                   |                                            |           |
|-----------------------------------------|--------------------------------------------|-----------|
| imię *                                  | Nazwisko *                                 |           |
| dres zamieszkania                       |                                            |           |
| Województwo *                           | Powiat *                                   |           |
| Gmina *                                 | Miejscowość *                              |           |
| Ulica                                   | Nr domu *                                  | Nr lokalu |
| Kod pocztowy*                           | Poczta *                                   |           |
| Okres sprawozdawczy i data sporządzenia |                                            |           |
| -Okres od - Okres do *                  | Data sporządzenia *                        |           |
|                                         | Data sporzadzenia sprawozdania finansowego |           |

Po uzupełnieniu [3] wszystkich wymaganych pól aktywuje się przycisk [4] DALEJ.

Przycisk [5] WSTECZ umożliwia powrót do poprzedniego ekranu.

Kolejne kroki modyfikacji sprawozdania finansowego są analogiczne do opisanych w rozdziale Utwórz nowe.

Jeżeli Użytkownik za pomocą funkcji <u>Otwórz sprawozdanie</u> otwiera plik XML sprawozdania finansowego wytworzony w innym programie, to w celu wysłania sprawozdania finansowego do Szefa KAS należy uzupełnić <u>Dane identyfikujące</u> jednostkę. Następnie za pomocą przycisków "DALEJ" należy przejść do ekranu <u>Podsumowanie</u>, gdzie możliwe jest złożenie podpisów i wygenerowanie sprawozdania finansowego w formie archiwum .zip.

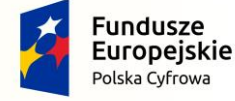

Projekt CVP

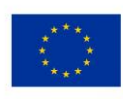

#### **CZĘSTO ZADAWANE PYTANIA**

#### Czy mogę podpisać plik XML w aplikacji zewnętrznej?

Tak, plik XML można podpisać w aplikacji zewnętrznej.

#### Jak otworzyć plik podpisany w aplikacji zewnętrznej?

Plik XML podpisany w aplikacji zewnętrznej można otworzyć za pomocą funkcjonalności Otwórz sprawozdanie.

#### Czy mogę samodzielnie przygotować archiwum .zip do otworzenia w aplikacji?

Tak, należy jednak pamiętać, że takie archiwum musi zawierać prawidłowe pliki eSPR\_metrics.xml oraz eSPR\_sprawozdanie.xml zgodne ze schemami opublikowanymi przez Ministerstwo Finansów.

#### Jakie pliki znajdują się w archiwum .zip ze sprawozdaniem finansowym?

W archiwum .zip ze sprawozdaniem finansowym znajdują się pliki eSPR\_metrics.xml oraz eSPR\_sprawozdanie.xml.

#### Czym jest plik eSPR\_metrics.xml?

Plik eSPR\_metrics.xml zawiera dane identyfikujące podatnika/jednostkę.

#### Czym jest plik eSPR\_sprawozdanie.xml?

Plik eSPR\_sprawozdanie.xml zawiera dane sprawozdania finansowego oraz dane podpisów.

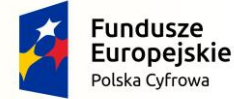

Projekt CVP

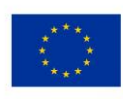